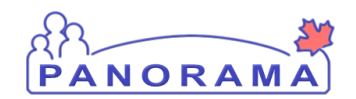

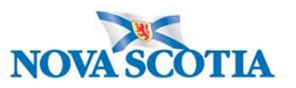

## Client 1 - New Confirmed Case

- 1. Search for a client
- 2. Verify Client's telephone number and address create temporary address-add email address
- 3. Entering Ethnic Information
- 4. Create Investigation
- 5. Attach Lab to the Investigation
- 6. Immigration Information
- 7. Indigenous Information
- 8. Investigation Information
- 9. <u>Signs & Symptoms investigation does not have any Signs & Symptoms, client is reporting Signs & Symptom</u>
- 10. Assessing Symptom Onset
- 11. Isolation intervention
- 12. Risk Factors
- 13. Outcome
- 14. Exposure Summary (Upcoming training)
- 15. Upload PHAC form SBAR communications and Recovery Letter
- 16. Nursing Notes Note
- 17. COVID Alert App

## **Client 2 - Contact Case now Confirmed Case**

- 1. Search for a client
- 2. <u>Telephone number, address and email address</u>
- 3. Entering Ethnic Information
- 4. Update Disease Classification
- 5. Attach Lab to the investigation
- 6. Immigration Information
- 7. Indigenous Information
- 8. Investigation Information
- 9. Signs & Symptoms Investigation has Signs & Symptoms, client is reporting Signs & Symptoms.
- 10. Assess Symptom Onset
- 11. Update Isolation intervention
- 12. Risk Factors
- 13. <u>Outcome</u>
- 14. Exposure Summary (Upcoming training)
- 15. Uploading PHAC form and SBAR communications
- 16. Update Nursing Notes
- 17. COVID Alert App
- 18. Adding a Secondary Investigator

## Contact Low Risk because of COVID 19 Immunization Status.

- 1. Search for Client
- 2. Open Immunization Records and review
- 3. Return to Investigation and create/update National Contact Investigation
- 4. Add a nursing Note

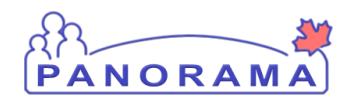

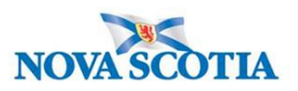

# **Intermittent Monitoring**

## 1. Client 3 - Contact Case - Intermittent Monitoring June 7th

- 1. <u>Search for Investigation</u>
- 2. Create Isolation Intervention
- 3. Update Signs and Symptoms
- 4. Update Nursing notes

### 2. <u>Client 1 - Case – Intermittent Monitoring June 10</u>

- 1. Update Signs and Symptoms
- 2. Update Nursing notes

## 3. Client 2 - Case- Intermittent Monitoring June 10

- 1. Update Signs and Symptoms
- 2. Update Nursing notes

## 4. <u>Client 3 – Contact Case – Intermittent Monitoring – June 12</u>

- 1. Update Signs and Symptoms
- 2. Update Nursing notes

## 5. <u>Client 3 – Contact Case – Intermittent Monitoring – June 21</u>

- 1. Update Signs and Symptoms
- 2. <u>Close contact case</u>
- 3. Update Nursing notes

## 6. <u>Client 1 – Case – Intermittent Monitoring – June 13</u>

- 1. Update Signs and Symptoms
- 2. <u>Close Case</u>
- 3. Update Nursing notes

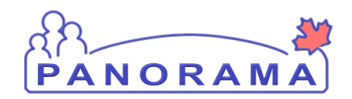

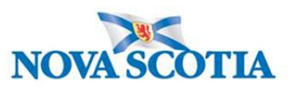

## Search for a Client

| F          | Recent Work                  |
|------------|------------------------------|
| <b>-</b> 5 | Search                       |
|            | Search Investigations        |
|            | Search Lab                   |
|            | Search Exposures             |
|            | Search Interventions         |
|            | Search Clients               |
|            | Search Non-Human<br>Subjects |
|            | Search Disease               |

From the left-hand navigation bar, click on Search Clients

|   | Search Clients                                          | 3 Search Retrieve Reset # 🖨 ? |
|---|---------------------------------------------------------|-------------------------------|
|   | Basic Search Criteria                                   | <b>^</b>                      |
| 1 | Client Number: Client Number Type:                      | Select all that apply:        |
|   | Last Name: First Name: Middle Na Mother's Name: Gender: | ne:  Use Phonetic Matches     |
|   | Choose one:<br>Date of Birth: yyyy/mm/dd                |                               |

Health Card Number is the preferred search for a client

- 1. Client Number Enter the client's Health Card Number. You need to enter all 10 digits
- 2. Client Number Type Select Health Card Number from the drop down list
- 3. Click on the **Search** button

If you do not have the client's Health Card Number, you can search by client name, gender and date of birth.

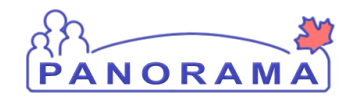

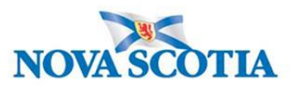

|   | Search Clients                           | 5 | Search Retrieve Reset # 🖨 ? |  |  |  |  |  |  |  |  |
|---|------------------------------------------|---|-----------------------------|--|--|--|--|--|--|--|--|
|   | Basic Search Criteria                    |   | <b>^</b>                    |  |  |  |  |  |  |  |  |
|   | Client Number: Client Number Type:       |   | Select all that apply:      |  |  |  |  |  |  |  |  |
| 1 | Last Name: Middle Name: Middle Name:     |   | Use Phonetic Matches        |  |  |  |  |  |  |  |  |
|   | Mother's Name:                           |   |                             |  |  |  |  |  |  |  |  |
| 3 | Gender:                                  |   |                             |  |  |  |  |  |  |  |  |
|   | Choose one:<br>Date of Birth: yyyy/mm/dd |   |                             |  |  |  |  |  |  |  |  |
|   | 1 Last Name - Enter client's last name   |   |                             |  |  |  |  |  |  |  |  |

- 2. **First Name** Enter client's first name
- 3. Gender Select the client's gender from the drop-down list
- 4. Date of Birth Enter client's DOB
- 5. Click on the **Search** button

The results of your client search will be displayed in the Search Results table

|   |     | Searc | h Res | ults        |                          |             |            |          |               |                       | < <         |
|---|-----|-------|-------|-------------|--------------------------|-------------|------------|----------|---------------|-----------------------|-------------|
|   | Ļſ  | 3     |       |             |                          |             |            |          |               | Client Quick Entry Cr | eate Client |
| 2 |     | Pre   | view  | Update      | Set In Context Create Co | hort Subjec | t Summary  |          |               |                       |             |
|   |     |       | ▼     | Client ID 💲 | Health Card Number ≎     | Last Name   | First Name | Gender ≎ | Date of Birth | Health Region 💠       | Active \$   |
|   | Ч   |       | 0     | 5423        | 9333000001               | Summer      | Alice      | Female   | 2000 Jan 01   | NSHA                  | Active      |
| 1 |     | -     | 0     | 5424        | 9333000002               | Summer      | Bertha     | Female   | 2000 Jan 01   | NSHA                  | Active      |
|   | []] |       | 0     | 5425        | 9333000003               | Summer      | Caitlin    | Female   | 2000 Jan 01   | NSHA                  | Active      |
|   |     |       |       |             |                          |             |            |          |               |                       |             |

- 1. Click the **checkbox** for the client that you want to work with.
- 2. The Action buttons are now activated for that client.
- 3. If you want to review/update the address and telephone information for the client, click the **Update** button.
- 4. If you want to go directly to the client's investigations, click the Subject Summary button

If no search results are returned:

- Remove first name and complete search. The client may not have provided their legal name
- Remove DOB and complete search. The client's mm/dd may be reversed.

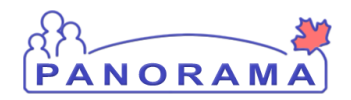

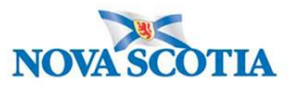

# Update Client Telephone Number, Create a Temporary Address & Email Address

Note: The nightly Provincial Client Registry load updates the **Primary Home** and **Workplace** telephone numbers & the **Postal Address** and **Primary Home** addresses in Panorama.

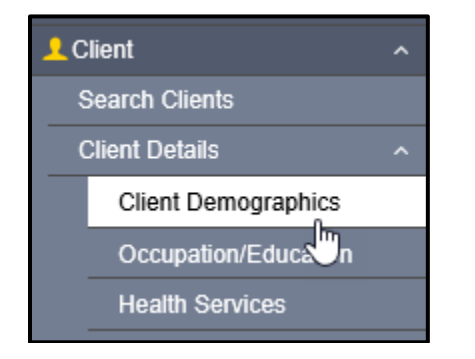

From the left-hand navigation, click on Client Demographics

### **Telephone Number**

View the client's telephone numbers.

| Те | lephone  | Numbers                    |                  |                |             | ~            | \$  |  |  |  |
|----|----------|----------------------------|------------------|----------------|-------------|--------------|-----|--|--|--|
|    |          |                            |                  |                |             | 1            | Add |  |  |  |
|    | Update   | Delete Set Preferred       |                  |                |             |              |     |  |  |  |
|    | 8        | Number 🗘                   | Effective From 💌 | Effective To 🗘 | Preferred * |              |     |  |  |  |
|    |          | Primary home: 902-864-2222 | 2020 Mar 02      |                |             | $\checkmark$ |     |  |  |  |
| Т  | Total: 1 |                            |                  |                |             |              |     |  |  |  |

If the telephone number the client provided is different than what is in Panorama, you will need to add the telephone number.

1. Click on the Add button

| Telephone Numbers                                                                                                    | ✓ 👔   |       |     |     |  |
|----------------------------------------------------------------------------------------------------|-------|-------|-----|-----|--|
| Add Telephone Number                                                                                                    | Apply | Reset | •   | ×   |  |
| Telephone Number:     • Number:     • Usage:       Canada     1     • Z       • Effective From:     To:       2020/06/12     yyyy/mm/dd | 3     | Apply | Res | set |  |

- 1. Number enter the telephone number
- 2. **Usage** select mobile contact from the drop-down list

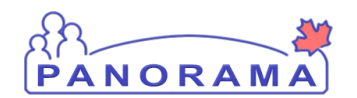

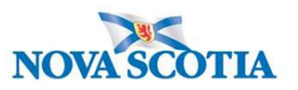

3. Click on the **Apply** button

You need to set the mobile contact to preferred.

|   | Telephone | Numbers                      |                  |                | <ul> <li>*</li> <li>*</li> </ul> |
|---|-----------|------------------------------|------------------|----------------|----------------------------------|
|   |           | 2                            |                  |                | Add                              |
|   | Update    | Delete Set Preferred         |                  |                |                                  |
|   | 8         | Number 🗘                     | Effective From 🔻 | Effective To 🗘 | Preferred *                      |
|   |           | Primary home: 902-864-2222   | 2020 Mar 02      |                | $\checkmark$                     |
| 1 | •         | mobile contact: 902-222-2222 | 2020 Jun 12      |                |                                  |
|   | Total: 2  |                              |                  |                | 10 🔽                             |

- 1. Click on the radio button for mobile contact
- 2. Click on the **Set Preferred** button
- 3. Click on the Save button (top right-hand area of the screen)

### Address

View the client's address(es)

| Add | resses | ;                 |                                                                     |                      |                     |              |             |                                  | _       | <ul><li>✓ (▲)</li></ul> |
|-----|--------|-------------------|---------------------------------------------------------------------|----------------------|---------------------|--------------|-------------|----------------------------------|---------|-------------------------|
|     |        |                   |                                                                     |                      |                     |              |             |                                  | Add     |                         |
|     |        | Delete            | et Preterred                                                        |                      |                     |              |             |                                  |         |                         |
|     | B      | Address<br>Type ≎ | Address 🗘                                                           | Address<br>Detail \$ | Effective<br>From 🔻 | Effective To | Preferred 🔻 | Active<br>Household<br>Members ≎ | Valid ≎ | On Reserve<br>≎         |
|     |        | Primary<br>home   | 99 Summer Landing,<br>Smith Cove, Nova<br>Scotia, Canada            |                      | 2020 Mar 02         |              | ~           | 1                                | -       |                         |
|     |        | Postal<br>address | 66 Summer Landing,<br>Smith Cove, Nova<br>Scotia, B1B1K1,<br>Canada |                      | 2019 Nov 04         |              |             | 1                                | -       |                         |

If the client's address in Panorama does not contain a postal code or the address is different than the address the client provided, you will need to add the address.

1. Click on the Add button

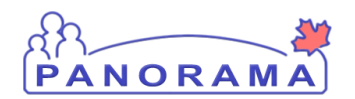

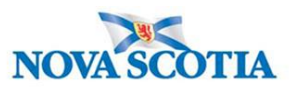

|   | Addresses                                                         | × 🖹             |
|---|-------------------------------------------------------------------|-----------------|
|   | Add Address                                                       | Apply Reset 🖨 🗙 |
|   | Address Format:                                                   |                 |
| 1 | Address Type: Address on Reserve Administered By:                 |                 |
| 2 | Unit No.: Street No.: Street Name: Street Type: Street Direction: |                 |
|   | P.O. Box: STN: RPO: Rural Route:                                  |                 |
|   | Country: Province / Territory: City / Town: Postal Code:          |                 |
|   | Canada 🔹 Nova Scotia 💌                                            |                 |
|   | Other Address Details:<br>(100 characters remaining.)             |                 |
|   | 2020/06/12                                                        |                 |
|   |                                                                   | 3 Apply Reset   |

- 1. Address type select Temporary address from the drop-down list
- 2. Address field enter the address including city/town and postal code
- 3. Click on the **Apply** button

You need to set the temporary address to preferred.

| Add  | resse | S                    | 2                                                                   |                     |                     |                   |             |                                  |          | × ×             |
|------|-------|----------------------|---------------------------------------------------------------------|---------------------|---------------------|-------------------|-------------|----------------------------------|----------|-----------------|
| U    | pdate | Delete               | Set Preferred                                                       |                     |                     |                   |             |                                  |          |                 |
|      | 8     | Address<br>Type ≎    | Address \$                                                          | Address<br>Detail ≎ | Effective<br>From ▼ | Effective To<br>≎ | Preferred * | Active<br>Household<br>Members ≎ | Valid \$ | On Reserve<br>≎ |
|      |       | Primary<br>home      | 99 Summer Landing,<br>Smith Cove, Nova<br>Scotia, Canada            |                     | 2020 Mar 02         |                   | ~           | 1                                | -        |                 |
| ۲    | Ð     | Temporary<br>address | 33 Winter Avenue,<br>Beaver Bank, Nova<br>Scotia, B4G1E6,<br>Canada |                     | 2020 Jun 12         |                   |             |                                  | _        |                 |
| 0    |       | Postal<br>address    | 66 Summer Landing,<br>Smith Cove, Nova<br>Scotia, B1B1K1,<br>Canada |                     | 2019 Nov 04         |                   |             | 1                                | -        |                 |
| Tota | al: 3 |                      |                                                                     | . (                 | < < 1               |                   |             |                                  |          | 10 🔪            |

- 1. Click on the radio button for temporary address
- 2. Click on the **Set Preferred** button
- 3. Click on the **Save** button (top right-hand area of the screen)

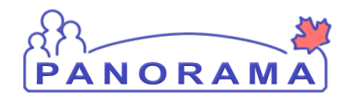

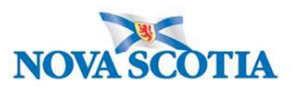

\*

### **Entering Email Address**

### Email Address

1. Expand the email tab by clicking on the down arrows

#### Email Addresses

2. If the email address the client provided is different than the one on file or if there is currently no email address on file for the client. Click the add button.

| Email Addresses                   | <b>^</b> |
|-----------------------------------|----------|
| To create a new record click Add. | Add      |

3. Email type : select personal or work. Email: Add the email address provided by the client. Click apply.

|          | 3                              | <b>^</b>    |
|----------|--------------------------------|-------------|
| Personal | Apply                          | leset 🔒 🗙   |
| Worк Т   | * Email:<br>email@domain.com 2 |             |
|          |                                | Apply Reset |

| Email Addresses |       |                                      |                      |             |  |  |
|-----------------|-------|--------------------------------------|----------------------|-------------|--|--|
|                 |       |                                      |                      |             |  |  |
| U               | pdate | Delete Clear Preferred Set Preferred |                      |             |  |  |
|                 | B     | Email Type 🔺                         | Email 🗘              | Preferred * |  |  |
|                 | Ð     | Personal                             | spain123@outlook.com |             |  |  |
| Tot             | al: 1 |                                      |                      | 10 💌        |  |  |

Click **Save** at the top of the page.

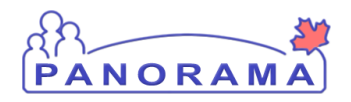

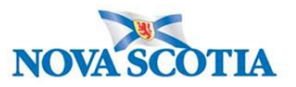

## **Entering Ethnicity Information**

**Note**: If the client does not provide an answer to the question related to their ethnicity, this still needs to be documented in Panorama.

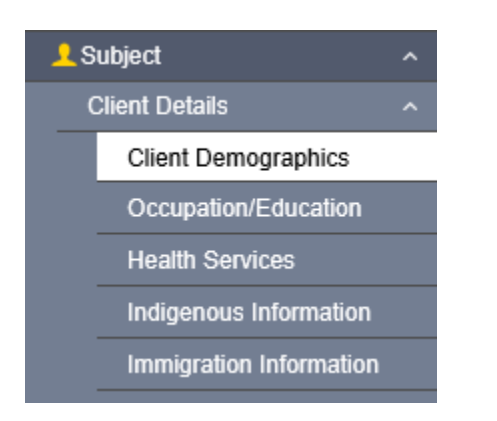

From the left-hand navigation, click on Client Demographics.

| Ethnicity Information | 1   | * |
|-----------------------|-----|---|
| Birth Information     | ✓ [ | * |

1. Expand the Ethnicity Information tab by clicking on the down arrows.

| _ | Ethnicity Information |   |             |                  |                                                 |             |              |      |
|---|-----------------------|---|-------------|------------------|-------------------------------------------------|-------------|--------------|------|
|   | Ethnicity:            |   | Other Eth   | nicity: 2        | Ethnicity Reported by:<br>Client Other Provider | 3           |              |      |
|   | African Nova Scotian  | ~ |             |                  |                                                 |             | ~            | 8    |
| ĥ | Asked, but unknown    |   |             |                  |                                                 |             | ~            |      |
| a | Asked, not provided   |   |             |                  |                                                 |             |              |      |
|   | Black                 |   |             |                  |                                                 |             |              | Add  |
| 1 | East/Southeast Asian  |   | Preferred   |                  |                                                 |             |              |      |
|   | Latino                |   |             |                  |                                                 |             |              |      |
|   | Middle Eastern        |   |             | Effective From * | Effective To 🗢                                  | Preferred * |              |      |
|   | Other Ethnicity       | ~ | )2-232-3232 | 2020 Aug 26      |                                                 |             | $\checkmark$ |      |
| 1 | South Asian           | - |             | K I D            |                                                 |             |              | 10 🗸 |

- 1. Select the Ethnicity value from the drop-down list. If the client identifies with an Ethnicity that is not in the list, choose "Other Ethnicity" and go to step 2.
- 2. If "Other Ethnicity" is chosen in step 1, type in the Ethnicity the client identifies with.
- 3. Select who provided the Ethnicity information to you (click one).

Click **Save** at the top of the page.

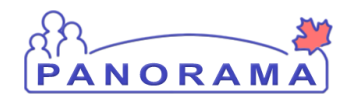

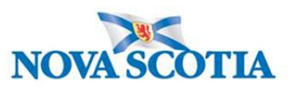

# **Create a Covid-19 Investigation**

| Search Losease<br>Notifications           |  |  |  |  |  |
|-------------------------------------------|--|--|--|--|--|
| Investigation                             |  |  |  |  |  |
| Subject Summary                           |  |  |  |  |  |
| Investigation Summary                     |  |  |  |  |  |
| Investigation Quick Entry                 |  |  |  |  |  |
| <ul> <li>Investigation Details</li> </ul> |  |  |  |  |  |

### From the left-hand navigation, click on Subject Summary

| Disease Surveillance and Manage           | ement               |                                        |                     |                                                    |              |                     |                     |            |     |
|-------------------------------------------|---------------------|----------------------------------------|---------------------|----------------------------------------------------|--------------|---------------------|---------------------|------------|-----|
|                                           | WORK MGMNT          | INVESTIGATIONS                         | OUTBREAKS           | IMMUNIZATION                                       | INVENTORY    |                     |                     |            |     |
| Recent Work                               | Cubicat C           |                                        |                     |                                                    |              |                     |                     |            |     |
|                                           | Subject St          | ummary                                 |                     |                                                    |              |                     |                     | 0          |     |
| Search Investigations                     |                     |                                        |                     |                                                    |              |                     |                     |            |     |
| Search Lab                                |                     |                                        |                     |                                                    |              |                     |                     | ACTIVE     | ē . |
| Search Exposures                          | Client ID:          | Name(Last, First Mi                    | ddle) / Gender:     | Health Card No:                                    | Date         | of Birth / Age:     |                     |            |     |
| Search Interventions                      | <u>5521</u>         | Stone, Rolling / Male                  |                     | 2222333444                                         | 1990         | ) Jun 02 / 30 years |                     |            |     |
| Search Clients                            | Phone               | Address:                               |                     | Additional ID Type /                               |              |                     |                     |            |     |
| Search Non-Human<br>Subjects              | -                   | 97 Willow Street, Am<br>B4H3W6, Canada | herst, Nova Scotia, | Provincial health servi<br>provider identifier / - | ce           |                     |                     |            |     |
| Search Disease<br>Notifications           | Report:             | Launch                                 |                     |                                                    |              |                     |                     |            |     |
| - Investigation                           |                     |                                        |                     |                                                    |              |                     |                     |            |     |
| Subject Summary                           | Communicable        | Disease Investiga                      | tion Encounter      |                                                    |              |                     |                     | A His      | de  |
| Investigation Summary                     | Charle              |                                        |                     |                                                    |              |                     |                     |            | _   |
| Investigation Quick Entry                 |                     |                                        | Disea               | se:                                                |              | ~                   | Investigation Qui   | ck Entry   | _   |
| <ul> <li>Investigation Details</li> </ul> |                     |                                        |                     |                                                    |              |                     | Create Inves        | stigation  | -   |
| → Lab                                     | Unassociate         | d Encounters                           | Non-Investiga       | ation)                                             |              |                     |                     | 🗙 Hide     | le  |
| Encounter Details                         |                     |                                        |                     |                                                    |              |                     |                     |            | _   |
| Signs & Symptoms                          | 0 encounter(s) tota | 1                                      |                     |                                                    |              | Click Encoun        | ter Date for encoun | ter detail | ls. |
| Outcomes                                  | Move Selected En    | counter(s) To:                         | Maya                |                                                    |              |                     |                     |            |     |
| Incubation &                              | Unassociated Nor    | I-Episode Encounters                   | Wove                |                                                    |              |                     |                     |            | _   |
|                                           | Non-Episode End     | counters                               |                     |                                                    |              |                     | Create Encounte     | r Hid      | le  |
| Heatment & Interventions                  |                     |                                        |                     |                                                    |              |                     |                     |            |     |
| Medications                               | Encounter Da        | te Encounter Ty                        | pe Encounter        | Reasons                                            | Organization |                     | Location            |            |     |
| Exposure Summary                          |                     |                                        |                     |                                                    |              |                     |                     |            |     |

Confirm that there is not another COVID-19 investigation.

| Communicable Disease Investigation Encounter<br>Group | <b>☆</b> Hide                                      |
|-------------------------------------------------------|----------------------------------------------------|
| Disease:                                              | Investigation Quick Entry     Create Investigation |

Click Create Investigation under Communicable Disease Encounter group

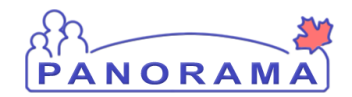

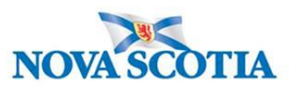

| Disease Summary                                                                        | <b>☆</b> Hide |
|----------------------------------------------------------------------------------------|---------------|
| * Disease: 1 Unusual/Emerging Disease V                                                |               |
| * Authority: 2 National V * Classification: Case - Confirmed V 3                       |               |
| * Classification Date: 2020 / 06 / 02 🔛 4                                              |               |
| Microorganism: COVID-19 V 5                                                            |               |
| Information Source:                                                                    |               |
| Investigation Information   Priority:   * Disposition:   Investigation in progress   6 | <b>☆</b> Hide |

Enter the following information:

- 1. Disease- select Unusual/Emerging from drop-down list
- 2. Authority- select National from drop-down list
- 3. **Classification -** select the classification which fits current case definition (PUI, Probable, Confirmed) from drop-down list
- 4. Classification Date- will auto populate to current date
- 5. Microorganism- select COVID-19 from drop-down list
- 6. Disposition- select Investigation in progress from drop-down list

| * Responsible Organization : Halifax Public Health Office                                                     |  |  |  |  |  |
|----------------------------------------------------------------------------------------------------|--|--|--|--|--|
| To specify an Organization first click on the 'Find' button. Then search, or typ Then click 'Close' to close. |  |  |  |  |  |
| Organization: Top Level > Level 2 (specific one) > Level 3 (specific one) > [Selected Level 4 Organization]   |  |  |  |  |  |
| * Responsible Organization Workgroup : IOM-Halifax-Unmonitored V                                              |  |  |  |  |  |
| * Responsible Organization Date : 2020 / 07 / 08                                                              |  |  |  |  |  |
| yyyy mm dd                                                                                                    |  |  |  |  |  |
| * Investigator Organization: Central Zone 3                                                                   |  |  |  |  |  |
| * Investigator Workgroup : COVID-19 Unmonitored V 4                                                           |  |  |  |  |  |
| Investigator Name :                                                                                           |  |  |  |  |  |
| * Assigned Date : 2020 / 07 / 08                                                                              |  |  |  |  |  |

All COVID-19 investigations will be setup with Halifax PHO as the responsible organization and Central Zone as the Investigator Organization.

Enter the following information:

- 1. Responsible Organization- find and select Halifax Public Health Office
- 2. Responsible Organization Workgroup- select IOM-Halifax PHO-Unmonitored from drop-down list
- 3. Investigator Organization- find and select Central Zone
- 4. Investigator Workgroup- select COVID-19 Unmonitored
- 5. Investigator name- YOUR name- or person doing investigation

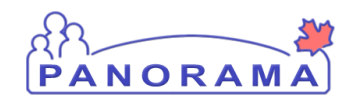

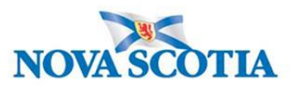

|   | Reporting Notification                                                                                                    | <b>☆</b> Hide |
|---|----------------------------------------------------------------------------------------------------|---------------|
|   | * Reporting Source:                                                                                                    |               |
|   | O Provider:                                                                                                    |               |
|   | Click Find to select a provider:                                                                                                    | _             |
|   | Provider:                                                                                                    | 4             |
| 1 | Location: QEII-Victoria General (VG) Site-General                                                                                                    |               |
|   | To specify a Service Delivery Location first click on the 'Find' button. Then search, or type the name of the Service Delivery Location you wish to specify, select and click on 'Select' button. Then click 'Close' to close. | it            |
|   | Service Delivery Location: Panorama Cloud > Province of Nova Scotia > Department of Health and Wellness > Nova Scotia Health<br>Authority > Central Zone > Halifax Public Health Office > [Victoria General-General]           | 2             |
|   |                                                                                                    |               |
|   | Other:                                                                                                    |               |
| 2 | Type of Reporting Source: Lab                                                                                                    |               |
| 3 | Method of Notification:                                                                                                    |               |
|   | *At least one of the following dates is required.                                                                                                    |               |
|   | Report Date (Sent):       /       /       /       Report Date (Received):       2020       /       06       /       02       4         yyyy       mm       dd       yyyy       mm       dd       yyyy       dd       4         |               |
|   | 5                                                                                                    |               |
|   | Submit Clear Ca                                                                                                    | ncel          |

Enter the following information:

1. **Reporting Source-** click **Location** radio button and search using the **Find** button for "Victoria General-General", highlighted and click **Select** 

| To specify a Service Delivery Location first click on the 'Find' button. Then search, or type the name of the Service Delivery Location you wish to specify, select it and click on 'Select' button. Then click 'Close' to close. |                                                                                                    |                                                                                                    |        |  |  |  |
|----------------------------------------------------------------------------------------------------|----------------------------------------------------------------------------------------------------|----------------------------------------------------------------------------------------------------|--------|--|--|--|
| Service Delive<br>Authority > We                                                                                                    | ery Location: Panorama Cloud > Provestern Zone > Yarmouth Public Health                                                                                                    | ovince of Nova Scotia > Department of Health and Wellness > Nova Scotia Health<br>n Office > <b>[Yarmouth PHO]</b> | Find Q |  |  |  |
| Туре                                                                                                    | Search                                                                                                    | Ci                                                                                                    | ose 🔀  |  |  |  |
| Start typing the name of the Service Delivery Location. Matches will begin to appear below.<br>Select the match with the keyboard or nouse.                                                                                       |                                                                                                    |                                                                                                    |        |  |  |  |
| SDL Name:                                                                                                    | Select the match with the keyboard or n                                                                                                    | mouse.                                                                                                    | 5      |  |  |  |
| SDL Name:                                                                                                    | Select the match with the keyboard or n<br>victoria gen ×<br>Victoria General-Dialysis, Halifax,<br>Nova Scotia                                                                                                    | mouse.                                                                                                    | •      |  |  |  |
| SDL Name:                                                                                                    | Select the match with the keyboard or n<br>victoria gen ×<br>Victoria General-Dialysis, Halifax,<br>Nova Scotia<br>Victoria General-General, Halifax,<br>Nova Scotia                                                                                                    | * Show Info                                                                                                    | •      |  |  |  |
| SDL Name:                                                                                                    | Select the match with the keyboard or n<br>victoria gen ×<br>Victoria General-Dialysis, Halifax,<br>Nova Scotia<br>Victoria General-General, Halifax,<br>Nova Scotia<br>Victoria General-ICU, Halifax,<br>Nova Scotia                                                                  | mouse.  Show Info Select                                                                                           | 2      |  |  |  |
| SDL Name:                                                                                                    | Select the match with the keyboard or n<br>victoria gen ×<br>Victoria General-Dialysis, Halifax,<br>Nova Scotia<br>Victoria General-General, Halifax,<br>Nova Scotia<br>Victoria General-ICU, Halifax,<br>Nova Scotia<br>Victoria General-Infectious<br>Diseases, Halifax, Nova Scotia | mouse.  Show Info Select                                                                                           | 2      |  |  |  |

- 2. **Type of Reporting Source** select Lab from the drop-down list
- 3. Method of Notification- Select Lab from the drop-down list
- 4. **Report Date (Received)** auto populates to current date. Change the date to the received date if applicable.
- 5. Click Submit

After creating an investigation, you are taken to the **Disease Summary** screen.

An Investigation banner now is displayed at the top the screen, which displays the system-generated **Investigation ID, Status, Disposition, Disease**, **PHAC Date**, and **Authority/Classification**. This context header for the investigation will be displayed on all investigation screens to indicate what investigation you are working with.

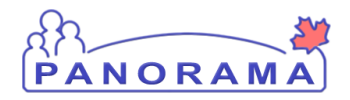

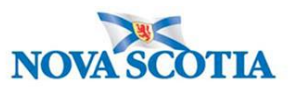

## Making a Lab Pertinent to an investigation

When a lab has been processed from the Electronic Lab Report Inbox, it sits at the **Subject Summary** level until it is attached to an Investigation by an Investigator.

To find this lab, ensure the investigation is not in context. To put the client only in context:

| 1 | Recent Work           | Recent Work:                              |  |  |
|---|-----------------------|-------------------------------------------|--|--|
|   | Search Investigations | 1 Client: Bunny Mister (Client ID: 5014)  |  |  |
|   | Search Lab            | - Investigation: Unusual/Emerging Disease |  |  |

- 1. Go to Recent Work
- 2. Click on the client (not the investigation) hyperlink.
- 3. This takes you to the view client page.

| Investigations                    | View Client                 |                                                         |
|-----------------------------------|-----------------------------|---------------------------------------------------------|
|                                   | Client File Status          |                                                         |
|                                   | Active                      |                                                         |
| 🖈 Recent Work                     | Olivert Information         |                                                         |
| 🔍 Search 🗸 🗸                      | Client Information          |                                                         |
| Investigation ^                   | Client ID:                  | 21398                                                   |
| Subject Summary                   | Client Name:                | June, Kim                                               |
|                                   | Preferred Alternate Name:   | 7700000004 Maria Castle Usalla Cast                     |
| Investigation Summary             | Health Card Number:         | 1/0000031 - Nova Scotia Health Card                     |
| Investigation Quick Entry         |                             | 40 years                                                |
| Investigation Details ~           | Gender:                     | Female                                                  |
| Lab 🗸                             | Gender Identity:            |                                                         |
| Encounter Details                 | Other Identity:             |                                                         |
| Signs & Symptoms                  | Preferred Address:          | 80 Gilby Lane, Beaver Bank, Nova Scotia, B4B4B4, Canada |
|                                   | Preferred Telephone Number: | Primary home: 902-864-5555                              |
| Outcomes                          | Health Region:              | NSHA                                                    |
| Incubation & Communicability      | D-1-4                       |                                                         |
|                                   | •                           |                                                         |
| <ul> <li>Investigation</li> </ul> |                             |                                                         |
| Subject Summary                   |                             |                                                         |
| Investigation Summary             |                             |                                                         |
| Investigation Quick Entry         |                             |                                                         |
| Investigation Details             |                             |                                                         |
| ▼ Lab                             |                             |                                                         |
| Lab Summary                       |                             |                                                         |
| Electronic Lab Report             |                             |                                                         |
| le herr                           | 1                           |                                                         |

From the left-hand navigation, click on Lab Summary

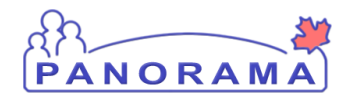

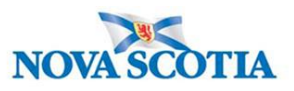

|   | Row Actions:       View/Update Requisition       View/Update Lab Report       2         * Flag indicates sensitivities present       2 |   |                                          |                                   |                         |                               |               |                   |                    |                |                  |
|---|----------------------------------------------------------------------------------------------------|---|------------------------------------------|-----------------------------------|-------------------------|-------------------------------|---------------|-------------------|--------------------|----------------|------------------|
|   |                                                                                                    |   | Specimen<br>Collection /<br>Imaging Date | Specimen<br>Type /<br>Description | Result<br>Name          | Interpreted<br>Result; Result | <u>Flag</u> ▼ | Accession  No.    | Etiologic<br>Agent | Epi<br>Markers | Result<br>Status |
| 1 |                                                                                                    | Ð | 2020 Mar 25                              | Swab / -                          | Presence or<br>identity | Positive;                     |               | 020-079-<br>00246 | COVID-19           | -              | Final            |
|   | Total: 1     Image: 1     Jump to page: 2                                                                                              |   |                                          |                                   |                         |                               |               |                   |                    |                |                  |

On the Lab Summary screen, scroll down to the summary table

- 1. Click the Radio button for the lab result that you want to make pertinent to the investigation
- 2. Click the View/Update Lab Report button

| Selected Te | sts 1                                                                                                    |                            |                                 |                    |                             |                     | ☆ Hide Selected Tests                 |  |
|-------------|----------------------------------------------------------------------------------------------------|----------------------------|---------------------------------|--------------------|-----------------------------|---------------------|---------------------------------------|--|
| Requisition | Tests: 🗸 Ad                                                                                                  | d to Report                |                                 |                    |                             |                     | Set All Negative                      |  |
| Row Actions | Row Actions:       Delete Test       Set to Cannot Report         3       Subject Investigations:          ✓ |                            |                                 |                    |                             |                     |                                       |  |
|             | Pertinent Inve                                                                                               | estigations:               | <b>~</b>                        |                    | Unlink fro                  | m Investigation     |                                       |  |
|             | Test Annotati                                                                                                | ions:                      |                                 |                    | Update                      | Annotations         |                                       |  |
|             |                                                                                                    | _                          |                                 | (4000 c            | haracters)                  |                     |                                       |  |
| Test<br>ID  | Resulted                                                                                                    | <u>Test</u><br><u>Name</u> | Specimen                        | Collection<br>Date | Pertinent<br>Investigations | Test<br>Annotations | Encounter Group                       |  |
| <u>645</u>  | ~                                                                                                    | NAAT                       | Swab/<br>Nasopharyngeal<br>swab | 2020 Mar 25        |                             |                     | Communicable Disease<br>Investigation |  |
|             |                                                                                                    |                            |                                 |                    |                             |                     |                                       |  |

#### On the Human Lab Report Screen

- 1. Scroll down to the **Selected Tests** section.
- 2. Click the Radio button for the specific test name.
- 3. The **Subject Investigations** area will be activated and the drop down field will contain investigations that you can select.

| Bow Actions: |                         | 1                                             |                       |
|--------------|-------------------------|-----------------------------------------------|-----------------------|
| Row Actions. | Delete Test Set to Ca   | nnot Report                                   |                       |
|              | Subject Investigations: | 2044, Unusual/Emerging Disease, 2020 Mar 25 🗸 | Link to Investigation |

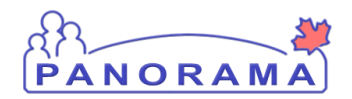

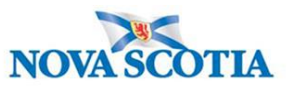

1. From the drop-down list, click on the investigation that you want to make the lab pertinent to and click the "Link to Investigation" button.

|   |       | Test<br>ID    | Resulted | <u>Test</u><br><u>Name</u> | Specimen                        | Collection<br>Date |   | Pertinent<br>Investigations                    | Test<br>Annotations | Encounter Group                       |
|---|-------|---------------|----------|----------------------------|---------------------------------|--------------------|---|------------------------------------------------|---------------------|---------------------------------------|
|   | ۲     | <u>645</u>    | ~        | NAAT                       | Swab/<br>Nasopharyngeal<br>swab | 2020 Mar:          | 1 | 2044, Unusual/Emerging<br>Disease, 2020 Mar 25 |                     | Communicable<br>Disease Investigation |
|   |       |               |          |                            |                                 |                    |   |                                                |                     |                                       |
| [ | Reaso | n for Deletio | Delete   |                            |                                 |                    |   |                                                | 2 5                 | ave Reset Cancel                      |

- 1. The lab is now pertinent to the investigation
- 2. Click the Save button

#### Note:

You are still at the Subject Summary Level, with only the Client in context. You need to put your investigation back in context.

To put the investigation into context:

| - Investigation       |
|-----------------------|
| Subject Summary       |
| Investigation Summary |

From the Left-Hand navigation, click on **Subject Summary**.

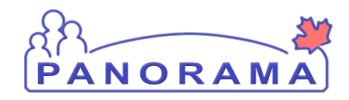

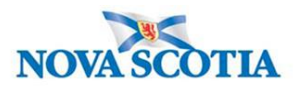

| Ş | Subject Sum                    | mary                                         |                        |                                                                       |                                                |               | ? 🗏           |
|---|--------------------------------|----------------------------------------------|------------------------|-----------------------------------------------------------------------|------------------------------------------------|---------------|---------------|
|   |                                |                                              |                        |                                                                       |                                                |               | ACTIVE        |
|   | Client ID: 5014                | Name(Last, First Mid<br>Bunny, Mister / Male | Idle) / Gender:        | Health Card No:<br>0123987654                                         | Date of Birth / Age:<br>1975 Nov 30 / 44 years |               |               |
|   | Phone Number:                  | Address:                                     |                        | Additional ID Type /                                                  |                                                |               |               |
|   | Primary home: 902-<br>749-6635 | 187 Rabbit Hole Lane<br>Scotia, B0W3M0, Car  | , Tusket, Nova<br>nada | Provincial health service<br>provider identifier / -                  |                                                |               |               |
| F | Report: 🗸 Laur                 | nch                                          |                        |                                                                       |                                                |               |               |
|   | Communicable Dise<br>Group     | ease Investigation E                         | Encounter              | _                                                                     |                                                |               | <b>☆</b> Hide |
|   |                                |                                              | Disease:               |                                                                       | ✓ In                                           | vestigation ( | Quick Entry   |
|   |                                |                                              |                        |                                                                       | ,                                              | Create In     | vestigation   |
|   | Investigation 2                | 044 - Unusual/                               | Emerging Di            | sease - Open                                                          |                                                |               | A Hide        |
| Ц | Investigation ID: St           | atus: Investigator:                          | Linked Ou              | tbreaks: Report Date (Sent):                                          | Report Date (Received)                         | ):            |               |
|   | <u>2044</u> Op                 | ben Krissy Rose-M                            | uise -                 | -                                                                     | 25 March 2020                                  |               |               |
| Π | Disease                        | Etiologic Agent E                            | pi Markers /<br>(      | Authority / Classification   Class<br>✔ Primary Classification, Δ Set | if. Date<br>by Case Def)                       | Site(s)       | Staging       |
|   | Unusual/Emerging<br>Disease    | COVID-19 -                                   |                        | ✓ National / Case - Confirme                                          | d 2020 Jun 2                                   | -             | -             |

1. Click the Hyperlink associated to the current investigation

Note: The Investigation is now back in Context:

| Recent Work  Search             | Investigation                  | Summary                                                      |                                                                        |                              | ?≞                         |
|---------------------------------|--------------------------------|--------------------------------------------------------------|------------------------------------------------------------------------|------------------------------|----------------------------|
| Search Investigations           |                                |                                                              |                                                                        |                              |                            |
| Search Lab                      |                                |                                                              |                                                                        |                              | ACTIVE                     |
| Search Exposures                | Client ID:                     | Name(Last, First Middle) / Gender:                           | Health Card No:                                                        | Date of Birth / Age:         |                            |
| Search Interventions            | <u>5014</u>                    | Bunny, Mister / Male                                         | 0123987654                                                             | 1975 Nov 30 / 44 years       |                            |
| Search Clients                  | Phone Number:                  | Address:                                                     | Additional ID Type /                                                   |                              |                            |
| Search Non-Human<br>Subjects    | Primary home: 902-<br>749-6635 | 187 Rabbit Hole Lane, Tusket, Nova<br>Scotia, B0W3M0, Canada | Additional ID:<br>Provincial health service<br>provider identifier / - |                              |                            |
| Search Disease<br>Notifications |                                |                                                              |                                                                        |                              | ▲Investigation             |
| - Investigation                 | Investigation ID:              | Status:                                                      | Disposition:                                                           | Age at time of Investigation | 1:                         |
| Subject Summary                 | 2044                           | Open                                                         | progress                                                               | 44 years                     |                            |
| Investigation Summary           | Disease:                       | PHAC Date/Type:                                              | Etiologic Agent:                                                       | Authority/Classification:    | 0000                       |
| Investigation Quick Entry       | Unusual/Emerging Dise          | Collection                                                   | COVID-19                                                               | 02                           | 2020 Jun                   |
| Investigation Details           |                                |                                                              |                                                                        |                              |                            |
| - Lab                           | Investigation Details          | s                                                            |                                                                        | ✓ Contains Data 🛛 🛠          | Hide Investigation Details |
| Lab Summary                     |                                |                                                              |                                                                        |                              |                            |
| Electronic Lab Report           | Investigation Details          |                                                              |                                                                        |                              | Create Encounter           |

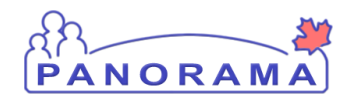

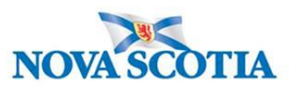

You can view the Lab by scrolling down the Investigation Summary screen

| Lab Tests Alide Lab Tests |                             |                                    |                         |                               |       |                      |                    |                |                  |
|---------------------------|-----------------------------|------------------------------------|-------------------------|-------------------------------|-------|----------------------|--------------------|----------------|------------------|
| Lal                       | Lab Alide Lab               |                                    |                         |                               |       |                      |                    |                |                  |
|                           |                             |                                    |                         |                               |       |                      |                    |                | Lab Summary      |
|                           | Specimen<br>Collection Date | Specimen Type / <u>Description</u> | Result<br>Name          | Interpreted<br>Result; Result | Flag▼ | Accession <u>No.</u> | Etiologic<br>Agent | Epi<br>Markers | Result<br>Status |
| Ð                         | 2020 Jun 1                  | Swab / -                           | Presence or<br>identity | Positive;                     |       | jas-123654           | COVID-19           | -              | Final            |

Labs can also be viewed from the Lab Summary screen

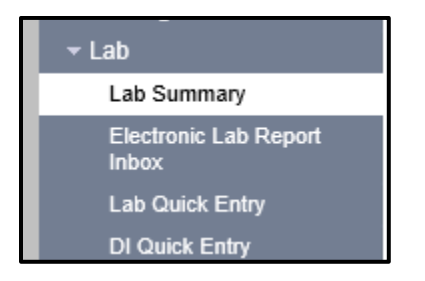

From the left-hand navigation, click on Lab Summary

# **Updating Immigration Information**

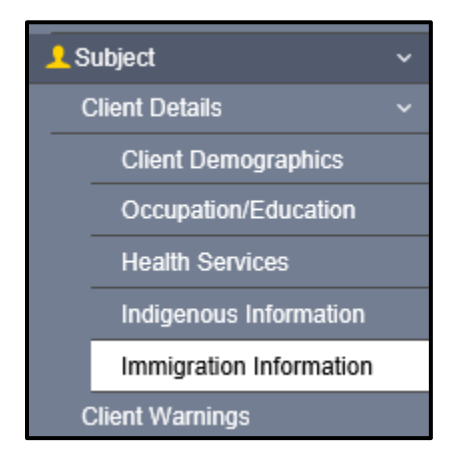

From the left-hand navigation, click on Immigration Information

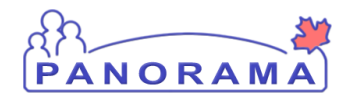

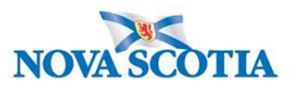

|   | Immigration Informatio                                                                        | 3    | Save Reset                          | log 🔒 ? 🖸                                                                                                    |             |                           |                                      |
|---|-----------------------------------------------------------------------------------------------|------|-------------------------------------|----------------------------------------------------------------------------------------------------|-------------|---------------------------|--------------------------------------|
|   | Client ID:<br>5423 Phone Number: - Name(Last, First Middle) Summer, Alice / Female Address: - |      | e) / Gender:<br>le                  | Health Card No:<br>9333000001<br>Additional ID Type / Additional ID:<br>Provincial health service provider ic | lentifier / | Date of Bir<br>2000 Jan ( | Active<br>th / Age:<br>01 / 20 years |
|   | Immigration Information                                                                       |      |                                     |                                                                                                    |             |                           | <b>^</b>                             |
| 1 | Citizen:                                                                                      |      | Date Citizenship Rece<br>yyyy/mm/dd | ived:                                                                                                    |             |                           |                                      |
|   | Immigration File No:                                                                          |      | Date Immigration For<br>yyyy/mm/dd  | n Received:                                                                                                   |             |                           |                                      |
|   | Arrival Date:<br>yyyy/mm/dd                                                                   |      | Arrival Year:                       |                                                                                                    |             |                           |                                      |
|   | Immigration Status at Time of Arriv                                                           | val: |                                     |                                                                                                    |             |                           |                                      |
| 2 | Country Emigrated From:                                                                       |      | Country Last Resided                | •                                                                                                    |             |                           |                                      |
|   | Country Born in:                                                                              |      | Province Born in:                   |                                                                                                    |             |                           |                                      |
|   | Mother's Birth Country:                                                                       |      | Father's Birth Country              | •                                                                                                    |             |                           |                                      |

- 1. Citizen click on the appropriate radio button: Yes or No
- 2. **Country Emigrated From** if citizen is **no**, select the country the client emigrated from in the drop-down list.
- 3. Click the Save button

## **Adding Indigenous Status**

**Note**: If the client does not identify as Indigenous or if they refused to answer the question, Indigenous Information still needs to be documented in Panorama.

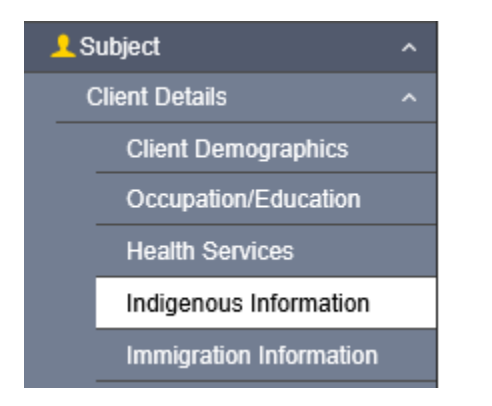

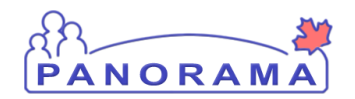

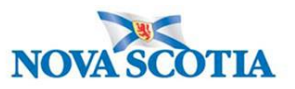

From the left-hand navigation, click on Indigenous Information.

If the client does not have Indigenous Information in Panorama, you will need to add it.

|                                   |   | 2         |
|-----------------------------------|---|-----------|
| Indigenous Information            |   | <b>\$</b> |
| To create a new record click Add. | 1 | Add       |

### 2. Click on the Add button

| Indigenous Information      | <b>^</b>        |
|-----------------------------|-----------------|
| Add Indigenous Information  | Apply Reset 🖨 🗙 |
| Self-identified Indigenous: |                 |
|                             | Apply Reset     |

1. Select the Self-identified Indigenous value from the drop-down list. If this response is **NO**, go to step 3.

| Indigenous Information            |                                                                | <b>^</b>        |
|-----------------------------------|----------------------------------------------------------------|-----------------|
| Add Indigenous Information        |                                                                | Apply Reset 🖨 🗙 |
| Self-identified Indigenous:       | Indigenous Identity:                                           |                 |
| First Nations Status:             |                                                                |                 |
| Indigenous Organization:          | Asked, but unknown<br>Asked, not provided                      |                 |
| e.g. Organization Display Name    | First Nations First Nations and Inuit                          |                 |
| 2020/12/09 🔛 yyyy/mm/dd 🔛         | First Nations and Metus     First Nations, Inuit and     Metus | Apply Reset     |
| To create a new record click Add. | Inuit                                                          | Add             |

2. If the client self-identified as Indigenous, select the Indigenous Identity from the drop-down list.

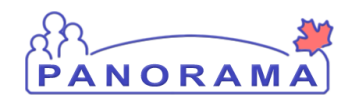

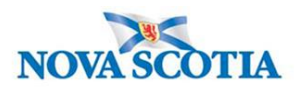

| Indigenous Information                                                                                                    |                                                                      |                                        | Save Res | set 🛛 🖞 🛛 🖓 | ₽? 🖸     |
|----------------------------------------------------------------------------------------------------|----------------------------------------------------------------------|----------------------------------------|----------|-------------|----------|
| Primary home: 99 Happy Stree<br>902-232-3232                                                                                                    | t, Hubbards, Nova Scotia, Canada                                     | Provincial health service provider ide | 5        |             |          |
| Indigenous Information                                                                                                    |                                                                      |                                        |          |             | <b>^</b> |
| Add Indigenous Information                                                                                                    |                                                                      |                                        | Арр      | ly Reset    | ₽×       |
| Self-identified Indigenous:<br>Yes  First Nations Status:<br>Lives outside a First Natio  3<br>Asked, but unknown                                                                | Indigenous Identity:<br>First Nations<br>DIAND Number:<br>Band:<br>C | <b>v</b>                               |          |             |          |
| Asked, not provided<br>Asked, replied no<br>Lives outside a First Nations Community<br>Lives within a First Nations Community<br>Non-status Indian<br>Not Asked<br>Status Indian |                                                                      |                                        |          | 4 Appl      | y Reset  |

 Select the First Nations Status (if applicable) from the drop-down list. If the client has answered "No" to Self-identified Indigenous but lives in a First Nations Community, you would identify here. If client says "No" to living in First Nations Community, select Lives Outside a First Nations Community.

You do not need to enter information in the other fields

- 4. Click the Apply Button
- 5. Click the **Save** Button

## **Completing Investigation Information**

Additional information needs to be entered into Panorama once the investigation has been created and client interviewed.

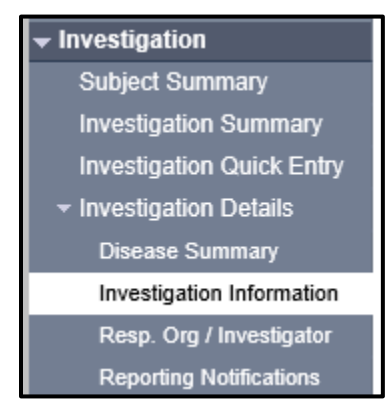

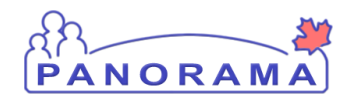

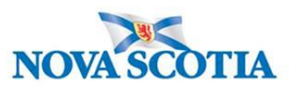

| From the left-hand | navigation.   | click on | Investigation | Information |
|--------------------|---------------|----------|---------------|-------------|
|                    | i navigation, |          | moongation    | mornation   |

|   | Investigation Information                                                                                                    |                          |
|---|----------------------------------------------------------------------------------------------------|--------------------------|
|   | Priority:                                                                                                    | Pinvestigation History   |
| 1 | * Disposition: Investigation in progress V Disposition Date: 2020 / 06 / 11                                                                                                    |                          |
| 2 | * Status: Open * Status Date: 2020 Jun 11                                                                                                    |                          |
|   | Client Home Address at Time of Initial<br>Investigation:<br>Sensitive Environment/Occupation:<br>Environment/Occupation Details:<br>5                                                                                                    | ✓ 3<br>(1000 characters) |
|   | Diagnosis       Diagnosis Date:       /       /       /       /       /       /       /       /       /       /       /       /       /       /       /       /       /       /       /       /       /       /       /       /       /       /       /       /       /       /       /       /       /       /       /       /       /       /       /       /       /       /       /       /       /       /       /       /       /       /       /       /       /       /       /       /       /       /       /       /       /       /       /       /       /       < |                          |
| 6 | Method of Detection:                                                                                                    |                          |

- 1. Disposition and Disposition Date are auto-populated when the investigation was created
- 2. Status and Status Date are auto-populated when the investigation was created
- Client Home Address at Time of Initial Investigation select the client's address which includes the Postal Code from the drop-down list. If the drop-down options do not include the correct address with the postal code, you will need to update the address. See reference material on Updating Client Address.

| * Status:                       | Open                      | 66 Summer Landing, Smith Cove, Nova Scotia, Canada, B1B1K1<br>99 Summer Landing, Smith Cove, Nova Scotia, Canada, |  |
|---------------------------------|---------------------------|----------------------------------------------------------------------------------------------------|--|
| Client Home A<br>Investigation: | ddress at Time of Initial | 33 Winter Avenue, Beaver Bank, Nova Scotia, Canada, B4G1E6                                                        |  |

 Sensitive Environment/Occupation – choose the most appropriate option that matches the response on the PHAC form from the drop-down list. There will be investigations that do not have sensitive environment/occupation. Example – retired individuals

Choosing the appropriate option

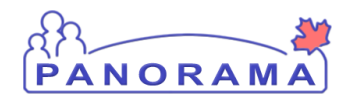

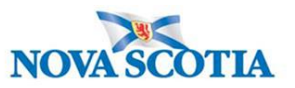

| monty:                                                                            | V                             |                                                                                                    |
|-----------------------------------------------------------------------------------|-------------------------------|----------------------------------------------------------------------------------------------------|
| Disposition:                                                                      | Investigation in progres      | s V Disposition Date: 2021 / 01 / 05                                                                                                    |
|                                                                                   |                               | yyyy mm dd                                                                                                    |
| * Status:                                                                         | Open                          | * Status Date: 2021 Jan 5                                                                                                    |
| Client Home A                                                                     | ddress at Time of Initia      | 44-12 Main Street, Halifax, Nova Scotia, Canada, B2G2K9                                                                                                    |
| Sensitive Envir                                                                   | ironment/Occupation:          |                                                                                                    |
|                                                                                   |                               | Communal setting - Work/volunteer                                                                                                    |
| Diagnosis                                                                         | 3                             | Correctional facility - Reside<br>Correctional facility - Work/volunteer<br>Federal Agencies - Canadian Armed Forces/Coast Guard/RCMP/Border Agency/Security/Intelligence Service<br>Health care facility - Resident/patient<br>Health care facility - Work/volunteer<br>Industrial Worker - Factory/warehouse/construction                                                                                                    |
| Diagnosis<br>Diagnosis Date                                                       | 5<br>10:                      | Correctional facility - Reside<br>Correctional facility - Work/volunteer<br>Federal Agencies - Canadian Armed Forces/Coast Guard/RCMP/Border Agency/Security/Intelligence Service<br>Health care facility - Resident/patient<br>Health care facility - Work/volunteer<br>Industrial Worker - Factory/warehouse/construction<br>Local First Responders - Police/firefighter/EMS-paramedic<br>Long-term care facility - Resident<br>Long-term care facility - Work/volunteer<br>Office usofer                                                                                                    |
| Diagnosis<br>Diagnosis Date<br>Primary Metho<br>Diagnosis:                        | s<br>te:<br>od of             | Correctional facility - Reside<br>Correctional facility - Work/volunteer<br>Federal Agencies - Canadian Armed Forces/Coast Guard/RCMP/Border Agency/Security/Intelligence Service<br>Health care facility - Resident/patient<br>Health care facility - Work/volunteer<br>Industrial Worker - Factory/warehouse/construction<br>Local First Responders - Police/firefighter/EMS-paramedic<br>Long-term care facility - Resident<br>Long-term care facility - Work/volunteer<br>Office worker<br>Other (specify)<br>Residential care facility - Resident<br>Residential care facility - Work/volunteer<br>Residential care facility - Work/volunteer<br>Residential care facility - Work/volunteer                                                                  |
| Diagnosis Date<br>Diagnosis Date<br>Primary Metho<br>Diagnosis:<br>Method of Dete | s<br>te:<br>pd of<br>tection: | Correctional facility - Reside<br>Correctional facility - Work/volunteer<br>Federal Agencies - Canadian Armed Forces/Coast Guard/RCMP/Border Agency/Security/Intelligence Service<br>Health care facility - Resident/patient<br>Health care facility - Work/volunteer<br>Industrial Worker - Factory/warehouse/construction<br>Local First Responders - Polic effireflighter/EMS-paramedic<br>Long-term care facility - Resident<br>Long-term care facility - Work/volunteer<br>Office worker<br>Office worker<br>Office worker<br>Office facility - Resident<br>Residential care facility - Resident<br>Residential care facility - Work/volunteer<br>Restaurant/Bar worker<br>Retail worker - Stores/shops/markets<br>Potetoreal worker - Oil sartis/more/other |

- Animal handler or setting: use if client is a veterinary/animal worker/animal farmer
- School Child Care attend: use if client attends any school or daycare
- School Child Care Work/Volunteer: use if client works or volunteers in any school or daycare.
- Health care facility- Work/Volunteer: use if client is a health care worker or volunteer that is in direct contact with patients
- Long-term care facility- Work/volunteer: use if client is a health care worker or volunteer that is in direct contact with patients
- Residential Care Facility-Work/Volunteer: use if client is a RCF staff or volunteer in direct contact with residents.
- Other (Specify)- Lab worker handling biological specimens, Farm workers (grain or vegetable farms) and Other groups that interact with volunteer or high risk populations (i.e. Shelter worker). If the client works in more than one sensitive environment/occupation, you will need to use Other
- Environment/Occupation Details if you selected Other (Specify) for Sensitive Environment/Occupation, enter the details in this field. You can also add other details including the name of the employment location. Example for LTCF worker details could include works at ABC LTCF or for a farmer details: works at Scotchcrest Farms.

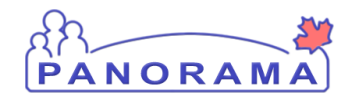

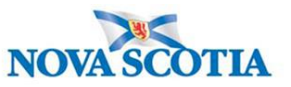

**Note:** For a CoVid-19 Investigation, we DO NOT fill out the <u>Diagnosis Date</u> and <u>Primary Method of</u> <u>Diagnosis.</u>

- Method of Detection <u>Upcoming configuration updates PENDING. Leave Blank for Now</u> Once configuration updates are complete, the dropdown list will include the reason for CoVid-19 testing (contact, symptoms or travel). This section is in development and when available, training updates will be provided.
- 7. Click the Save button (top or bottom right side of the screen)

## Signs and Symptoms - Investigation has no recorded Signs and Symptoms

Add Signs and Symptoms from the information reported by the client (repeat for all reported Signs & Symptoms)

| Row | Row Actions: Select All Update Set Onset Clear Onset |                  |                   |                    |                     |               |                 |  |  |
|-----|------------------------------------------------------|------------------|-------------------|--------------------|---------------------|---------------|-----------------|--|--|
|     | Reason for Deletion :                                | ▼ Dele           | Present:<br>Yes   | V Onset D          | ate:<br>//<br>mm dd |               | pply Update     |  |  |
|     | Sign/Symptom                                         | <u>Present</u> ▼ | Onset Date/Time 🔻 | Recovery Date/Time | Duration            | Reported By 🔻 | Details Exist 🔻 |  |  |
|     | Abdominal pain/discomfort/cramps                     |                  |                   |                    |                     |               | No              |  |  |
|     | Arthralgia                                           |                  |                   |                    |                     |               | No              |  |  |
|     | Asymptomatic                                         |                  |                   |                    |                     |               | No              |  |  |
|     | Chest pain                                           |                  |                   |                    |                     |               | No              |  |  |
|     | Chills                                               |                  |                   |                    |                     |               | No              |  |  |
|     | Confusion                                            |                  |                   |                    |                     |               | No              |  |  |
| ~   | Cough                                                |                  |                   |                    |                     |               | No              |  |  |
|     | Diarrhea                                             |                  |                   |                    |                     |               | No              |  |  |
|     | Dyspnea                                              |                  |                   |                    |                     |               | No              |  |  |
|     | Fever                                                |                  |                   |                    |                     |               | No              |  |  |
| >   | Headache                                             |                  |                   |                    |                     |               | No              |  |  |

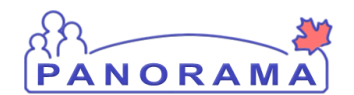

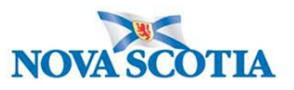

- 1. Click **Checkbox(s)** for S&S. You can multi-select S&S that have the same onset date.
- 2. Present Select Yes from drop-down
- 3. Onset Date Enter the date the client reported the S&S
- 4. Click Apply Update button
- 5. The S&S will now be updated in the table (see below)

| Cough    | Yes | 2020 Jun 15 00:00 ADT |  | No |
|----------|-----|-----------------------|--|----|
| Diarrhea |     |                       |  | No |
| Dyspnea  |     |                       |  | No |
| Fever    | Yes | 2020 Jun 15 00:00 ADT |  | No |
| Headache | Yes | 2020 Jun 15 00:00 ADT |  | No |

### Client reports a symptom that is not in the displayed list of Signs and Symptoms:

Signs and Symptoms are added through the top section of the screen.

| Sign or Symptom                                               |                                                                                    |
|---------------------------------------------------------------|------------------------------------------------------------------------------------|
| <ul><li>* Required field</li><li>* Sign or Symptom:</li></ul> | ✓                                                                                  |
| Preset:                                                       | No                                                                                 |
| Onset:                                                        | No                                                                                 |
| * Present:                                                    | Yes 🗸                                                                              |
| Onset Date/Time:                                              | / / : : ADT Estimated:                                                             |
| Recovery Date/Time:                                           | yyyy mm dd hh mm                                                                   |
| Duration:                                                     | 0 Days + 0 Hours + 0 Minutes(Duration = Recovery Date/Time - Onset Date/Time)      |
| Reported By:                                                  |                                                                                    |
|                                                               | Add Clear                                                                          |
| Row Actions: Select                                           | All Update Set Onset Clear Onset                                                   |
| Reason                                                        | for Deletion :     Present:     Onset Date:       V     Delete     V     Margin dd |

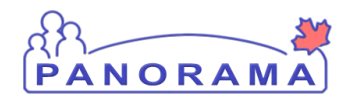

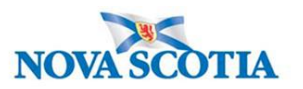

1. Sign or Symptom – Select the sign or symptom from the drop-down list. If the Sign or Symptom is not in the list select Other and also enter the sign/symptom in the Other Sign or Symptom field

| Sign or Symptom          |                 |
|--------------------------|-----------------|
| * Required field         |                 |
| * Sign or Symptom:       | Other           |
| * Other Sign or Symptom: | loss of smell × |

- 2. Onset Date Enter the date the client reported the S&S. Do not enter a time
- 3. Click Add button
- 4. The S&S will now be updated in the table (see below)

| Other: loss of smell Yes 2020 Jun 15 00:00 ADT |  |  | <u>No</u> |
|------------------------------------------------|--|--|-----------|
|------------------------------------------------|--|--|-----------|

### U

### When client indicates there is no Fever:

| Fever 🔓 |  |  | No |
|---------|--|--|----|

| Row Actions: | Select Al Update      | Set Onset Clear Onse | t      |             |    |              |
|--------------|-----------------------|----------------------|--------|-------------|----|--------------|
|              | Reason for Deletion : | ✓ Delete No          | esent: | Onset Date: | _/ | Apply Update |

- 1. Click on the checkbox beside Fever
- 2. Select "No" from **Present dropdown**
- 3. Click Apply Update button
- 4. The <u>Fever</u> S&S will be updated (see below)

### Add the temperature observation

| Fever | No |  |  | No | 1 |  |
|-------|----|--|--|----|---|--|
|       |    |  |  |    |   |  |

1. Click on the <u>No</u> hyperlink

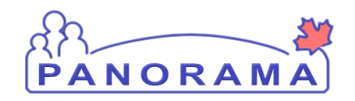

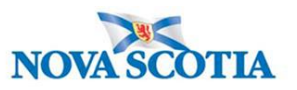

| Observations Details<br>* Acquired field<br>Sign or Symptom: Fever |                                                                                                    |    |
|--------------------------------------------------------------------|----------------------------------------------------------------------------------------------------|----|
| * Observation Date:                                                | 2020 / 06 / 17 III 2020 / 06 / 17 III 2020 / 06 / 17 III 2020 / 06 / 17 III 2020 / 06 / 17 III 2020 / 06 / 06 / 06 / 06 / 06 / 06 / 06 |    |
| Observation:                                                       |                                                                                                    |    |
| Observation Value:                                                 |                                                                                                    |    |
| * Observed By:                                                     |                                                                                                    |    |
|                                                                    | Add Clea                                                                                                    | ar |

- 1. Observation Date Enter date of the observation
- 2. **Observation field** Enter word Temperature If the client is unable to provide temperature, add Unable to provide temperature, denies feeling feverish or chills.
- 3. **Observation Value** Enter temperature value.
- 4. Unit Enter Celsius
- 5. **Observed by** select from the drop-down list
- 6. Click the Add Button. The observation will be added to the observation list (see below)

|   | Observation Date | Observation | <u>Value</u> 🔻 | <u>Unit</u> | Observed By |
|---|------------------|-------------|----------------|-------------|-------------|
| 0 | 2020 Apr 14      | Temperature | 37.4           | celsius     | Car, Mazda  |

### When the client indicates there is a fever:

| Fever | Yes | 2020 Jun 15 00:00 ADT |  | <u>No</u> | 1 |
|-------|-----|-----------------------|--|-----------|---|

1. Click on the No hyperlink

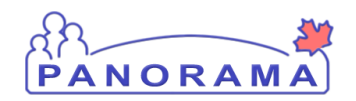

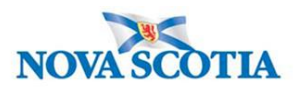

| Observations Details<br>* Aequired field<br>Sign or Symptom: Fever |                    |
|--------------------------------------------------------------------|--------------------|
| * Observation Date:                                                | 2020 / 06 / 17 🔛 1 |
| Observation:                                                       | 2                  |
| Observation Value: 3                                               |                    |
| * Observed By:                                                     |                    |
|                                                                    | 5                  |
|                                                                    | Add Clear          |

- 1. **Observation Date** Enter date of the observation
- Observation field Enter word Temperature If the client as unable to provide temperature, add Unable to provide temperature. I.E.. Unable to provide temperature. Experiencing chills, warmth, and flushed cheeks.
- 3. Observation Value Enter temperature value.
- 4. Unit Enter Celsius
- 5. Observed by select from the drop-down list
- 6. Click the Add Button. The observation will be added to the observation list (see below)

|   | Observation Date | Observation | <u>Value</u> 🔻 | <u>Unit</u> 🔻 | Observed By |
|---|------------------|-------------|----------------|---------------|-------------|
| 0 | 2020 Apr 14      | Temperature | 37.4           | celsius       | Car, Mazda  |

• Click the **Save** button (Top or Bottom right-hand area of screen)

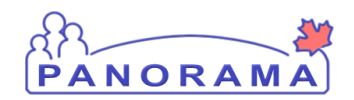

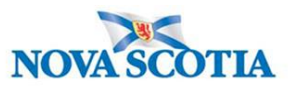

Note: If you see this message it indicates that you are leaving without saving your changes.. Click "→ Stay on this page" and click the Save button.

| ,                               | Pro    | ovincial health service provider<br>ntifier / - | _                   |
|---------------------------------|--------|-------------------------------------------------|---------------------|
|                                 | Window | vs Internet Explorer                            | ▲Investi            |
| s:                              | 1      | Are you sure you want to leave this page?       |                     |
| C Date/Type:<br>Mar 02 / Most F |        |                                                 | der Investigation / |
| sure                            |        | ightarrow Leave this page                       | in investigation?   |
|                                 |        | ightarrow Stay on this page                     | Sav                 |
|                                 |        | N                                               |                     |

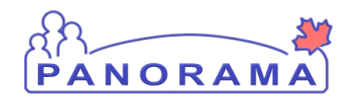

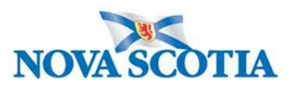

# Assessing Symptom Onset

If the onset of a symptom is the earliest detection of COVID-19, then the symptom needs to be flagged as the onset symptom. In the example below – cough is the symptom that was the earliest detection of the disease (before or on the same day as the specimen collection). Choose one of the earliest symptoms and set onset.

| Row | Actions:                 | Select All Update     | 2<br>Set Onse    | clear Onset             | 0                     | - Data:      |                |                                |
|-----|--------------------------|-----------------------|------------------|-------------------------|-----------------------|--------------|----------------|--------------------------------|
|     |                          | Reason for Deletion : | ✓ D              | elete Present:          | yyyy                  | mm dd        |                | oply Update                    |
|     | <u>Sign/Sym</u>          | ptom 🔺                | <u>Present</u> ▼ | Onset Date/Time         | Recovery<br>Date/Time | Duration 🔻   | Reported<br>By | <u>Details</u><br><u>Exist</u> |
|     | Abdominal<br>pain/discor | mfort/cramps          |                  |                         |                       |              |                | No                             |
|     | Arthralgia               |                       |                  |                         |                       |              |                | No                             |
|     | Asymptom                 | atic                  | Yes              | 2020 Jun 1 00:00<br>ADT | 2020 Jun 7 00:00 ADT  | 6d 0h 0<br>m |                | <u>No</u>                      |
|     | Chest pain               |                       |                  |                         |                       |              |                | No                             |
|     | Chills                   |                       |                  |                         |                       |              |                | No                             |
|     | Confusion                |                       |                  |                         |                       |              |                | No                             |
| ✓   | Cough                    |                       | Yes              | 2020 Jun 7 00:00<br>ADT |                       |              |                | No                             |

- 1. Click on the **checkbox** by the onset sign/symptom
- 2. Click on the **Onset** button
- 3. The sign/symptom is now updated as the onset sign/symptom (see below). Note: this will update the PHAC date in investigation banner.

| Cough (Onset) | Yes | 2020 Jun 7 00:00<br>ADT |  |
|---------------|-----|-------------------------|--|
|---------------|-----|-------------------------|--|

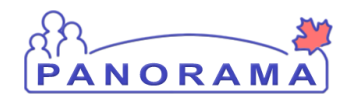

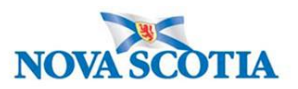

## Adding an Isolation Intervention

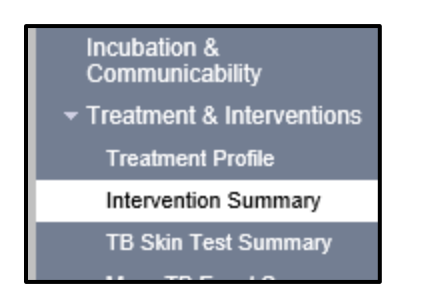

From the left-hand navigation, click on Intervention Summary.

| Interventions              |            |                  | ☆ Hide Interventions |
|----------------------------|------------|------------------|----------------------|
| Row Actions: Add Follow Up | Start Data | ind Data 🔍 Bravi | Create Intervention  |
|                            |            |                  |                      |

1. Click on the Create Intervention button

| Intervention Details      |                                    | ★ Hide Intervention Details |
|---------------------------|------------------------------------|-----------------------------|
| * Required field          |                                    |                             |
| Encounter Group:          | Communicable Disease Investigation |                             |
| 1 Intervention Type:      | * Intervention Sub Type:           | ]                           |
| Intervention Disposition: | 2                                  |                             |
| 3 Outcome:                |                                    |                             |
| * Start Date: 4           | 2020 / 06 / 16 III End Date: 5     | / / III                     |

- 1. Intervention Type Select Isolation from the drop-down list
- 2. Intervention Disposition Select In Progress from the drop-down list
- 3. Outcome Select DO NOT USE from the drop-down list
- 4. Start Date Enter the Isolation Start Date
- 5. **End Date** Enter the Isolation End Date for contacts. Isolation End Date is determined by the Surveillance Guidelines. A case may or may not have an Isolation End Date.

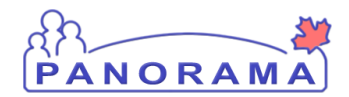

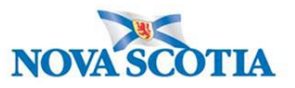

| Workgroup<br>Organization | To specify an Organization first click on the 'Find' button. Then search, or type the name of the Organization you wish to specify, select it and click on 'Select' button. Then click 'Close' to close.          |                  |  |  |  |  |
|---------------------------|----------------------------------------------------------------------------------------------------|------------------|--|--|--|--|
|                           | Organization: Panorama Cloud > Province of Nova Scotia > Department of Health and Wellness > Nova Scotia<br>Health Authority > Western Zone > [Yarmouth Public Health Office]                                     | Find Q           |  |  |  |  |
| Workgroup:                | V User: V                                                                                                    |                  |  |  |  |  |
| Organization:             | To specify an Organization first click on the Find' button. Then search, or type the name of the Organization you with to specify<br>click on 'Select' button. Then click 'Close' to close.                       | select it and    |  |  |  |  |
|                           | Organization: Panorama Cloud > Province of Nova Scotia > Department of Health and Wellness > Nova Scotia<br>Health Authority > [Central Zone]                                                                     | Find Q           |  |  |  |  |
| Location:                 | To specify a Service Delivery Location first click on the 'Find' button. Then search, or type the name of the Service Delivery Loca specify, select it and click on 'Select' button. Then click 'Close' to close. | ition you wish i |  |  |  |  |
|                           | Service Delivery Location: Panorama Cloud > Province of Nova Scotia > Department of Health and Wellness > Nova Scotia Health Authority > Central Zone > Halifax Public Health Office > [Halifax PHO]              | Find Q           |  |  |  |  |

- 1. Organization Select Central Zone using the Find button
- 2. Location Select Halifax PHO using the Find button

| 1 | Comments #                 | Hide C | omments |
|---|----------------------------|--------|---------|
|   | Comment:                   |        | _       |
|   | (4000 characters remaining | 2      | Add     |

- 1. **Comment** enter the rational for how the isolation start and end dates were determined. Include the isolation end date in the comment with 2359 hours.
- 2. Click the Add button. The comment has now been added to the comment table (see below)
- 3. Click the Save button (bottom and top right of screen) to save the Intervention

| Comments                                                                                                    | Recorded By      |
|----------------------------------------------------------------------------------------------------|------------------|
| Positive Case with symptom onset May 2, 2021. Projected isolation end date May 12, 2021 at 2359 hours if<br>client meets recovered criteria. | Chisholm, Rachel |

### Ensure you take the intervention out of context

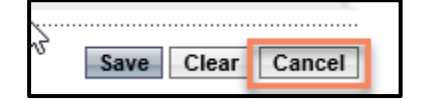

Click the Cancel button towards the top of the screen

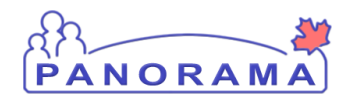

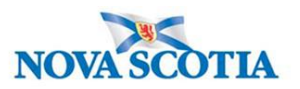

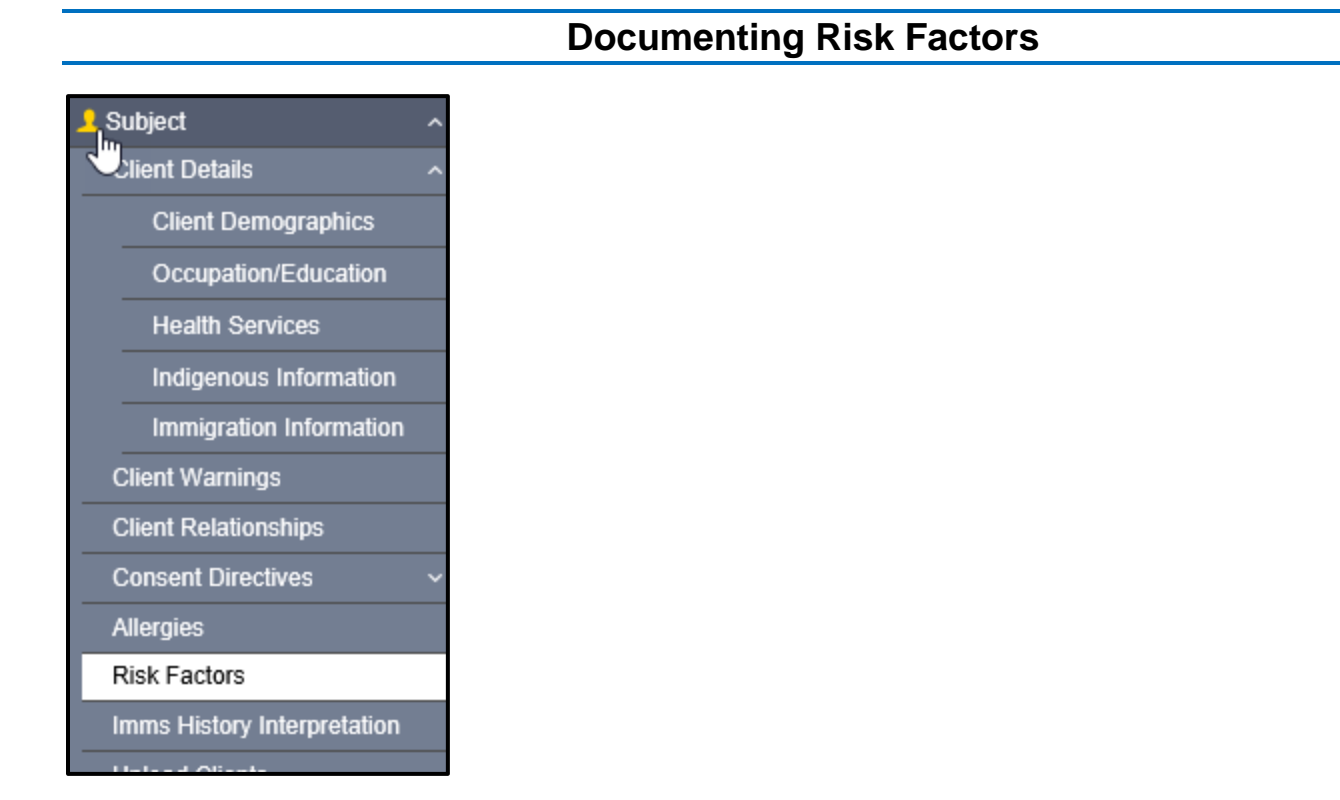

### From the left-hand navigation, click on Risk Factors

| Investigations                           | F  | Risk        | Fact     | ors           | _                 |                    |                              |                     |                 |                 | Save             | Reset           |                       | ? 🛡             |
|------------------------------------------|----|-------------|----------|---------------|-------------------|--------------------|------------------------------|---------------------|-----------------|-----------------|------------------|-----------------|-----------------------|-----------------|
| Subject Summary                          | ĺ  | Inves       | tigatio  | n             |                   |                    |                              |                     |                 |                 |                  |                 |                       | \$              |
| Investigation Summary                    |    | Invest      | tigation | ID:           |                   | Status:            |                              | Dispositio          | n:              | Age             | at time of Inve  | stigation:      |                       |                 |
| Investigation Quick Entry                |    | <u>2460</u> |          |               |                   | Open               |                              | investigat          | ion in progress | 30 y            | ears             |                 |                       |                 |
| Investigation Details 🛛 🗸                |    | Diseas      | e:       |               |                   | PHAC Date          | /Type:                       | Etiologic           | Agent:          | Auth            | ority/Classifica | ation:          | . Iv 00               |                 |
| Lab ~                                    |    | Unusu       | al/Eme   | rging Disease |                   | 2020 Jun 0         | 27 Date Reported             | COVID-1             | ,               | Natio           | onal / Case - C  | ontirmed / 2020 | ) Jun 02              |                 |
| Encounter Details                        | li |             |          |               |                   |                    |                              |                     |                 |                 |                  |                 |                       |                 |
| Signs & Symptoms                         |    | RISK        | Facto    | pr            |                   |                    |                              |                     |                 |                 |                  |                 |                       |                 |
| Outcomes                                 |    |             |          |               |                   |                    |                              |                     |                 |                 |                  |                 |                       | Add             |
| Incubation & Communicability             |    | U           | odate    | View          | Delete            | Set Respo          | nse Set Pertinent            |                     |                 |                 |                  |                 |                       |                 |
| Treatment & Interventions ~              |    |             | _        |               |                   |                    |                              |                     |                 |                 |                  | End Date        |                       |                 |
| Medications ~                            |    |             | 8        | Preset \$     | Risk F            | actor 🔺            | Additional<br>Information \$ | Reported<br>Date \$ | Response        | Frequency<br>\$ | Date<br>Range \$ | Reason          | Pertinen<br>Investiga | t to<br>ation 🗢 |
| Exposure Summary                         |    |             |          |               | Chroni            | c livor            |                              |                     |                 |                 |                  | *               |                       |                 |
| View Client Imms profile                 |    |             |          | ~             | diseas            | e                  |                              |                     |                 |                 |                  |                 |                       |                 |
| L Subject ^                              |    |             |          |               | Expos             | ure -              |                              |                     |                 |                 |                  |                 |                       |                 |
| Client Details ~                         |    |             |          | $\checkmark$  | with a            | case               |                              |                     |                 |                 |                  |                 |                       |                 |
| Client Warnings                          |    |             |          |               | (confin<br>probab | med,<br>ble or     |                              |                     |                 |                 |                  |                 |                       |                 |
| Client Relationships                     |    |             |          |               | suspec            | et)                |                              |                     |                 |                 |                  |                 |                       |                 |
| Consent Directives ~                     |    |             |          | ~             | Medica            | al - Cancers       |                              |                     |                 |                 |                  |                 |                       |                 |
| Allergies                                |    |             |          | $\checkmark$  | Medica            | al - Cardiac<br>er |                              |                     |                 |                 |                  |                 |                       |                 |
| Risk Factors Imms History Interpretation |    |             |          | $\checkmark$  | Medica            | al - Chronic       |                              |                     |                 |                 |                  |                 |                       |                 |

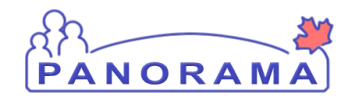

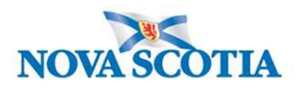

|           | ~ | Special Population<br>- Pregnant or 6<br>weeks postpartum |    |  |  |   |           |
|-----------|---|-----------------------------------------------------------|----|--|--|---|-----------|
| Total: 13 |   |                                                           | 12 |  |  | 1 | 10<br>ALL |

 The risk factor table is populated with all presets defined for Unusual/Emerging disease for COVID-19. Ensure all preset risk factors are showing by clicking the **Drop-down** in the right- hand corner and changing from 10 to "all":

**Note:** All preset risk factors require a response

### For preset risk factors that do not contain a response Pertinent to another Investigation:

|   | Risk Facto | ər        |                          | 2                            |                     |                |                 |                 |                         | <ul><li></li></ul>               |
|---|------------|-----------|--------------------------|------------------------------|---------------------|----------------|-----------------|-----------------|-------------------------|----------------------------------|
|   |            |           | 2                        |                              |                     |                |                 |                 |                         | Add                              |
|   | Update     | View      | Delete Set Respon        | nse Set Pertinent            |                     |                |                 |                 |                         |                                  |
|   | 8          | Preset \$ | Risk Factor 🔺            | Additional<br>Information \$ | Reported<br>Date \$ | Response<br>\$ | Frequency<br>\$ | Date<br>Range ≎ | End Date<br>Reason<br>≎ | Pertinent to<br>Investigation \$ |
| 1 | >          | 1         | Chronic liver<br>disease |                              |                     |                |                 |                 |                         |                                  |

- 1. Click on the Checkbox beside the risk factor. You can select all risks that have the same response.
- 2. Click the Set Response button

|   | F | Risk Factor                    |       |                              |                    |                |                 |                 |                         | ✓ (Â)                           |
|---|---|--------------------------------|-------|------------------------------|--------------------|----------------|-----------------|-----------------|-------------------------|---------------------------------|
|   |   | Set Response                   |       |                              |                    |                |                 | 2               | Apply                   | Reset 🖨 🗙                       |
| 1 |   | * Response:<br>No              | R     | isk Factor Pertinent to inve | estigation in con  | text           |                 |                 |                         |                                 |
|   |   | ٩                              |       |                              |                    |                |                 |                 |                         | Apply Reset                     |
|   |   | No                             |       |                              |                    |                |                 |                 |                         | Add                             |
|   |   | Not Applicable                 | Respo |                              |                    |                |                 |                 |                         |                                 |
|   |   | Not Asked<br>Unable to answer  |       | Additional<br>Information \$ | Reported<br>Date ≎ | Response<br>\$ | Frequency<br>\$ | Date<br>Range ≎ | End Date<br>Reason<br>≎ | Pertinent to<br>Investigation ≎ |
|   |   | Unknown<br>Unwilling to answer |       |                              |                    |                |                 |                 |                         |                                 |
|   |   | Yes                            | act   |                              |                    |                |                 |                 |                         |                                 |

- 1. Response select the response from the drop-down list (according to the response from the client)
- 2. Click the **Apply** button

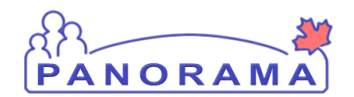

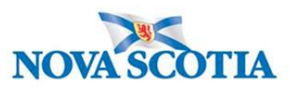

For a preset risk factors that contains a response Pertinent to another Investigation or to add a risk factor that is not a preset:

| Risk Facto | or           |                                                       |                              |                     |               |                 |                 |                         | <ul><li></li></ul>               |
|------------|--------------|-------------------------------------------------------|------------------------------|---------------------|---------------|-----------------|-----------------|-------------------------|----------------------------------|
|            |              |                                                       | 10                           |                     |               |                 |                 |                         | Add                              |
| Update     | View         | Delete Set Respon                                     | nse Set Pertinent            |                     |               |                 |                 |                         |                                  |
|            | Preset 🗘     | Risk Factor 🔻                                         | Additional<br>Information \$ | Reported<br>Date \$ | Response<br>≎ | Frequency<br>\$ | Date<br>Range ≎ | End Date<br>Reason<br>≎ | Pertinent to<br>Investigation \$ |
|            | $\checkmark$ | Travel - Outside of<br>province, but<br>within Canada |                              | 2018 Apr<br>01      | Yes           |                 |                 |                         | <u>2495 (Hepatitis C)</u>        |

<u>Do not update</u> a preset Risk Factor that <u>contains a response Pertinent to another Investigation</u>. You will need to add the Risk Factor for the COVID-19 investigation.

#### 1. Click the **Add** button

An area will open above the Risk Factor table. This is where you add a risk factor.

|   | F | Risk Factor                                                  |                              |                    |                |                 |                              |                         | ~                |                   | \$  |
|---|---|--------------------------------------------------------------|------------------------------|--------------------|----------------|-----------------|------------------------------|-------------------------|------------------|-------------------|-----|
|   |   | Add Risk Factor                                              |                              |                    |                |                 |                              | Apply                   | Reset            | ₽                 | ×   |
|   |   | Category: 2                                                  | * Risk Factor:               |                    |                | Risk Factor P   | ertinent to invest           | igation in con          | text             |                   |     |
|   |   | Additional Information:                                      |                              |                    |                |                 |                              |                         |                  |                   |     |
|   |   |                                                              |                              |                    |                |                 | 0                            |                         |                  |                   |     |
| 3 |   | * Response:                                                  | Frequency:                   |                    | Re             | ported By:      |                              | •                       |                  |                   |     |
|   |   | Effective From: Effective To:<br>yyyy/mm/dd I yyyy/mm/dd III | En                           | d Date Reason:     | •              | *               | Reported Date:<br>2020/06/12 |                         |                  |                   |     |
|   |   | Reported by Details:                                         |                              |                    |                |                 | ^                            |                         |                  |                   |     |
|   |   |                                                              |                              |                    |                |                 | ~                            |                         |                  |                   |     |
|   |   |                                                              |                              |                    |                |                 |                              | 4                       | Apply            | Re                | set |
|   |   |                                                              |                              |                    |                |                 |                              |                         |                  | A                 | \dd |
|   |   | Update View Delete Set Respon                                | nse Set Pertinent            |                    |                |                 |                              |                         |                  |                   |     |
|   |   | Preset  Risk Factor                                          | Additional<br>Information \$ | Reported<br>Date ≎ | Response<br>\$ | Frequency<br>\$ | Date<br>Range ≎              | End Date<br>Reason<br>≎ | Pertin<br>Invest | ent to<br>igation | \$  |

- 1. Category select the category of the risk factor from the drop-down list.
- 2. **Risk Factor** select the risk factor from the drop-down list
- 3. Response select the response form the drop-down list
- 4. Click the Apply button

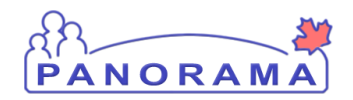

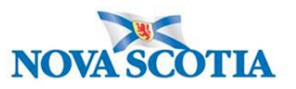

The added risk factor is now in the Risk Factor table.

|   | Preset \$ | Risk Factor 🔻                                         | Additional<br>Information \$ | Reported<br>Date \$ | Response<br>≎ | Frequency<br>\$ | Date<br>Range ≎ | End Date<br>Reason<br>≎ | Pertinent to<br>Investigation \$      |
|---|-----------|-------------------------------------------------------|------------------------------|---------------------|---------------|-----------------|-----------------|-------------------------|---------------------------------------|
| 6 | ~         | Travel - Outside of<br>province, but<br>within Canada |                              | 2018 Apr<br>01      | Yes           |                 |                 |                         | 2495 (Hepatitis C)                    |
|   | ~         | Travel - Outside of<br>province, but<br>within Canada |                              | 2020 Jun<br>12      | No            |                 |                 |                         | 2494<br>(Unusual/Emerging<br>Disease) |

| Risk Factors                                    |                                                |                              |                          |                                     | Save                                  | Reset                    |                                                        |
|-------------------------------------------------|------------------------------------------------|------------------------------|--------------------------|-------------------------------------|---------------------------------------|--------------------------|--------------------------------------------------------|
| Client ID:<br>5521 <b>1 Name(La</b><br>Stone, R | ast, First Middle) / Gender:<br>colling / Male |                              | Health Ca<br>22223334    | rd No:<br>144                       |                                       | Da<br>19                 | Active<br>ate of Birth / Age:<br>190 Jun 02 / 30 years |
| Phone Number: Address<br>- 97 Willow            | :<br>w Street, Amherst, Nova Scotia, B4H3W     | 6, Canada                    | Additional<br>Provincial | I ID Type / Addit<br>health service | ional ID:<br>provider identifie       | er / -                   |                                                        |
| Investigation                                   |                                                |                              |                          |                                     |                                       |                          |                                                        |
| Investigation ID:<br>2460                       | Status:<br>Open                                | Disposition<br>Investigation | n:<br>on in progress     | Age<br>30 y                         | at time of Invest<br>ears             | tigation:                |                                                        |
| Disease:<br>Unusual/Emerging Disease            | PHAC Date/Type:<br>2020 Jun 02 / Date Reported | Etiologic A<br>COVID-19      | gent:                    | Auth                                | ority/Classificat<br>onal / Case - Co | tion:<br>onfirmed / 2020 | Jun 02                                                 |
| Risk Factor                                     |                                                |                              |                          |                                     |                                       |                          | ✓ <u>×</u>                                             |
|                                                 |                                                |                              |                          |                                     |                                       |                          | Add                                                    |
| Update View Delete                              | Set Response Set Pertinent                     |                              |                          |                                     |                                       |                          |                                                        |
| Preset \$ Risk F                                | actor Additional Information \$                | Reported<br>Date \$          | Response<br>\$           | Frequency<br>\$                     | Date<br>Range ≎                       | End Date<br>Reason<br>≎  | Pertinent to<br>Investigation \$                       |
| Chronie disease                                 | c liver<br>e                                   | 2020 Jun<br>02               | No                       |                                     |                                       |                          | 2460<br>(Unusual/Emerging<br>Disease)                  |

- 1. Ensure ALL risk factors have a response and
- 2. Click the **Save** button when done adding any additional risk factors.

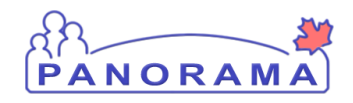

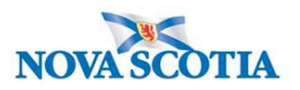

### Adding an Outcome

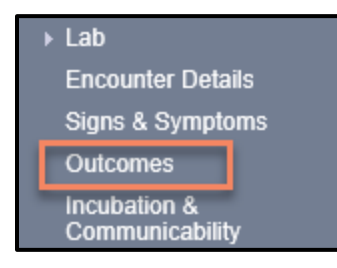

From the left-hand navigation bar, click on Outcome

| Other Outcome:                                                                       | * Outcome:        | ~                    | 2 Outcome Date: | 1            | /  |   |             |       |
|--------------------------------------------------------------------------------------|-------------------|----------------------|-----------------|--------------|----|---|-------------|-------|
| 3 Add Outcome Clear  Reason for Deletion:  Row Actions: Update  Outcome Outcome Date | Other Outcome:    |                      |                 | уууу тт      | dd |   |             |       |
| Reason for Deletion:           Qutcome         Outcome Date                          |                   |                      |                 |              |    | 3 | Add Outcome | Clear |
| Reason for Deletion:       Qutcome       Outcome Date                                |                   |                      |                 |              |    |   |             |       |
| Outcome Outcome Date                                                                 |                   |                      |                 |              |    |   |             |       |
|                                                                                      | Row Actions: Upda | Reason for Deletion: | Delete          |              |    |   |             |       |
|                                                                                      | Row Actions: Upd: | Reason for Deletion: | Delete          | Outcome Date |    |   | _           | Ţ     |

**Note:** there can be multiple outcomes.

- 1. Outcome Select the outcome from the drop-down list
- 2. Outcome Date Enter the outcome date. For Intermittent monitoring entry enter the call date
- 3. Click the Add Outcome button to add the outcome to the outcome table
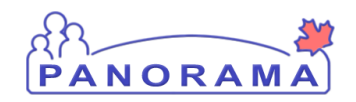

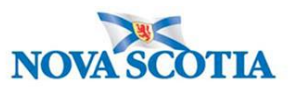

|      | <u>Outcome</u> | Outcome Date          |
|------|----------------|-----------------------|
| 0    | Recovered      | 2020 Jun 11           |
|      |                |                       |
| Comm | ients          |                       |
|      |                |                       |
|      |                |                       |
|      |                | $\sim$                |
|      |                |                       |
|      |                | (4000 characters) Add |
| Date | Comments       | Recorded By           |
|      |                |                       |
|      |                |                       |
|      |                |                       |
|      |                | 4 Save Reset          |

4. Click the Save button

Case's must have: 1. An **initial** outcome (from our first phone call) 2. A **final** outcome (**Recovered** if they meet PH recovered criteria)

Outcomes are only changed if the status of the case's outcome changes during our investigation. For Example:

| Outcome                | Outcome Date |
|------------------------|--------------|
| Recovered              | 2021 May 13  |
| Alive-Not Hospitalized | 2021 May 11  |
| Alive-Hospitalized     | 2021 May 10  |
| Alive-Hospitalized-ICU | 2021 May 7   |
| Alive-Hospitalized     | 2021 May 5   |
| Alive-Not Hospitalized | 2021 May 2   |
|                        |              |

## OR

| <u>Outcome</u>         | Outcome Date |
|------------------------|--------------|
| Recovered              | 2021 May 13  |
| Alive-Not Hospitalized | 2021 May 2   |

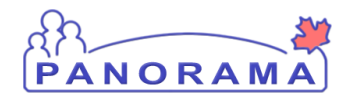

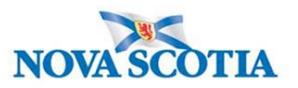

# Uploading a Document to an Investigation

**Note:** Before you upload a document, ensure that the Encounter is not in the context banner. To take the encounter out of context, go to recent work and click on the investigation.

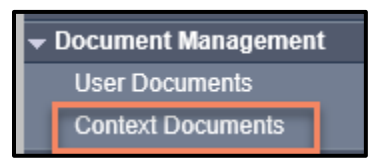

From the left-hand navigation, click on Context Documents. Do not use User Documents.

| earch Document F<br>Enter Keywords to s | olders - B<br>earch. Leave | asic<br>search box e | mpty to view  | all documents. Se | arch will be perform | ed on selected f | iolder and its subf | Hide Searc<br>olders if applicable. |
|-----------------------------------------|----------------------------|----------------------|---------------|-------------------|----------------------|------------------|---------------------|-------------------------------------|
| Search<br>Documents                     |                            |                      |               |                   |                      | Search results   | will appear in 'Do  | cument List' below.                 |
| by keyword:                             |                            |                      |               |                   |                      | Sear             | ch Retrieve         | Clear                               |
|                                         |                            |                      |               |                   |                      |                  |                     |                                     |
| Pocument List                           |                            |                      |               |                   |                      |                  |                     | 1 Add New                           |
| Document Title                          | <b>^</b>                   | Size[KB]             | ▼ <u>Түре</u> | Posted E          | ⊻ ▼ <u>Poste</u>     | d On 🔻           | Description         | Status                              |
|                                         |                            |                      |               |                   |                      |                  |                     |                                     |

#### 1. Click the Add New button

| Document Management                                                                                | ?≞ |
|----------------------------------------------------------------------------------------------------|----|
| Add New Document                                                                                   |    |
| * File name: 1 Browse Upload File 2<br>File uploaded:<br>Selected Document:<br>* Document Title: 3 |    |
| * Effective 2020 / 06 / 16 Expiration / / / III<br>Date: yyyy mm dd Date: yyyy mm dd               |    |
| Status: * active V<br>Use CTRL key for multiple selections.                                        |    |
| Enter Selected Keyword: Remove Keywords:                                                           |    |
| 4 Description:                                                                                     |    |
| Document Added by : Sampson, Judy on : 2020 Jun 16                                                 |    |
| 5 Submit Clear Cancel                                                                              |    |

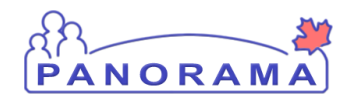

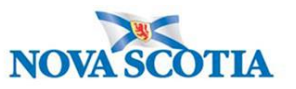

1. Click the **Browse** button to search for the document you are uploading. The document name will appear in the file name field.

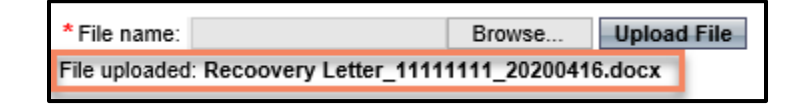

- 2. Click the Upload File button. You will see that the file is uploaded
- 3. **Document Title** enter the document title
- 4. **Description** enter the document description
- 5. Click the Submit button

| Document List            |         |   |        |               |             | <b>☆</b> Hide D | ocument List |
|--------------------------|---------|---|--------|---------------|-------------|-----------------|--------------|
| Row Actions: Delete      |         |   |        |               |             |                 | Add New      |
| Document Title           | Size[KB |   | Туре 🔻 | Posted By     | Posted On 🔻 | Description 🔻   | Status       |
| Recovery Letter 20020416 | 46.46   | 1 | PDF    | Sampson, Judy | 2020 Apr 24 | Recovery letter | active       |

1. You can view the document by clicking on the hyperlinked PDF in the Type column

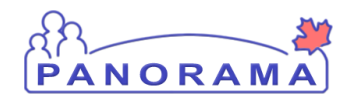

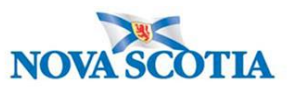

## Adding a Clinical Note to an Investigation

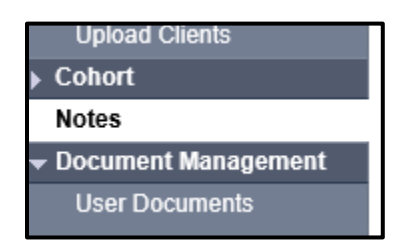

From the left-hand navigation, click on Notes.

| Investigation ID: 2073                  | Status:<br>Open                                                                            | Disposition:<br>Investigation in<br>progress | Age at time of Investigation:<br>14 years 7 months                                   |
|-----------------------------------------|--------------------------------------------------------------------------------------------|----------------------------------------------|--------------------------------------------------------------------------------------|
| Disease:<br>Unusual/Emerging<br>Disease | Disease: PHAC Date/Type:<br>Unusual/Emerging 2020 Mar 02 / Most Recent<br>Disease Exposure |                                              | Authority/Classification:<br>National / Contact - Person Under Invest<br>2020 Apr 02 |
| Notes                                   |                                                                                            |                                              |                                                                                      |
| Display Notes For: Clier                | nt: Car, Honda                                                                             | Include Relat                                | ted Entities: 🗹                                                                      |

Ensure your investigation is in context. Do not add the note if only the client is in context.

| Investigation ID:<br>2509            | Status:<br>Open                                             | Disposition:<br>Investigation in progress | Age at time of Investigation:<br>20 years                              |
|--------------------------------------|-------------------------------------------------------------|-------------------------------------------|------------------------------------------------------------------------|
| Disease:<br>Unusual/Emerging Disease | PHAC Date/Type:<br>2020 Jun 01 / Date Reported              | Etiologic Agent:<br>COVID-19              | Authority/Classification:<br>National / Case - Confirmed / 2020 Jun 01 |
| Encounter Date:<br>2020 Jun 19       | Encounter Group / Type:<br>Communicable Disease Investigati | on / Intervention                         | Â <u>Encounter</u><br>Encounter Activity:<br>-                         |
| Notes                                |                                                             |                                           | <b>☆</b> Hide Notes                                                    |
| Display Notes Fo : End               | counter: 2020 Jun 19                                        | Include Related Entiti                    | es:                                                                    |

If an Encounter is in context, you will need to take it out of context so the note is added at the investigation level.

|                            |                  | INTEONOTION             | 001011110 |  |
|----------------------------|------------------|-------------------------|-----------|--|
| Recent Work                | Pocont Wa        | ork.                    |           |  |
| <ul> <li>Search</li> </ul> | Necent wo        | лк.                     |           |  |
| Search Investigations      | 1 Client: Contac | t. Case June (Client ID | 5829)     |  |
| Search Lab                 | - Investigation: | Unusual/Emerging D      | isease    |  |

From the left-hand navigation, click on **Recent Work** and click on the **Investigation** hyperlink.

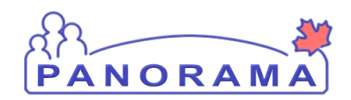

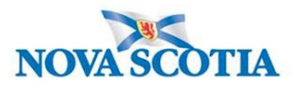

| Subject Line:            |      |      |       |      |   | Status:                       |      |   |     | ~       |       |
|--------------------------|------|------|-------|------|---|-------------------------------|------|---|-----|---------|-------|
| Workgroup for<br>Author: |      |      |       |      | ~ | Workgroup for<br>Transcriber: |      |   |     |         | ~     |
| Author:                  |      |      |       |      | ~ | Transcriber:                  |      |   |     |         | ~     |
| Note Type:               |      |      |       |      | ~ |                               |      |   |     |         |       |
| Note Date: I             | rom: | уууу | /<br> | / dd |   | To:                           | уууу | / | /dd |         |       |
|                          |      |      |       |      |   |                               |      |   |     | Display | Clear |
|                          |      |      |       |      |   |                               |      |   |     |         |       |

#### 1. Click on **Author Note** button

| 1 | Note is being cr                                                                       | eated for Investigation ID 2503                                                                |
|---|----------------------------------------------------------------------------------------|------------------------------------------------------------------------------------------------|
|   | Note ID: -<br>* Required Field                                                         | Status: -                                                                                      |
| 2 | Author:<br>Subject:<br>Note Date:<br>Note Type:<br>Common Phrases:<br>Note:<br>TNormal | Sampson, Judy Role: NS_IMMS_IOM_NURSE<br>$\begin{array}{c ccccccccccccccccccccccccccccccccccc$ |
|   |                                                                                        | Save as 5 Note Complete Clear Cancel                                                           |

- 1. Ensure the note is being added for an investigation ID only
- 2. **Subject** enter the subject of the note
- 3. Note Date and Time defaults to the current date and time. Ensure that you enter the date and time that you gathered the information for the note.
- 4. Note enter the note details
- 5. Click the **Note Complete** button

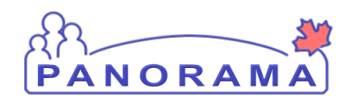

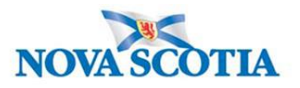

## **COVID Alert App-Documentation**

When completing case follow up you must document if you provide a **O**ne-time **k**ey **c**ode (OKC) for the client to use with the COVID Alert app. This needs to be reflected in a stand-alone note within the clients file. You only need to document if you provide this code for use.

| Note ID: -                                                                                      | Status: -                                                                                                    |
|-------------------------------------------------------------------------------------------------|----------------------------------------------------------------------------------------------------|
| * Required Field                                                                                |                                                                                                    |
| Author:<br>* Subject:<br>* Note Date:<br>Note Type:<br>Common Phrases:<br>* Note:<br>TNNormal V | Benjamin, Kimberly       Role: NS_IMMS_IOM_NURSE         One-time key code (OKC)       1         2020       10       14       2       Note Time: 09       41       :ADT         Investigation       V       Add to Note       Add to Note       T       Add to Note |
| OKC provided                                                                                    | to client for use. 3 Save as Draft Note Complete Clear Cancel                                                                                                    |

- 1. **Subject** –One-Time key Code (OKC) this must be fully typed out and the acronym after it as this is not an approved acronym.
- 2. Note Date and Time defaults to the current date and time. Ensure that you enter the date and time that you gathered the information for the note.
- 3. Note One Time Key Code provided for client use
- 4. Click the Note Complete button

| 1 r | 1 results found.       |                  |                          |               | To view a Note below, click on its Note Date. The list reflects the records you have access to. |                       |                 |                          |           |
|-----|------------------------|------------------|--------------------------|---------------|-------------------------------------------------------------------------------------------------|-----------------------|-----------------|--------------------------|-----------|
| R   | ow Actio               | ns: View All Not | es in Table Update       | Note View     | View Note Corrections Author Note Transcribe N                                                  |                       |                 |                          | ribe Note |
|     |                        | Move selected    | d note to                |               | $\checkmark$                                                                                    | Move Note             |                 |                          |           |
|     | <u>Crea</u><br>Date    | ated<br>e/Time   | Note Date/Time           | Note<br>Type  | Subject Line 🔹                                                                                  | Author 🔻              | Attached<br>To  | <u>Status</u> ▼ <u>C</u> | Corrected |
| C   | 2020<br>ADT            | ) Oct 14 09:44   | 2020 Oct 14 09:41<br>ADT | Investigation | One-time key code<br>(OKC)                                                                      | Benjamin,<br>Kimberly | <u>Inv 3663</u> | Complete                 |           |
| Т   | Total: 1 Jump to page. |                  |                          |               |                                                                                                 |                       |                 |                          | 1         |

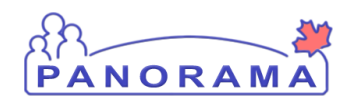

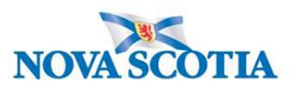

# **Client 2 - Contact Case to Confirmed Case:**

#### **Search for a Client**

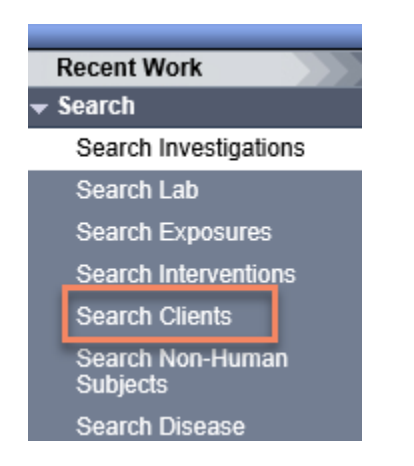

From the left-hand navigation bar, click on Search Clients

|   | Search Clients                          |                     | 3   | Search Retrieve Reset # 🖨 ? |                        |
|---|-----------------------------------------|---------------------|-----|-----------------------------|------------------------|
|   | Basic Search Criteria                   |                     |     |                             |                        |
| 1 | Client Number:                          | Client Number Type: | × 2 |                             | Select all that apply: |
|   | Last Name:<br>Mother's Name:<br>Gender: |                     |     |                             | Use Phonetic Matches   |
|   | Choose one:<br>Date of Birth: yyyy/n    | nm/dd               |     |                             |                        |

Health Card Number is the preferred search for a client

- 1. Client Number Enter the client's Health Card Number. You need to enter all 10 digits
- 2. Client Number Type Select Health Card Number from the drop down list
- 3. Click on the **Search** button

If you do not have the client's Health Card Number, you can search by client name, gender and date of birth.

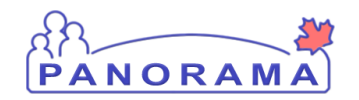

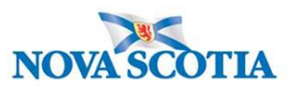

|   | Search Clients                             | 5 | Search Retrieve Reset # 🖨 ?                                                                                                    |
|---|--------------------------------------------|---|----------------------------------------------------------------------------------------------------|
|   | Basic Search Criteria                      |   | <b>^</b>                                                                                                    |
|   | Client Number: Client Number Type:         |   | Select all that apply:                                                                                                    |
| 1 | Last Name: First Name: Middle Name:        |   | Include Indeterminate Clients           Use Phonetic Matches         Include Indeterminate Clients         Include Indeterminate Clients |
|   | Mother's Name:                             |   |                                                                                                    |
| 3 | Gender:                                    |   |                                                                                                    |
|   | Choose one:<br>Date of Birth: yyyy/mm/dd 4 |   |                                                                                                    |

- 1. Last Name Enter client's last name
- 2. **First Name** Enter client's first name
- 3. Gender Select the client's gender from the drop-down list
- 4. Date of Birth Enter client's DOB
- 5. Click on the **Search** button

The results of your client search will be displayed in the Search Results table

|   |                                               | Searc | h Res | 3           |                      |           | 1          |          |               | Client Quick Entry Cro | A         |
|---|-----------------------------------------------|-------|-------|-------------|----------------------|-----------|------------|----------|---------------|------------------------|-----------|
| 2 | Preview Update Set In Context Create Cohort S |       |       |             |                      |           | t Summary  |          |               |                        |           |
|   |                                               |       | ▼     | Client ID 🗘 | Health Card Number ≎ | Last Name | First Name | Gender ≎ | Date of Birth | Health Region 💲        | Active \$ |
|   | 4                                             |       | 0     | 5423        | 9333000001           | Summer    | Alice      | Female   | 2000 Jan 01   | NSHA                   | Active    |
| 1 |                                               | -     | 0     | 5424        | 9333000002           | Summer    | Bertha     | Female   | 2000 Jan 01   | NSHA                   | Active    |
|   |                                               |       | 0     | 5425        | 9333000003           | Summer    | Caitlin    | Female   | 2000 Jan 01   | NSHA                   | Active    |

- 1. Click the **checkbox** for the client that you want to work with.
- 2. The Action buttons are now activated for that client.
- 3. If you want to review/update the address and telephone information for the client, click the **Update** button.
- 4. If you want to go directly to the client's investigations, click the Subject Summary button

If no search results are returned:

- Remove first name and complete search. The client may not have provided their legal name
- Remove DOB and complete search. The client's mm/dd may be reversed.

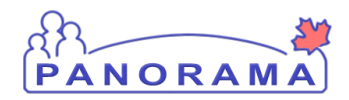

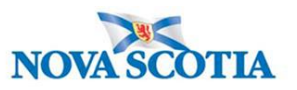

## Update Client Telephone Number, Create a Temporary Address Add Email Address

Note: The nightly Provincial Client Registry load updates the **Primary Home** and **Workplace** telephone numbers & the **Postal Address** and **Primary Home** addresses in Panorama.

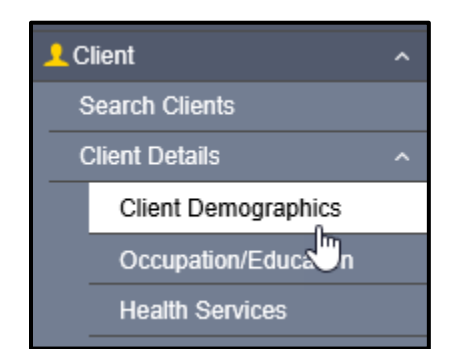

From the left-hand navigation, click on **Client Demographics** 

#### **Telephone Number**

View the client's telephone numbers.

| Telephone | e Numbers                   |                  |                | _           | ✓ 🐊 |  |  |  |  |
|-----------|-----------------------------|------------------|----------------|-------------|-----|--|--|--|--|
|           | Update Delete Set Preferred |                  |                |             |     |  |  |  |  |
| Update    |                             |                  |                |             |     |  |  |  |  |
| 8         | Number \$                   | Effective From 🔻 | Effective To 🗘 | Preferred * |     |  |  |  |  |
|           | Primary home: 902-864-2222  | 2020 Mar 02      |                | ~           | r   |  |  |  |  |
| Total: 1  | Total: 1                    |                  |                |             |     |  |  |  |  |

If the telephone number the client provided is different than what is in Panorama, you will need to add the telephone number.

1. Click on the **Add** button

| Telephone Numbers                                                                                                    |       | ✓ <u>×</u> |       |  |  |
|----------------------------------------------------------------------------------------------------|-------|------------|-------|--|--|
| Add Telephone Number                                                                                                    | Apply | Reset      | • ×   |  |  |
| Telephone Number:     * Number:       * Country:     1       Canada     1       * Effective From:     To:       2020/06/12     yyyy/mm/dd |       |            |       |  |  |
|                                                                                                    | 3     | Apply      | Reset |  |  |

- 1. Number enter the telephone number
- 2. **Usage** select mobile contact from the drop-down list

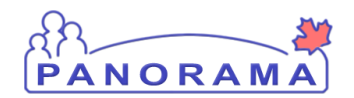

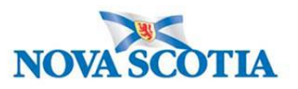

3. Click on the Apply button

#### You need to set the mobile contact to preferred.

|   | Telephone | Numbers                      |                  |                | ✓ 👔          |
|---|-----------|------------------------------|------------------|----------------|--------------|
|   |           | 2                            |                  |                | Add          |
|   | Update    | Delete Set Preferred         |                  |                |              |
|   | B         | Number \$                    | Effective From 💌 | Effective To 🗘 | Preferred *  |
|   |           | Primary home: 902-864-2222   | 2020 Mar 02      |                | $\checkmark$ |
| 1 | •         | mobile contact: 902-222-2222 | 2020 Jun 12      |                |              |
|   | Total: 2  | -<br>                        |                  |                | 10 🗸         |

- 1. Click on the radio button for mobile contact
- 2. Click on the Set Preferred button
- 3. Click on the Save button (top right-hand area of the screen)

#### Address

View the client's address(es)

| Ad | ddresses                    |                   |                                                                     |                     |                     |                   |             |                                  |          |                 |  |  |
|----|-----------------------------|-------------------|---------------------------------------------------------------------|---------------------|---------------------|-------------------|-------------|----------------------------------|----------|-----------------|--|--|
|    |                             |                   |                                                                     |                     |                     |                   |             |                                  | 1        | Add             |  |  |
|    | Update Delete Set Preferred |                   |                                                                     |                     |                     |                   |             |                                  |          |                 |  |  |
|    |                             | Address<br>Type ≎ | Address \$                                                          | Address<br>Detail ≎ | Effective<br>From 💌 | Effective To<br>≎ | Preferred * | Active<br>Household<br>Members ≎ | Valid \$ | On Reserve<br>≎ |  |  |
|    |                             | Primary<br>home   | 99 Summer Landing,<br>Smith Cove, Nova<br>Scotia, Canada            |                     | 2020 Mar 02         |                   | ~           | 1                                | -        |                 |  |  |
|    |                             | Postal<br>address | 66 Summer Landing,<br>Smith Cove, Nova<br>Scotia, B1B1K1,<br>Canada |                     | 2019 Nov 04         |                   |             | 1                                | -        |                 |  |  |

If the client's address in Panorama does not contain a postal code or the address is different than the address the client provided, you will need to add the address.

1. Click on the Add button

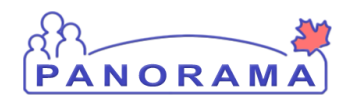

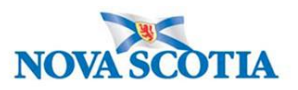

|   | Addresses                                                                                                    |       | *     | ✓ × |   |  |  |  |
|---|----------------------------------------------------------------------------------------------------|-------|-------|-----|---|--|--|--|
|   | Add Address                                                                                                    | Apply | Reset | ₽   | × |  |  |  |
|   | Address Format:                                                                                                    |       |       |     |   |  |  |  |
| 1 | * Address Type: Address on Reserve Administered By:                                                                                                    |       |       |     |   |  |  |  |
| 2 | Unit No.: Street No.: Street Name: Street Type: Street Direction:                                                                                                    |       |       |     |   |  |  |  |
|   | P.O. Box: STN: RPO: Rural Route:   Country: Province / Territory: City / Town: Postal Code:   Canada Nova Scotia Country: Country:   Other Address Details: Latitude: Longitude:   (100 characters remaining.) Effective From: To:   2020/06/12 yyyy/mm/dd Image: Country: | - 3   | Analy |     |   |  |  |  |

- 1. Address type select Temporary address from the drop-down list
- 2. Address field enter the address including city/town and postal code
- 3. Click on the **Apply** button

| Add  | resse      | 5                             | 2                                                                   |                     |                     |              |             |                                  |          | ✓ Âdd     |
|------|------------|-------------------------------|---------------------------------------------------------------------|---------------------|---------------------|--------------|-------------|----------------------------------|----------|-----------|
| Ur   | edate<br>B | Delete S<br>Address<br>Type ≎ | Address \$                                                          | Address<br>Detail ≎ | Effective<br>From ▼ | Effective To | Preferred 🔻 | Active<br>Household<br>Members ≎ | Valid \$ | On Reserv |
| 0    |            | Primary<br>home               | 99 Summer Landing,<br>Smith Cove, Nova<br>Scotia, Canada            |                     | 2020 Mar 02         |              | ~           | 1                                | -        |           |
| ۲    | Đ          | Temporary<br>address          | 33 Winter Avenue,<br>Beaver Bank, Nova<br>Scotia, B4G1E6,<br>Canada |                     | 2020 Jun 12         |              |             |                                  | _        |           |
|      |            | Postal<br>address             | 66 Summer Landing,<br>Smith Cove, Nova<br>Scotia, B1B1K1,<br>Canada |                     | 2019 Nov 04         |              |             | 1                                | -        |           |
| Tota | al: 3      |                               |                                                                     | (                   | « < <b>1</b>        |              |             |                                  |          | 10        |

- 1. Click on the radio button for temporary address
- 2. Click on the **Set Preferred** button
- 3. Click on the **Save** button (top right-hand area of the screen)

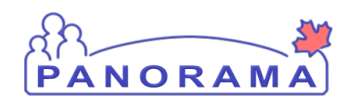

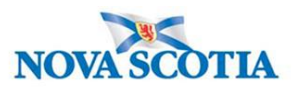

≷

#### Email Address

1. Expand the email tab by clicking on the arrows

Email Addresses

2. If the email address the client provided is different than the one on file or if there is currently no email address on file for the client. Click the add button.

| 1    | I Addresses                    | <b>^</b> |
|------|--------------------------------|----------|
| То с | create a new record click Add. | Add      |

3. Email type : select personal or work. Email: Add the email address provided by the client. Click apply.

| E |          | 3                              |               |
|---|----------|--------------------------------|---------------|
|   | Personal | Ар                             | ıly Reset 🖨 🗙 |
|   | 1        | * Email:<br>email@domain.com 2 |               |
|   |          |                                | Apply Reset   |

| Email Addresses |                                      |                      |             |  |  |  |  |
|-----------------|--------------------------------------|----------------------|-------------|--|--|--|--|
|                 |                                      |                      | Add         |  |  |  |  |
| Update          | Delete Clear Preferred Set Preferred |                      |             |  |  |  |  |
| 8               | Email Type 🔺                         | Email 🗘              | Preferred * |  |  |  |  |
|                 | Personal                             | spain123@outlook.com |             |  |  |  |  |
| Total: 1        |                                      |                      | 10 🗸        |  |  |  |  |

Click **Save** at the top of the page.

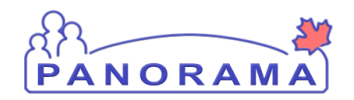

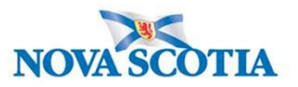

## Entering Ethnicity Information

**Note**: If the client does not provide an answer to the question related to their ethnicity, this still needs to be documented in Panorama.

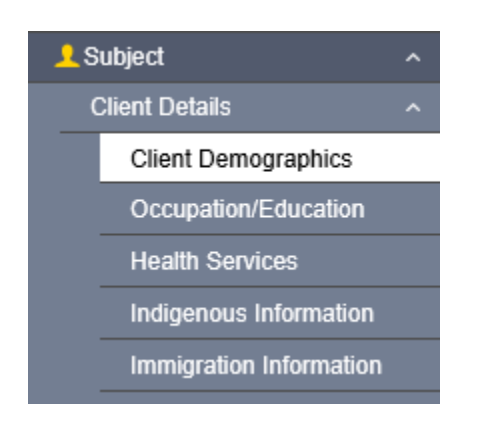

From the left-hand navigation, click on Client Demographics.

| Ethnicity Information | 1 | * | ۶  |
|-----------------------|---|---|----|
| Birth Information     | * | * | \$ |

2. Expand open the Ethnicity Information tab by clicking on the down arrow.

| Ethnicity Information       |   |             |                  |                                                 |             |              |      |
|-----------------------------|---|-------------|------------------|-------------------------------------------------|-------------|--------------|------|
| Ethnicity: Other Ethnicity: |   |             | anicity: 2       | Ethnicity Reported by:<br>Client Other Provider | 3           |              |      |
| African Nova Scotian        | ~ |             |                  |                                                 |             | *            | *    |
| Asked, but unknown          |   |             |                  |                                                 |             | ~            |      |
| Asked, not provided         |   |             |                  |                                                 |             |              |      |
| Black                       |   |             |                  |                                                 |             |              | Add  |
| East/Southeast Asian        |   | Preferred   |                  |                                                 |             |              |      |
| - Latino                    |   |             |                  |                                                 |             |              |      |
| Middle Eastern              |   |             | Effective From * | Effective Io 🜣                                  | Preferred * |              |      |
| Other Ethnicity             | ~ | )2-232-3232 | 2020 Aug 26      |                                                 |             | $\checkmark$ |      |
| South Asian                 | - |             |                  |                                                 |             |              | 10 🗸 |

- 1. Select the Ethnicity value from the drop-down list. If the client identifies with an Ethnicity that is not in the list, choose "Other Ethnicity" and go to step 2.
- 2. If "Other Ethnicity" is chosen in step 1, type in the Ethnicity the client identifies with.
- 3. Select who provided the Ethnicity information to you (click one).

Click **Save** at the top of the page.

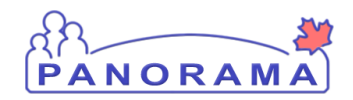

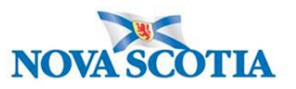

## Changing the Investigation Classification

When an investigation already in progress needs to be have the Classification changed based on new information, the Disease Summary needs to be updated (i.e. Case PUI to Case Confirmed or Contact PUI to Case Confirmed).

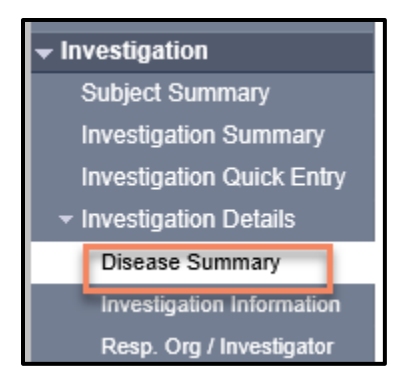

From the left-hand navigation, click on Disease Summary

|                                                       |                                             |                               |                             |                                                                      | Add Nev | v Disease |
|-------------------------------------------------------|---------------------------------------------|-------------------------------|-----------------------------|----------------------------------------------------------------------|---------|-----------|
| )isease Even                                          | t 2612 - Unusi                              | ual/Emergin                   | ng Disea                    | ase                                                                  |         | 🗙 Hide    |
| HAC Date / Date Ty<br>020 Jun 1 / Report F<br>Disease | rpe: Disease<br>Received<br>Etiologic Agent | e Origin: Livi<br>Epi Markers | ing on Res<br>Lab<br>Result | erve Most of the Time:<br>Authority / Classification   Classif. Date | Site(s) | Staging   |
|                                                       |                                             |                               |                             |                                                                      |         |           |

1. Click on the Update Button

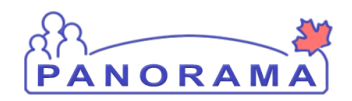

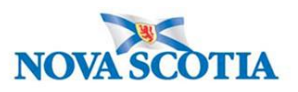

| PHAC Date / Date Type:                                                                 | 2020 Jun 1 / 9             | Specimen Collection |                                                                         |                    |                        |      |
|----------------------------------------------------------------------------------------|----------------------------|---------------------|-------------------------------------------------------------------------|--------------------|------------------------|------|
| isease Origin:                                                                         |                            |                     | ~                                                                       |                    |                        |      |
| iving on Reserve Most of<br>Time:                                                      | the                        | (during initial inv | vestigation)                                                            |                    |                        |      |
| isease Event History                                                                   |                            | _                   |                                                                         |                    | _                      |      |
| Disease:                                                                               | Jnusual/Emerging D         | isease 💙            |                                                                         |                    |                        |      |
| Microorganism:                                                                         | COVID-19                   | ~                   |                                                                         |                    |                        |      |
| nformation Source:                                                                     |                            | ~                   |                                                                         |                    |                        |      |
| ite(s): Hold Ctrl and then cl                                                          | ick to select multiple     | items.              |                                                                         |                    |                        |      |
| Available Sites                                                                        |                            |                     |                                                                         | Calacted Sites(a); |                        |      |
| Available Sites:                                                                       |                            | 1                   |                                                                         | Selected Sites(s): |                        | 13   |
| ( )                                                                                    |                            | E                   | Add >                                                                   |                    |                        |      |
|                                                                                        |                            | E                   | Add >                                                                   |                    |                        |      |
|                                                                                        |                            |                     | Add ><br>< Remove                                                       |                    | <br>                   | i C  |
| taging: 🗸                                                                              |                            |                     | Add ><br>< Remove                                                       |                    | <br>                   |      |
| itaging: V                                                                             |                            |                     | Add ><br>< Remove                                                       |                    | <br>                   |      |
| itaging: 🔽                                                                             | tion                       |                     | Add ><br>< Remove                                                       |                    |                        | 10   |
| itaging:  Investigation Classifica                                                     | tion<br>V                  | * Class             | Add ><br>< Remove                                                       |                    |                        |      |
| Investigation Classifica<br>Authority:                                                 | ition                      | * Class             | Add ><br>< Remove                                                       |                    | <br>                   |      |
| Investigation Classifica<br>Authority:                                                 | tion                       | * Class<br>12<br>d  | Add > <remove ification:<="" td=""><td></td><td></td><td></td></remove> |                    |                        |      |
| Investigation Classifica<br>Authority:                                                 | ntion<br>1 06 1 -<br>mm d  | * Class<br>12<br>d  | Add ><br>< Remove                                                       |                    | <br>Add Classification | Clea |
| Investigation Classifica<br>Authority:<br>Classification Date: 2020<br>yyyy            | tion<br>→ / 06 / -<br>mm d | * Class<br>12<br>d  | Add ><br>< Remove                                                       |                    | <br>Add Classification | Clea |
| taging:  Investigation Classifica Investigation Date:  2020 Yyyy 2 Row Actions: Update | tion                       | * Class<br>12<br>d  | Add ><br>< Remove                                                       |                    | <br>Add Classification | Clea |

## Note:

- Do not add any information in the Disease Event Detail or the Disease Event History sections.
- Do not Add Classification in the Investigation Classification area.

1. Click on the Radio button for the current classification. This will activate the Row Action buttons.

2. Click on the **Update** button

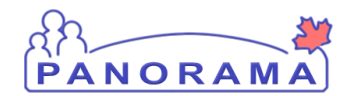

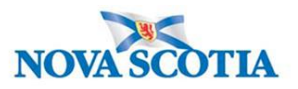

|   | Staging: 🗸             |                              |   | Case - Confirmed<br>Case - Not a Case<br>Case - Person Under Investigation<br>Case - Previously Diagnosed<br>Case - Probable |                    |
|---|------------------------|------------------------------|---|----------------------------------------------------------------------------------------------------|--------------------|
| 3 | * Investigation Class  | sification                   | 4 | Case - Suspect<br>Contact - Not a Contact                                                                                    |                    |
| 5 | * Classification Date: | 2020 / 06 / 01<br>yyyy mm dd |   | Contact - Person Under Investigation                                                                                         |                    |
|   |                        |                              |   | 6                                                                                                    | Apply Update Clear |

The authority and classification information will now be populated in the Investigation Classification area.

- 3. Authority do not change
- 4. Classification select the new Classification from the Classification drop-down list
- 5. **Classification Date -** populates with the previous classification date. Change to the actual classification date
- 6. Click the **Apply Update** button
- 7. Click the Save button (top and bottom right side of screen)

On the Disease Summary screen, you will see the history of the Authority/Classification

|                                                          |                                                                                                    |             |               | merge                                                                                                    | u nivesuga | uon No(s). |  |  |
|----------------------------------------------------------|----------------------------------------------------------------------------------------------------|-------------|---------------|----------------------------------------------------------------------------------------------------|------------|------------|--|--|
| Disease Summary                                          | isease Summary                                                                                                    |             |               |                                                                                                    |            |            |  |  |
|                                                          |                                                                                                    |             |               |                                                                                                    | Add Ne     | w Disease  |  |  |
| Disease Event                                            | Disease Event 2612 - Unusual/Emerging Disease                                                                         |             |               |                                                                                                    |            |            |  |  |
| PHAC Date / Date Ty<br>2020 Jun <sup>-1</sup> / Date Rep | PHAC Daite / Date Type: Disease Origin: Living on Reserve Most of the Time:<br>2020 Jun <sup>-1</sup> / Date Reported |             |               |                                                                                                    |            |            |  |  |
| Disease                                                  | Etiologic Agent                                                                                                    | Epi Markers | Lab<br>Result | Authority / Classification   Classif. Date ( $\checkmark$ Primary Classification, $\Delta$ Set by Case Def) | Site(s)    | Staging    |  |  |
| Unusual/Emerging<br>Disease                              | COVID-19                                                                                                    | -           |               | ✓ National / Case - Confirmed 2020 Jun 11                                                                   | -          | -          |  |  |
| Unusual/Emerging<br>Disease                              | COVID-19                                                                                                    | -           |               | ✓ National / Contact - Person<br>Under Investigation 2020 Jun 1                                             | -          | -          |  |  |
|                                                          |                                                                                                    |             |               |                                                                                                    |            |            |  |  |

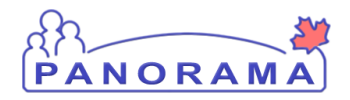

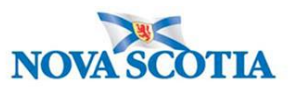

## Making a Lab Pertinent to an investigation

When a lab has been processed from the Electronic Lab Report Inbox, it sits at the **Subject Summary** level until it is attached to an Investigation by an Investigator.

To find this lab, ensure the investigation is not in context. To put the client only in context:

| 1 | Recent Work           | Recent Work:                              |
|---|-----------------------|-------------------------------------------|
|   | Search Investigations | 1 Client: Bunny Mister (Client ID: 5014)  |
|   | Search Lab            | - Investigation: Unusual/Emerging Disease |

- 1. Go to Recent Work
- 2. Click on the client (not the investigation) hyperlink.
- 3. This takes you to the View Client page

| <b>Investigations</b>        | View Client                                                                |
|------------------------------|----------------------------------------------------------------------------|
| ĸ                            | Client File Status                                                         |
| -                            | Active                                                                     |
| 📌 Recent Work                | Client Information                                                         |
| 🍳 Search 🛛 🗸 🗸               |                                                                            |
| Investigation                | Client ID: 21398                                                           |
|                              | Client Name: June, Kim                                                     |
| Subject Summary              | Preferred Alternate Name:                                                  |
| Investigation Summary        | Health Card Number: 7700000031 - Nova Scotia Health Card                   |
| Investigation Quick Entry    | Date of Birth: 1980 Feb 01                                                 |
| Investigation Details        | Age: 40 years                                                              |
|                              | Gender: Female                                                             |
| Lab                          | Gender Identity:                                                           |
| Encounter Details            | Other Identity:                                                            |
| Signs & Symptoms             | Preferred Address: 80 Gilby Lane, Beaver Bank, Nova Scotia, B4B4B4, Canada |
| 0                            | Preferred Telephone Number: Primary home: 902-864-5555                     |
| Outcomes                     | Health Region: NSHA                                                        |
| Incubation & Communicability | Deletionetics                                                              |

Investigation
 Subject Summary
 Investigation Summary
 Investigation Quick Entry
 Investigation Details
 Lab
 Lab Summary
 Electronic Lab Report

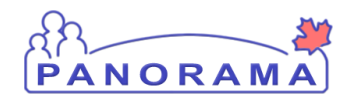

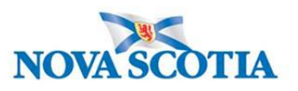

From the left-hand navigation, click on Lab Summary

|   | Row Actions:     View/Update Requisi     2       View/Update Lab Report |        |                                          |                                   |                         |                               |               |                    |                    |                |                                |
|---|-------------------------------------------------------------------------|--------|------------------------------------------|-----------------------------------|-------------------------|-------------------------------|---------------|--------------------|--------------------|----------------|--------------------------------|
|   | * Flag                                                                  | indica | ates sensitivities preser                | nt                                |                         |                               |               |                    |                    |                |                                |
|   |                                                                         |        | Specimen<br>Collection /<br>Imaging Date | Specimen<br>Type /<br>Description | Result<br>Name          | Interpreted<br>Result; Result | <u>Flag</u> ▼ | Accession ▼<br>No. | Etiologic<br>Agent | Epi<br>Markers | <u>Result</u><br><u>Status</u> |
| 1 |                                                                         | Ð      | 2020 Mar 25                              | Swab / -                          | Presence or<br>identity | Positive;                     |               | 020-079-<br>00246  | COVID-19           | -              | Final                          |
|   | Total: 1 Verified Page 1 of 1 Page 2 of 1 Page 2                        |        |                                          |                                   |                         |                               |               |                    |                    |                |                                |

On the Lab Summary screen, scroll down to the summary table

- 3. Click the Radio button for the lab result that you want to make pertinent to the investigation
- 4. Click the View/Update Lab Report button

| Selected Tests 1                                                 |                                 |                    |                             |                     |                                       |  |
|------------------------------------------------------------------|---------------------------------|--------------------|-----------------------------|---------------------|---------------------------------------|--|
| Requisition Tests: V Add to Report                               |                                 |                    |                             |                     | Set All Negative                      |  |
| Row Actions: Delete Test Set to Can<br>3 Subject Investigations: | not Report                      |                    | ✓ Link to Inv               | estigation          |                                       |  |
| Pertinent Investigations:                                        | ~                               |                    | Unlink from                 | n Investigation     |                                       |  |
| Test Annotations:                                                |                                 |                    | Update                      | Annotations         |                                       |  |
|                                                                  |                                 | (4000 c            | haracters)                  |                     |                                       |  |
| <u>Test</u> ▼ Resulted <u>Test</u><br>ID                         | Specimen                        | Collection<br>Date | Pertinent<br>Investigations | Test<br>Annotations | Encounter Group                       |  |
|                                                                  | Swab/<br>Nasopharyngeal<br>swab | 2020 Mar 25        |                             |                     | Communicable Disease<br>Investigation |  |
|                                                                  | 1                               |                    |                             |                     |                                       |  |

On the Human Lab Report Screen

- 1. Scroll down to the Selected Tests section.
- 2. Click the Radio button for the specific test name.
- 3. The **Subject Investigations** area will be activated and the drop down field will contain investigations that you can select.

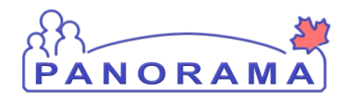

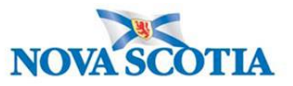

| Row Actions: | Delete Test Set to Car  | not Report                                    |                       |
|--------------|-------------------------|-----------------------------------------------|-----------------------|
|              | Subject Investigations: | 2044, Unusual/Emerging Disease, 2020 Mar 25 🗸 | Link to Investigation |

1. From the drop-down list, click on the investigation that you want to make the lab pertinent to and click the "Link to Investigation" button.

|   |                                                    | <u>Test</u> ▼<br>ID | Resulted | <u>Test</u><br><u>Name</u> | Specimen                        | Collection<br>Date |   | Pertinent<br>Investigations                    | Test<br>Annotations | Encounter Group                       |
|---|----------------------------------------------------|---------------------|----------|----------------------------|---------------------------------|--------------------|---|------------------------------------------------|---------------------|---------------------------------------|
|   | ۲                                                  | <u>645</u>          | ~        | NAAT                       | Swab/<br>Nasopharyngeal<br>swab | 2020 Mar:          | 1 | 2044, Unusual/Emerging<br>Disease, 2020 Mar 25 |                     | Communicable<br>Disease Investigation |
|   |                                                    |                     |          |                            |                                 |                    |   | ·                                              |                     |                                       |
| [ | Reason for Deletion:<br>Delete 2 Save Reset Cancel |                     |          |                            |                                 |                    |   |                                                |                     |                                       |

- 1. The lab is now pertinent to the investigation
- 2. Click the Save button

#### Note:

You are still at the Subject Summary Level, with only the Client in context. You need to put your investigation back in context.

To put the investigation into context:

| - Investigation       |
|-----------------------|
| Subject Summary       |
| Investigation Summary |

From the Left-Hand navigation, click on **Subject Summary**.

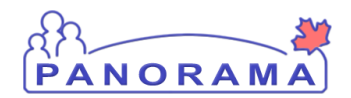

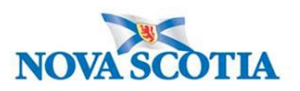

| - |                                                                                                    |                                           |                               |                                                                                        |                                                |                      |
|---|----------------------------------------------------------------------------------------------------|-------------------------------------------|-------------------------------|----------------------------------------------------------------------------------------|------------------------------------------------|----------------------|
| Ş | Subject Sum                                                                                                    | mary                                      |                               |                                                                                        |                                                | ? 🗏                  |
|   |                                                                                                    |                                           |                               |                                                                                        |                                                | ACTIVE               |
|   | Client ID:<br>5014                                                                                                    | Name(Last, First M<br>Bunny, Mister / Mal | <b>liddle) / Gender:</b><br>e | Health Card No:<br>0123987654                                                          | Date of Birth / Age:<br>1975 Nov 30 / 44 years |                      |
|   | Phone Number:         Address:           Primary home: 902-<br>749-6635         187 Rabbit Hole Lane, Tusket, Nova<br>Scotia, B0W3M0, Canada |                                           |                               | Additional ID Type /                                                                   |                                                |                      |
|   |                                                                                                    |                                           |                               | Additional ID:<br>Provincial health service<br>provider identifier / -                 |                                                |                      |
|   | Report: 🗸 Laur                                                                                                    | ch                                        |                               |                                                                                        |                                                |                      |
|   | Communicable Dise<br>Group                                                                                                    | ease Investigation                        | n Encounter                   | _                                                                                      |                                                | <b>☆</b> Hide        |
| I |                                                                                                    |                                           | Disease                       | :                                                                                      | ✓ Inves                                        | tigation Quick Entry |
|   |                                                                                                    |                                           |                               |                                                                                        |                                                | Create Investigation |
|   | Investigation 2                                                                                                    | 044 - Unusua                              | l/Emerging D                  | )isease - Open                                                                         |                                                | <b>☆</b> Hide        |
|   | Investigation ID: St                                                                                                    | atus: Investigator                        | : Linked O                    | utbreaks: Report Date (Ser                                                             | nt): Report Date (Received):                   |                      |
|   | <u>2044</u> Or                                                                                                    | en Krissy Rose-                           | Muise -                       | -                                                                                      | 25 March 2020                                  |                      |
|   | Disease                                                                                                    | Etiologic Agent                           | Epi Markers                   | Authority / Classification   Cla<br>( $\checkmark$ Primary Classification, $\triangle$ | assif. Date Si<br>Set by Case Def)             | ite(s) Staging       |
|   |                                                                                                    |                                           |                               |                                                                                        |                                                |                      |
|   | Unusual/Emerging<br>Disease                                                                                                    | COVID-19                                  | -                             | Vational / Case - Confin                                                               | med 2020 Jun 2                                 | -                    |

2. Click the Hyperlink associated to the current investigation

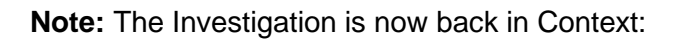

| Recent Work                     | Investigation                  | Summary                                                      |                                                                        |                              | 0 🗏                        |
|---------------------------------|--------------------------------|--------------------------------------------------------------|------------------------------------------------------------------------|------------------------------|----------------------------|
| Search Investigations           |                                |                                                              |                                                                        |                              |                            |
| Search Lab                      |                                |                                                              |                                                                        |                              | ACTIVE                     |
| Search Exposures                | Client ID:                     | Name(Last. First Middle) / Gender:                           | Health Card No:                                                        | Date of Birth / Age:         |                            |
| Search Interventions            | <u>5014</u>                    | Bunny, Mister / Male                                         | 0123987654                                                             | 1975 Nov 30 / 44 years       |                            |
| Search Clients                  | Phone Number:                  | Address:                                                     | Additional ID Type /                                                   |                              |                            |
| Search Non-Human<br>Subjects    | Primary home: 902-<br>749-6635 | 187 Rabbit Hole Lane, Tusket, Nova<br>Scotia, B0W3M0, Canada | Additional ID:<br>Provincial health service<br>provider identifier / - |                              |                            |
| Search Disease<br>Notifications |                                |                                                              |                                                                        |                              | ▲Investigation             |
| - Investigation                 | Investigation ID:              | Status:                                                      | Disposition:                                                           | Age at time of Investigation | :                          |
| Subject Summary                 | 2044                           | Open                                                         | progress                                                               | 44 years                     |                            |
| Investigation Summary           | Disease:                       | PHAC Date/Type:                                              | Etiologic Agent:                                                       | Authority/Classification:    | 2020 km                    |
| Investigation Quick Entry       | Unusual/Emerging Dises         | Collection                                                   | COVID-19                                                               | 02                           | 2020 300                   |
| Investigation Details           |                                |                                                              |                                                                        |                              |                            |
| - Lab                           | Investigation Details          |                                                              |                                                                        | ✓ Contains Data 🛛 🛠          | lide Investigation Details |
| Lab Summary                     | Inconference Delaite           |                                                              |                                                                        |                              | Questo Engenerator         |
| Electronic Lab Report           | investigation Details          |                                                              |                                                                        |                              | Create Encounter           |

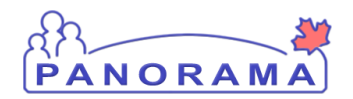

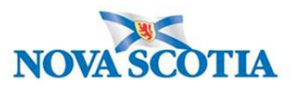

You can view the Lab by scrolling down the Investigation Summary screen

| Lab Tests Alide Lab Tests                          |                 |             |             |               |            |           |                |            |  |  |
|----------------------------------------------------|-----------------|-------------|-------------|---------------|------------|-----------|----------------|------------|--|--|
| Lab                                                |                 |             |             |               |            |           |                | ★ Hide Lab |  |  |
| Specimen V                                         | Specimen Type / | Result Vame | Interpreted | <u>Flag</u> ▼ | Accession  | Etiologic | Epi<br>Markara | Result     |  |  |
| <ul> <li>         ⊕ 2020 Jun 1         </li> </ul> | Swab / -        | Presence or | Positive;   |               | jas-123654 | COVID-19  | -              | Final      |  |  |

Labs can also be viewed from the Lab Summary screen

| - Lab                          |
|--------------------------------|
| Lab Summary                    |
| Electronic Lab Report<br>Inbox |
| Lab Quick Entry                |
| DI Quick Entry                 |

From the left-hand navigation, click on Lab Summary

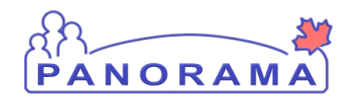

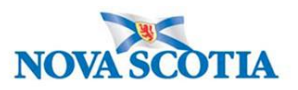

# **Updating Immigration Information**

| Subject ~               |
|-------------------------|
| Client Details ~        |
| Client Demographics     |
| Occupation/Education    |
| Health Services         |
| Indigenous Information  |
| Immigration Information |
| Client Warnings         |

From the left-hand navigation, click on Immigration Information

|   | Immigration Information              | 3                                                            | Save Reset 🛛 🕞 🗭 ?                                                   |            |                                                        |  |  |
|---|--------------------------------------|--------------------------------------------------------------|----------------------------------------------------------------------|------------|--------------------------------------------------------|--|--|
|   | Client ID:                           | Name(Last, First Middle) / Gender:<br>Summer, Alice / Female | Health Card No:<br>9333000001<br>Additional ID Type ( Additional ID: |            | Acti<br>Date of Birth / Age:<br>2000 Jan 01 / 20 years |  |  |
|   | -                                    |                                                              | Provincial health service provider id                                | entifier / | -                                                      |  |  |
|   | Immigration Information              |                                                              |                                                                      |            | *                                                      |  |  |
| 1 | Citizen:                             | Date Citizenship Receiv<br>yyyy/mm/dd                        | ed:                                                                  |            |                                                        |  |  |
|   | Immigration File No:                 | Date Immigration Form<br>yyyy/mm/dd                          | Received:                                                            |            |                                                        |  |  |
|   | Arrival Date:<br>yyyy/mm/dd          | Arrival Year:                                                |                                                                      |            |                                                        |  |  |
|   | Immigration Status at Time of Arriva | d:                                                           |                                                                      |            |                                                        |  |  |
| 2 | Country Emigrated From:              | Country Last Resided:                                        | •                                                                    |            |                                                        |  |  |
|   | Country Born in:                     | Province Born in:                                            |                                                                      |            |                                                        |  |  |
|   | Mother's Birth Country:              | Father's Birth Country:                                      | •                                                                    |            |                                                        |  |  |

- 1. Citizen click on the appropriate radio button: Yes or No
- 2. **Country Emigrated From** if citizen is no, select the country the client emigrated from in the drop-down list.
- 3. Click the **Save** button

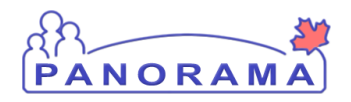

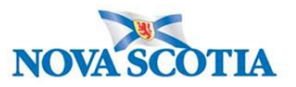

#### Adding Indigenous Status

**Note**: If the client does not identify as Indigenous or if they refused to answer the question, Indigenous Information still needs to be documented in Panorama.

| <mark>⊥</mark> s | ubject                  | ^ |
|------------------|-------------------------|---|
| (                | Client Details          | ^ |
|                  | Client Demographics     |   |
|                  | Occupation/Education    |   |
|                  | Health Services         |   |
|                  | Indigenous Information  |   |
|                  | Immigration Information |   |

From the left-hand navigation, click on Indigenous Information.

If the client does not have Indigenous Information in Panorama, you will need to add it.

|                                   | 2        |
|-----------------------------------|----------|
| Indigenous Information            | <b>*</b> |
|                                   |          |
| To create a new record click Add. | Add      |
|                                   |          |

#### 1. Click on the **Add** button

| Indigenous Information                                                                                            |             | <b>\$</b> |
|----------------------------------------------------------------------------------------------------|-------------|-----------|
| Add Indigenous Information                                                                                        | Apply Reset | ₽×        |
| Self-identified Indigenous:  Indigenous Identity:  DIAND Number:  Band: Band: Band: Yes U2020/12/09 US yyyy/mm/dd |             |           |
|                                                                                                    | Apply       | Reset     |

1. Select the Self-identified Indigenous value from the drop-down list. If this response is **NO**, go to step 3.

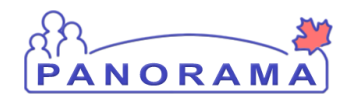

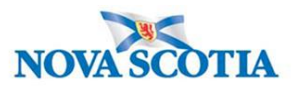

| Indigenous Information                                     |                                                 | <b>^</b>        |
|------------------------------------------------------------|-------------------------------------------------|-----------------|
| Add Indigenous Information                                 |                                                 | Apply Reset 🖨 🗙 |
| Self-identified Indigenous:                                | Indigenous Identity:                            |                 |
| First Nations Status:                                      | ٩                                               |                 |
| Band of Origin:                                            | Asked, but unknown                              |                 |
| Indigenous Organization:<br>e.g. Organization Display Name | Asked, not provided<br>First Nations            |                 |
| * Effective From: To:<br>2020/12/09 III yyyy/mm/dd III     | First Nations and Inuit First Nations and Metis |                 |
|                                                            | First Nations, Inuit and Metis                  | Apply Reset     |
| To create a new record click Add.                          |                                                 | Add             |

2. If the client self-identified as Indigenous, select the Indigenous Identity from the drop-down list.

| digenous Information                          |                      |                      |                          | Save                       | Reset | i log 🖨 ?  |
|-----------------------------------------------|----------------------|----------------------|--------------------------|----------------------------|-------|------------|
| imary home: 99 Happy Street, Hu<br>2-232-3232 | ibbards, Nova Scotia | a, Canada            | Provincial health served | rice provider identifier / | -     |            |
| ndigenous Information                         |                      |                      |                          |                            |       |            |
| Add Indigenous Information                    |                      |                      |                          |                            | Apply | Reset      |
| Self-identified Indigenous:                   |                      | Indigenous Identity: |                          |                            |       |            |
| Yes                                           |                      | First Nations        | •                        |                            |       |            |
| First Nations Status:                         |                      | DIAND Number:        |                          |                            |       |            |
|                                               |                      | Band                 |                          |                            |       |            |
|                                               |                      |                      |                          |                            |       |            |
| Asked but unknown                             |                      |                      |                          |                            |       |            |
| Asked, not provided                           | L. C.                |                      |                          |                            |       |            |
| Asked, replied no                             |                      |                      |                          |                            |       |            |
| Lives outside a First Nations Community       |                      |                      |                          |                            |       |            |
| Lives within a First Nations Community        |                      |                      |                          |                            | 4     | Apply Rese |
| Non-status Indian                             |                      |                      |                          |                            |       | Ad         |
|                                               |                      |                      |                          |                            |       |            |

3. Select the First Nations Status from the drop-down list.

If the client has answered "No" to Self-identified Indigenous but lives in a First Nations Community, you would identify here. If client says "No" to living in First Nations Community, proceed to step 4

You do not need to enter information in the other fields

- 4. Click the **Apply** Button
- 5. Click the Save Button

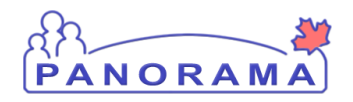

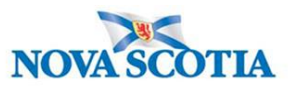

## **Completing Investigation Information**

Additional information needs to be entered into Panorama once the investigation has been created and client interviewed.

| Subject Summary                           |
|-------------------------------------------|
| Investigation Summary                     |
| Investigation Quick Entry                 |
| <ul> <li>Investigation Details</li> </ul> |
| Disease Summary                           |
| Investigation Information                 |
| Resp. Org / Investigator                  |
| Reporting Notifications                   |

From the left-hand navigation, click on **Investigation Information** 

|   | Investigation Information                                                   |                       |
|---|-----------------------------------------------------------------------------|-----------------------|
|   |                                                                             | Investigation History |
|   | Priority:                                                                   |                       |
| 1 | * Disposition: Investigation in progress V Disposition Date: 2020 / 06 / 11 |                       |
| 2 | * Status: Open * Status Date: 2020 Jun 11                                   |                       |
|   | Client Home Address at Time of Initial 3                                    | ~                     |
|   | Sensitive Environment/Occupation:                                           |                       |
| 4 | Environment/Occupation Details: 5                                           | ^                     |
|   |                                                                             | $\sim$                |
|   |                                                                             | (1000 characters)     |
|   |                                                                             |                       |
|   | Diagnosis                                                                   |                       |
|   | Diagnosis Date: / / IIII                                                    |                       |
|   | Primary Method of<br>Diagnosis:                                             |                       |
| 6 | Method of Detection:                                                        | _                     |

- 1. Disposition and Disposition Date are auto-populated when the investigation was created
- 2. Status and Status Date are auto-populated when the investigation was created
- 3. Client Home Address at Time of Initial Investigation select the client's address which includes the Postal Code from the drop-down list. If the drop-down options do not include the correct address with the postal code, you will need to update the address. See reference material on Updating Client Address.

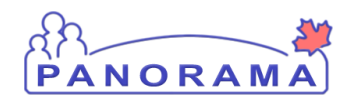

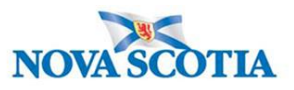

| * Status:                       | Open                      | 66 Summer Landing, Smith Cove, Nova Scotia, Canada, B1B1K1<br>99 Summer Landing, Smith Cove, Nova Scotia, Canada |
|---------------------------------|---------------------------|----------------------------------------------------------------------------------------------------|
| Client Home A<br>Investigation: | ddress at Time of Initial | 33 Winter Avenue, Beaver Bank, Nova Scotia, Canada, B4G1E6                                                       |

 Sensitive Environment/Occupation – choose the most appropriate option that matches the response on the PHAC form from the drop-down list. There will be investigations that do no have sensitive environment/occupation. Example – retired individuals

Choosing the appropriate option – (these options are changing)

| Phonty:                                                                           | ~                   | Finvestigation Histo                                                                                                    |
|-----------------------------------------------------------------------------------|---------------------|----------------------------------------------------------------------------------------------------|
| * Disposition:                                                                    | Investigation in    | progress V Disposition Date: 2021 / 01 / 05                                                                                                    |
|                                                                                   |                     | yyyy mm dd                                                                                                    |
| * Status:                                                                         | Open                | * Status Date: 2021 Jan 5                                                                                                    |
| Client Home Ad<br>Investigation:                                                  | ddress at Time      | of Initial 44-12 Main Street, Halifax, Nova Scotia, Canada, B2G2K9                                                                                                    |
| Sensitive Envir                                                                   | ronment/Occup       | ation:                                                                                                    |
|                                                                                   |                     | Correctional facility - Work/volunteer                                                                                                    |
| Diagnosis                                                                         |                     | Health care facility - Resident/patient<br>Health care facility - Resident/patient<br>Health care facility - Work/volunteer<br>Industrial Worker - Factory/warehouse/construction                                                                                                    |
| Diagnosis<br>Diagnosis Date                                                       | r: [                | Pederal Agencies - Canadian Armed Forces/Coast Guard/RCMP/Border Agency/Security/Intelligence Service<br>Health care facility - Resident/patient<br>Health care facility - Work/volunteer<br>Industrial Worker - Factory/warehouse/construction<br>Local First Responders - Police/firefighter/EMS-paramedic<br>Long-term care facility - Resident<br>Long-term care facility - Work/volunteer<br>WW                                                                                                    |
| Diagnosis Date<br>Diagnosis Date<br>Primary Metho<br>Diagnosis:                   | r: [<br>]<br>d of [ | Pederal Agencies - Canadian Armed Forces/Coast Guard/RCMP/Border Agency/Security/Intelligence Service<br>Health care facility - Resident/patient<br>Health care facility - Work/volunteer<br>Industrial Worker - Factory/warehouse/construction<br>Local First Responders - Policertirefighter/EMS-paramedic<br>Long-term care facility - Resident<br>Long-term care facility - Work/volunteer<br>Office worker<br>Office worker<br>Other (specify)<br>Residential care facility - Resident<br>Residential care facility - Work/volunteer<br>Residential care facility - Work/volunteer<br>Residential care facility - Work/volunteer<br>Residential care facility - Work/volunteer                                                                                                    |
| Diagnosis Date<br>Diagnosis Date<br>Primary Metho<br>Diagnosis:<br>Method of Dete | t: [                | Pederal Agencies - Canadian Armed Forces/Coast Guard/RCMP/Border Agency/Security/Intelligence Service     Health care facility - Resident/patient     Health care facility - Work/volunteer     Industrial Worker - Factory/warehouse/construction     Local First Responders - Police/firefighter/EMS-paramedic     Long-term care facility - Resident     Long-term care facility - Work/volunteer     WYY     Office worker     Other (specify)     Residential care facility - Resident     Residential care facility - Work/volunteer     Residential care facility - Work/volunteer     Residential care facility - Resident     Residential worker - Other (Specify)     Residential care facility - Resident     Residential worker - Other (Specify)     Residential worker - Other (Specify)     Residential worker - Other (Specify)     Residential worker - Other (Specify)     Residential worker - Other (Specify)     Residential worker - Other (Specify)     Residential worker - Other (Specify)     Residential worker - Other (Specify)     Residential worker - Other (Specify) |

- Animal handler or setting: use if client is a veterinary/animal worker/animal farmer
- School Child Care attend: use if client attends any school or daycare
- School Child Care Work/Volunteer: use if client works or volunteers in any school or daycare.
- Health care facility- Work/Volunteer: use if client is a health care worker or volunteer that is in direct contact with patients
- Long-term care facility- Work/volunteer: use if client is a health care worker or volunteer that is in direct contact with patients
- Residential Care Facility-Work/Volunteer: use if client is a RCF staff or volunteer in direct contact with residents.
- Other (Specify)- Lab worker handling biological specimens, Farm workers (Grain and Vegetable), and Other groups that interact with volunteer or high risk populations (i.e. Shelter worker). If the client works in more than one sensitive environment/occupation, you will need to use Other

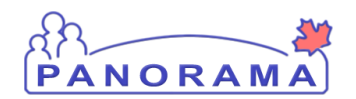

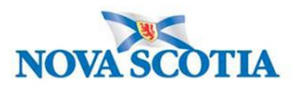

- Environment/Occupation Details if you selected Other (Specify) for Sensitive Environment/Occupation, enter the details in this field. You can also add other details including the name of the employment location. Example for LTCF worker details could include works at ABC LTCF or for a farmer details: works at Scotchcrest Farms.
  - if you selected **Other (Specify**) for Sensitive Environment/Occupation, enter the details in this field. You can also add other details including the name of the employment location.

Note: For a CoVid-19 Investigation, we DO NOT fill out the <u>Diagnosis Date</u> and <u>Primary Method of</u> <u>Diagnosis.</u>

- Method of Detection <u>Upcoming configuration updates PENDING Leave Blank for Now</u> Once configuration updates are complete, the dropdown list will include the reason for CoVid-19 testing (contact, symptoms or travel). This section is in development and when available, training updates will be provided.
- 7. Click the Save button (top or bottom right side of the screen)

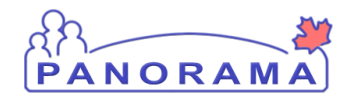

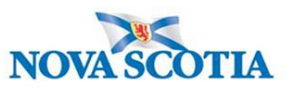

# Signs & Symptoms - Investigation <u>has</u> recorded Signs and Symptoms & Intermittent Monitoring Report indicates Signs and Symptoms <u>present</u>

The investigation has recorded S&S with a present of Yes (other than Asymptomatic) and does not have a Recovery Date and <u>the S&S is no longer reported by the client</u>, you need to end date the S&S by entering the Recovery Date

| Sign or Symptom                                      |                      |            |            |                  |               |                 |                        |              |               |
|------------------------------------------------------|----------------------|------------|------------|------------------|---------------|-----------------|------------------------|--------------|---------------|
| * Required field<br>Sign or Symptom:                 | Rhinorrhea           |            |            |                  |               |                 |                        |              |               |
| Preset:                                              | Yes                  |            |            |                  |               |                 |                        |              |               |
| Onset:                                               | No 🗟                 |            |            |                  |               |                 |                        |              |               |
| * Present:                                           | Yes                  | $\sim$     |            |                  |               |                 |                        |              |               |
| Onset Date/Time:                                     | 2020 / 06<br>yyyy mm | / 03<br>dd |            | 00 : 00<br>hh mi | ) : ADT       | Estimated:      |                        |              |               |
| Recovery Date/Time:                                  | yyyy mm              | / dd       |            | hh mi            | : ADT         | Estimated:      |                        |              |               |
| Duration:                                            | 0 Days -             | + 0        | Hours +    | 0 M              | inutes(Durati | ion = Recovery  | Date/Time - Onse       | t Date/Time) |               |
| Reported By:                                         |                      | ~          | _          |                  |               |                 |                        |              |               |
|                                                      |                      |            |            |                  |               |                 |                        | Apply Up     | date Clear    |
|                                                      |                      |            |            |                  |               |                 |                        |              |               |
| Row Actions: Select All Update Set Onset Clear Onset |                      |            |            |                  |               |                 |                        |              |               |
| Reason                                               | for Deletion :       |            | elete      | Present:         | ~             | Onset D<br>yyyy | ate:<br>/////<br>mm dd | Apr          | oly Update    |
| Sign/Symptom                                         |                      | Present    | Onset Dat  | te/Time          | Recovery      | / Date/Time     | Duration               | Reported By  | Details Exist |
| Vomiting                                             |                      |            |            |                  |               |                 |                        |              | No            |
| Rhinorrhea                                           | `                    | Yes        | 2020 Jun 3 | 3 00:00 ADT      |               |                 |                        |              | No            |

- 1. Click on the **Checkbox** for the S&S
- 2. Click the **Update** button
- 3. Recovery Date enter the date the client is no longer reporting the S&S
- 4. Click the Apply Update button
- 5. The S&S is now updated in the Sign & Symptom list

| Rhinorrhea Yes | 2020 Jun 3 00:00 ADT | 2020 Jun 15 00:00<br>ADT | 12 d 0 h 0<br>m | ! | No |
|----------------|----------------------|--------------------------|-----------------|---|----|
|----------------|----------------------|--------------------------|-----------------|---|----|

#### Sign and Symptom – <u>reported by client</u> and already present - <u>Yes</u> without a recovery date.

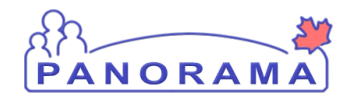

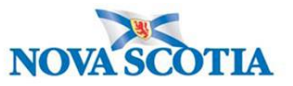

|  | Cough | Yes | 2020 Jun 15 00:00<br>ADT |  |  |  | <u>No</u> |
|--|-------|-----|--------------------------|--|--|--|-----------|
|--|-------|-----|--------------------------|--|--|--|-----------|

Do not update

If Fever is Y on the daily monitoring report and Fever is N on the Investigation (do not change the Fever N to Y)

• At the top section of the screen, select fever from the drop down

| Sign or Symptom                                                  |                |                                                                                                    |                          |                   |                                     |  |
|------------------------------------------------------------------|----------------|----------------------------------------------------------------------------------------------------|--------------------------|-------------------|-------------------------------------|--|
| <ul> <li>* Required field</li> <li>* Sign or Symptom:</li> </ul> | Fever          |                                                                                                    |                          |                   | ~                                   |  |
| Preset:                                                          | No             |                                                                                                    |                          |                   |                                     |  |
| Onset:                                                           | No             |                                                                                                    |                          |                   |                                     |  |
| * Present:                                                       | Yes 🗸          |                                                                                                    |                          |                   |                                     |  |
| Onset Date/Time:                                                 | yyyy mm dd     | : : | : ADT Estimated:         |                   |                                     |  |
| Recovery Date/Time:                                              | yyyy mm dd     | iii [                                                                                                    | : ADT Estimated:         |                   |                                     |  |
| Duration:                                                        | 0 Days + 0     | Hours + 0 Mi                                                                                                    | nutes(Duration = Recover | y Date/Time - Ons | et Date/Time)                       |  |
| Reported By:                                                     | · · ·          |                                                                                                    |                          |                   |                                     |  |
|                                                                  |                |                                                                                                    |                          |                   | Add Clear                           |  |
| Row Actions: Select All Update Set Onset Clear Onset             |                |                                                                                                    |                          |                   |                                     |  |
| Reason                                                           | for Deletion : | Delete Present:                                                                                                    | yyyy                     | mm dd             | Apply Update                        |  |
| <u>Sign/Symptom</u>                                              | ▲ Present ▼    | Onset Date/Time                                                                                                    | Recovery<br>Date/Time    | Duration 🔻        | Reported Details<br>By <u>Exist</u> |  |
| Abdominal pain/discomfort/crai                                   | Yes            | 2020 Apr 11 00:00<br>ADT                                                                                                    | 2020 Apr 12 00:00<br>ADT | 1d 0h 0<br>m      | No                                  |  |
| 🖂 Arthraloia                                                     |                |                                                                                                    |                          |                   | No                                  |  |

- 1. Present defaults to Yes. If you are adding a Fever No, select rom the drop-down list
- 2. Onset Date/Time Enter the date of the call with the client
- 3. Click the **Add** button

#### Add temperature observation

On the appropriate Fever S&S:

- if client reported fever record on active Fever Yes (no recovery date)
- if client did not report a fever or did not report a temperature record on the Fever No

| Fever 🔓 | No  |                          |  | Yes |
|---------|-----|--------------------------|--|-----|
| Fever   | Yes | 2020 Jun 15 00:00<br>ADT |  | Yes |

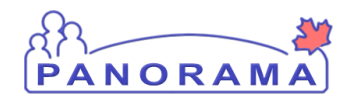

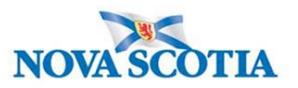

1. Click on the hyperlink to the right of the row.

| Observations Details                       |                                  |
|--------------------------------------------|----------------------------------|
| * Aequired field<br>Sign or Symptom: Fever |                                  |
| * Observation Date:                        | 2020 / 06 / 17 III<br>yyyy mm dd |
| Observation:                               |                                  |
| Observation Value:                         | Unit:                            |
| * Observed By:                             |                                  |
|                                            | Add Clear                        |

- 1. **Observation Date** Enter date of the observation
- 3. **Observation field** Enter word Temperature If the client as unable to provide temperature, add Unable to provide temperature.
- 4. Observation Value Enter temperature value.
- 5. Unit Enter Celsius
- 6. Observed by select from the drop-down list
- 7. Click the Add Button. The observation will be added to the observation list (see below)

|   | Observation Date | Observation | <u>Value</u> 🔻 | <u>Unit</u> | Observed By 🔻 |
|---|------------------|-------------|----------------|-------------|---------------|
| 0 | 2020 Apr 14      | Temperature | 37.4           | celsius     | Car, Mazda    |

#### Client is reporting a S&S that is not updated on the Signs and Symptoms list:

| Row | Ac Select All Update  | Set Ons          | et Clear Onset       |                              | Onset Dat  | e.          |                              |                  |
|-----|-----------------------|------------------|----------------------|------------------------------|------------|-------------|------------------------------|------------------|
|     | Reason for Deletion : | ~                | Present:<br>Ves      | ~                            | уууу       | //<br>mm dd |                              | pply Update      |
|     | Sign/Symptom          | <u>Present</u> ▼ | Onset Date/Time 🔻    | <u>Recovery</u><br>Date/Time | ▼ <u>D</u> | uration 🔻   | <u>Reported</u><br><u>Ву</u> | Details<br>Exist |
|     | Vomiting              |                  |                      |                              |            |             |                              | No               |
|     | Rhinorrhea            | Yes              | 2020 Jun 3 00:00 ADT |                              |            |             |                              | No               |
| ~   | Pharyngitis           |                  |                      |                              |            |             |                              | No               |

- 1. Click **Checkbox(s)** for S&S. You can multi-select S&S that have the same onset date.
- 2. Present Select Yes from drop-down
- 3. Onset Date Enter the date the client reported the S&S
- 4. Click **Apply Update** button

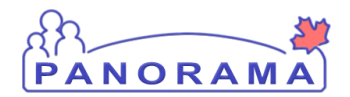

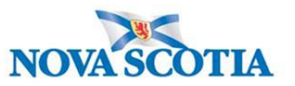

5. The S&S will now be updated in the table (see below)

| Pharyngitis | Yes | 2020 Jun 16 00:00<br>ADT |  |  |  | No |
|-------------|-----|--------------------------|--|--|--|----|
|-------------|-----|--------------------------|--|--|--|----|

# Client reports a symptom that <u>is not</u> in the displayed Signs and Symptoms list, you will manually add this symptom:

Signs and Symptoms can be added through the top section of the screen.

| Sign or Symptom                                               |                                                                                                    |
|---------------------------------------------------------------|----------------------------------------------------------------------------------------------------|
| <ul><li>* Required field</li><li>* Sign or Symptom:</li></ul> | ✓                                                                                                    |
| Preset:                                                       | No                                                                                                    |
| Onset:                                                        | No                                                                                                    |
| * Present:                                                    | Yes 🗸                                                                                                    |
| Onset Date/Time:                                              | yyyy mm dd hh mm                                                                                          |
| Recovery Date/Time:                                           | yyyy mm dd hh mm                                                                                          |
| Duration:                                                     | 0 Days + 0 Hours + 0 Minutes(Duration = Recovery Date/Time - Onset Date/Time)                             |
| Reported By:                                                  |                                                                                                    |
|                                                               | Add Clear                                                                                                 |
| Row Actions: Select                                           | All Update Set Onset Clear Onset                                                                          |
| Reason                                                        | for Deletion :     Present:     Onset Date:       V     Delete     /     /       V     Delete     /     / |

1. **Sign or Symptom** – Select the sign or symptom from the drop-down list. If the Sign or Symptom is not in the list select Other and also enter the sign/symptom in the **Other Sign or Symptom** field

| Sign or Symptom          |                 |  |
|--------------------------|-----------------|--|
| * Required field         |                 |  |
| * Sign or Symptom:       | Other           |  |
| * Other Sign or Symptom: | loss of smell × |  |

- 2. **Onset Date** Enter the date the client reported the S&S. Do not enter a time
- 3. Click Add button
- 4. The S&S will now be updated in the table (see below)

| Other: loss of smell | Yes | 2020 Jun 15 00:00 ADT |  | <u>No</u> |
|----------------------|-----|-----------------------|--|-----------|
|                      |     |                       |  |           |

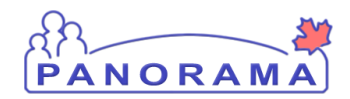

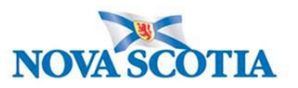

• Click the **Save** button (Top or Bottom right-hand area of screen)

Note: If you see this message it indicates that you are leaving without saving your changes.. Click "→ Stay on this page" and click the Save button.

|                                 | Pro    | vvincial health service provider<br>ntifier / - |                     |
|---------------------------------|--------|-------------------------------------------------|---------------------|
| _                               | Windov | vs Internet Explorer                            | ▲Investi            |
| s:                              | 1      | Are you sure you want to leave this page?       |                     |
| C Date/Type:<br>Mar 02 / Most F |        |                                                 | der Investigation / |
| sure                            |        | ightarrow Leave this page                       | Joi myesagaaon,     |
|                                 |        | $\rightarrow$ Stay on this page                 | Sav                 |
|                                 |        |                                                 | ~                   |

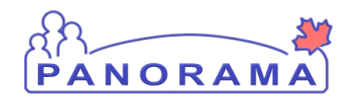

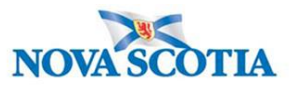

## Assess Symptom Onset

If the onset of a symptom is the earliest detection of COVID-19, then the symptom needs to be flagged as the onset symptom. In the example below – cough is the symptom that was the earliest detection of the disease (before or on the same day as the positive lab result)

| Row | Actions: Select All Upd<br>Reason for Deletio <del>n .</del> | Set Onse         | Clear Onset Present: elete | Onset I              | Date:<br>//<br>mm dd |                  | pply Update                    |
|-----|--------------------------------------------------------------|------------------|----------------------------|----------------------|----------------------|------------------|--------------------------------|
|     | Sign/Symptom                                                 | <u>Present</u> ▼ | Onset Date/Time 🔻          | Recovery  Tate/Time  | Duration 🔻           | Reported ▼<br>By | <u>Details</u><br><u>Exist</u> |
|     | Abdominal<br>pain/discomfort/cramps                          |                  |                            |                      |                      |                  | No                             |
|     | Arthralgia                                                   |                  |                            |                      |                      |                  | No                             |
|     | Asymptomatic                                                 | Yes              | 2020 Jun 1 00:00<br>ADT    | 2020 Jun 7 00:00 ADT | 6d 0h 0<br>m         |                  | <u>No</u>                      |
|     | Chest pain                                                   |                  |                            |                      |                      |                  | No                             |
|     | Chills                                                       |                  |                            |                      |                      |                  | No                             |
|     | Confusion                                                    |                  |                            |                      |                      |                  | No                             |
| ~   | Cough                                                        | Yes              | 2020 Jun 7 00:00<br>ADT    |                      |                      |                  | No                             |

- 1. Click on the **checkbox** by the onset sign/symptom
- 2. Click on the **Onset** button
- 3. The sign/symptom is now updated as the onset sign/symptom (see below). Note: this will update the PHAC date in investigation banner.

| Cough (Onset) | Yes | 2020 Jun 7 00:00<br>ADT |  |
|---------------|-----|-------------------------|--|
|---------------|-----|-------------------------|--|

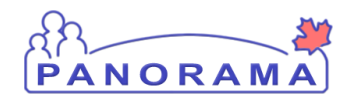

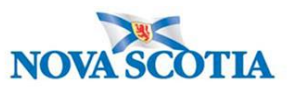

# Updating the End Date on the Isolation Intervention

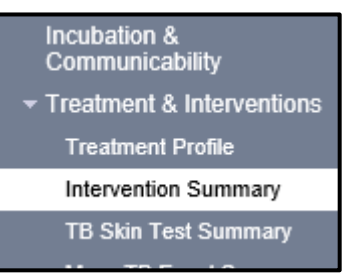

From the left-hand navigation, click on Intervention Summary.

|                            | Interventions |   |  |                  |                |  |             |          |              |     |           |                   |                    |
|----------------------------|---------------|---|--|------------------|----------------|--|-------------|----------|--------------|-----|-----------|-------------------|--------------------|
| Row Actions: Add Follow Up |               |   |  |                  |                |  |             |          |              |     |           | С                 | reate Intervention |
|                            |               |   |  | Туре 🔻           | <u>SubType</u> |  | Disposition | <u>s</u> | itart Date 🔻 | En  | nd Date 🔻 | Provider <b>•</b> | Location 🔻         |
|                            | С             | 1 |  | <u>Isolation</u> | Isolation      |  | In progress | 2        | 020 Jun 19   | 202 | 20 Jun 25 | -                 | Halifax PHO        |

1. Click on the **Isolation** hyperlink

|                                                                 |                                          | Save Reset Cancel<br>Reason for Deletion: |
|-----------------------------------------------------------------|------------------------------------------|-------------------------------------------|
| Intervention Details                                            |                                          | ☆ Hide Intervention Details               |
| * Required field                                                |                                          |                                           |
| Encounter Group:                                                | Communicable Disease Investigation       |                                           |
| * Intervention Type:<br>Intervention Disposition:<br>* Outcome: | Isolation<br>In progress<br>Do Not Use   | Isolation V                               |
| * Start Date:                                                   | 2020 / 06 / 19 End Date: 1<br>yyyy mm dd | 2020 / 06 / 25 🔛<br>yyyy mm dd            |

1. End Date - enter the revised end date

| 1 | Comments # | Hide C | omments |
|---|------------|--------|---------|
|   | Comment:   | 2      | Add     |

- 1. **Comment** enter the rational for updating the end date. Include the isolation end date in the comment and 2359 hours.
- 2. Click the **Add** button. The comment has now been added to the comment table

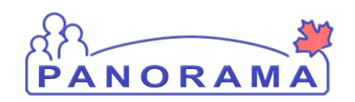

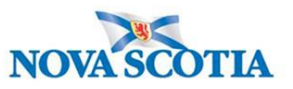

3. Click the **Save** button (bottom and top right of screen) to save the Intervention

#### Ensure you take the intervention out of context

| Save Clear Cancel |   |      |       |        |  |
|-------------------|---|------|-------|--------|--|
|                   | 0 | Save | Clear | Cancel |  |

Click the Cancel button towards the top of the screen

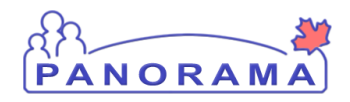

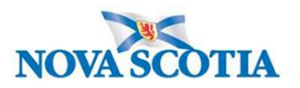

# **Documenting Risk Factors**

| La Subject ^                |
|-----------------------------|
| Vient Details               |
| Client Demographics         |
| Occupation/Education        |
| Health Services             |
| Indigenous Information      |
| Immigration Information     |
| Client Warnings             |
| Client Relationships        |
| Consent Directives ~        |
| Allergies                   |
| Risk Factors                |
| Imms History Interpretation |
| Ustand Oliveta              |

From the left-hand navigation, click on Risk Factors

| Investigations                           | F             | Risk Factors Save Reset  |       |              |                            |                                                |                              |                                           |          |                                                                        |                  |          |                      | ? 🛡     |
|------------------------------------------|---------------|--------------------------|-------|--------------|----------------------------|------------------------------------------------|------------------------------|-------------------------------------------|----------|------------------------------------------------------------------------|------------------|----------|----------------------|---------|
| Subject Summary                          | Investigation |                          |       |              |                            |                                                |                              |                                           |          |                                                                        |                  |          |                      |         |
| Investigation Summary                    |               | Investigation ID:        |       |              |                            | Status:                                        |                              | Disposition:<br>Investigation in progress |          | Age at time of Investigation:<br>30 years                              |                  |          |                      |         |
| Investigation Quick Entry                |               | 2460                     |       |              | Open                       |                                                |                              |                                           |          |                                                                        |                  |          |                      |         |
| Investigation Details 🛛 🗸                |               | Disease:                 |       |              |                            | PHAC Date/Type:<br>2020 Jun 02 / Date Reported |                              | Etiologic Agent:<br>COVID-19              |          | Authority/Classification:<br>National / Case - Confirmed / 2020 Jun 02 |                  |          |                      |         |
| Lab ~                                    |               | Unusual/Emerging Disease |       |              |                            |                                                |                              |                                           |          |                                                                        |                  |          |                      |         |
| Encounter Details                        | l             |                          |       |              |                            |                                                |                              |                                           |          |                                                                        |                  |          |                      |         |
| Signs & Symptoms                         |               | Risk Factor              |       |              |                            |                                                |                              |                                           |          |                                                                        |                  |          |                      |         |
| Outcomes                                 |               |                          |       |              |                            |                                                |                              |                                           |          |                                                                        |                  |          |                      | Add     |
| Incubation & Communicability             |               | Ur                       | odate | View         | Delete                     | Set Respo                                      | nse Set Pertinent            |                                           |          |                                                                        |                  |          |                      |         |
| Treatment & Interventions ~              |               |                          |       |              |                            |                                                |                              |                                           |          |                                                                        |                  | End Date |                      |         |
| Medications ~                            |               |                          | B     | Preset \$    | Risk Fa                    | ctor 🔺                                         | Additional<br>Information \$ | Reported<br>Date \$                       | Response | Frequency<br>\$                                                        | Date<br>Range \$ | Reason   | Pertiner<br>Investig | ation ≎ |
| Exposure Summary                         |               |                          |       | Chronic      |                            | c liver                                        |                              |                                           |          |                                                                        |                  | *        |                      |         |
| View Client Imms profile                 |               |                          |       | $\checkmark$ | disease                    | liver                                          |                              |                                           |          |                                                                        |                  |          |                      |         |
| L Subject ^                              |               |                          |       |              | Exposur                    | re -                                           |                              |                                           |          |                                                                        |                  |          |                      |         |
| Client Details ~                         |               |                          |       | $\checkmark$ | (confirmed,<br>probable or |                                                |                              |                                           |          |                                                                        |                  |          |                      |         |
| Client Warnings                          |               |                          |       |              |                            |                                                |                              |                                           |          |                                                                        |                  |          |                      |         |
| Client Relationships                     |               |                          |       |              | suspect)                   | )                                              |                              |                                           |          |                                                                        |                  |          |                      |         |
| Consent Directives ~                     |               |                          |       | ~            | Medical                    | - Cancers                                      |                              |                                           |          |                                                                        |                  |          |                      |         |
| Allergies                                |               |                          |       | $\checkmark$ | Medical<br>disorder        | - Cardiac                                      |                              |                                           |          |                                                                        |                  |          |                      |         |
| Risk Factors Imms History Interpretation |               |                          |       | ~            | Medical<br>renal           | - Chronic                                      |                              |                                           |          |                                                                        |                  |          |                      |         |
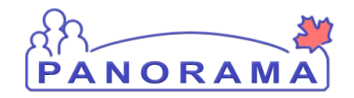

## **COVID-19 Case Management**

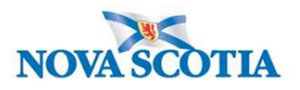

|           | ~ | Special Population<br>- Pregnant or 6<br>weeks postpartum |      |  | - |   |           |  |
|-----------|---|-----------------------------------------------------------|------|--|---|---|-----------|--|
| Total: 13 |   |                                                           | ( 12 |  |   | 1 | 10<br>ALL |  |

 The risk factor table is populated with all presets defined for Unusual/Emerging disease for COVID-19. Ensure all preset risk factors are showing by clicking the **Drop-down** in the right- hand corner and changing from 10 to "all":

Note: All preset risk factors require a response

#### For preset risk factors that do not contain a response Pertinent to another Investigation:

|   | Risk Facto | or        |                          | <b>⊳</b>                     |                    |                |                 |                 |                         | ✓ (Â)                            |
|---|------------|-----------|--------------------------|------------------------------|--------------------|----------------|-----------------|-----------------|-------------------------|----------------------------------|
|   |            |           | 2                        |                              |                    |                |                 |                 |                         | Add                              |
|   | Update     | View      | Delete Set Respon        | nse Set Pertinent            |                    |                |                 |                 |                         |                                  |
|   |            | Preset \$ | Risk Factor 🔺            | Additional<br>Information \$ | Reported<br>Date ≎ | Response<br>\$ | Frequency<br>\$ | Date<br>Range ≎ | End Date<br>Reason<br>≎ | Pertinent to<br>Investigation \$ |
| 1 | >          | 1         | Chronic liver<br>disease |                              |                    |                |                 |                 |                         |                                  |

- 1. Click on the **Checkbox** beside the risk factor. You can select all risks that have the same response.
- 2. Click the **Set Response** button

|   | Risk Factor                    |                                                                          |                               | × 👔                |
|---|--------------------------------|--------------------------------------------------------------------------|-------------------------------|--------------------|
|   | Set Response                   |                                                                          | 2                             | Apply Reset 🖨 🗙    |
| 1 | * Response:<br>No              | Risk Factor Pertinent to investigation in context                        |                               |                    |
|   | م                              |                                                                          | •                             | Apply Reset        |
|   | No                             |                                                                          |                               | Add                |
|   | Not Applicable                 | esponse Set Pertinent                                                    |                               |                    |
|   | Not Asked<br>Unable to answer  | Additional Reported Re<br>Information $\diamondsuit$ Date $\diamondsuit$ | sponse Frequency Date Range ≎ | End Date<br>Reason |
|   | Unknown<br>Unwilling to answer |                                                                          |                               |                    |
|   | Yes                            | ct                                                                       |                               |                    |

- 1. **Response** select the response from the drop-down list.
- 2. Click the **Apply** button

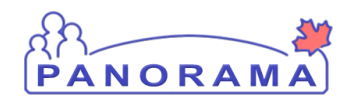

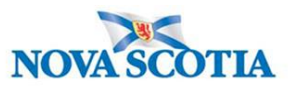

# For a preset risk factors that contains a response Pertinent to another Investigation or to add a risk factor that is not a preset:

<u>Do not update</u> a preset Risk Factor that <u>contains a response Pertinent to another Investigation</u>. You will need to add the Risk Factor for the COVID-19 investigation.

| Risk | Facto                                         | ər        |                                                       |                              |  |                    |                |                 |                 |                         | *                    | <b>^</b>          |
|------|-----------------------------------------------|-----------|-------------------------------------------------------|------------------------------|--|--------------------|----------------|-----------------|-----------------|-------------------------|----------------------|-------------------|
|      |                                               |           |                                                       |                              |  |                    |                |                 |                 |                         | 1                    | Add               |
| U    | Update View Delete Set Response Set Pertinent |           |                                                       |                              |  |                    |                |                 |                 |                         |                      |                   |
|      | 8                                             | Preset \$ | Risk Factor 🔻                                         | Additional<br>Information \$ |  | Reported<br>Date ≎ | Response<br>\$ | Frequency<br>\$ | Date<br>Range ≎ | End Date<br>Reason<br>≎ | Pertiner<br>Investig | nt to<br>Jation ≎ |
|      |                                               | ~         | Travel - Outside of<br>province, but<br>within Canada |                              |  | 2018 Apr<br>01     | Yes            |                 |                 |                         | <u>2495 (H</u>       | epatitis C)       |

#### 1. Click the **Add** button

An area will open above the Risk Factor table. This is where you add a risk factor.

|   | F | Risk Factor                                                       |                        |                              |                     |                |                |                              |                          | ~                     | ^               | :  |
|---|---|-------------------------------------------------------------------|------------------------|------------------------------|---------------------|----------------|----------------|------------------------------|--------------------------|-----------------------|-----------------|----|
|   |   | Add Risk Factor                                                   |                        |                              |                     |                |                |                              | Apply                    | Reset                 | ₽               | ×  |
|   |   | Category:                                                         | 2                      | * Risk Factor:               |                     | *              | Risk Factor Pe | ertinent to invest           | igation in conte         | ext                   |                 |    |
|   |   | Additional Information:                                           |                        |                              |                     |                |                |                              |                          |                       |                 |    |
|   |   |                                                                   |                        |                              |                     |                |                | 0                            |                          |                       |                 |    |
| 3 |   | * Response:                                                       | •                      | Frequency:                   |                     | ₹.             | ported By:     |                              | •                        |                       |                 |    |
|   |   | Effective From: Effective From: Effective From: yyyy/mm/dd III yy | ective To:<br>yy/mm/dd | End [                        | )ate Reason:        |                | *              | Reported Date:<br>2020/06/12 |                          |                       |                 |    |
|   |   | Reported by Details:                                              |                        |                              |                     |                |                | 0                            |                          |                       |                 |    |
|   |   |                                                                   |                        |                              |                     |                |                |                              | 4                        | Apply                 | Rese            | et |
|   |   |                                                                   |                        |                              |                     |                |                |                              |                          |                       | Ad              | ld |
|   |   | Update View Del                                                   | lete Set Respon        | se Set Pertinent             |                     |                |                |                              |                          |                       |                 |    |
|   |   | Preset 🗘                                                          | Risk Factor 💌          | Additional<br>Information \$ | Reported<br>Date \$ | Response<br>\$ | Frequency      | Date<br>Range ≎              | End Date<br>Reason<br>\$ | Pertinen<br>Investiga | t to<br>ation 4 | \$ |

- 1. Category select the category of the risk factor from the drop-down list.
- 2. **Risk Factor** select the risk factor from the drop-down list
- 3. Response select the response form the drop-down list
- 4. Click the Apply button

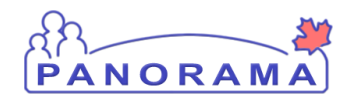

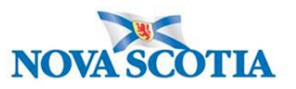

The added risk factor is now in the Risk Factor table.

|    | Preset \$    | Risk Factor 🔻                                         | Additional<br>Information \$ | Reported<br>Date \$ | Response<br>\$ | Frequency<br>\$ | Date<br>Range ≎ | End Date<br>Reason<br>≎ | Pertinent to<br>Investigation \$      |
|----|--------------|-------------------------------------------------------|------------------------------|---------------------|----------------|-----------------|-----------------|-------------------------|---------------------------------------|
| 63 | $\checkmark$ | Travel - Outside of<br>province, but<br>within Canada |                              | 2018 Apr<br>01      | Yes            |                 |                 |                         | 2495 (Hepatitis C)                    |
|    | $\checkmark$ | Travel - Outside of<br>province, but<br>within Canada |                              | 2020 Jun<br>12      | No             |                 |                 |                         | 2494<br>(Unusual/Emerging<br>Disease) |

| Risk Factors                                                                                                    |                                   |                                  |                              |                         |                                      |                                | 1 Save                               | Reset                     | i i i i i i i i i i i i i i i i i i i                  |
|----------------------------------------------------------------------------------------------------|-----------------------------------|----------------------------------|------------------------------|-------------------------|--------------------------------------|--------------------------------|--------------------------------------|---------------------------|--------------------------------------------------------|
| Client ID:<br>5521 •<br>Phone Number:                                                                                                    | Name(Las<br>Stone, Ro<br>Address: | st, First Middl<br>olling / Male | e) / Gender:                 |                         | Health Car<br>22223334<br>Additional | rd No:<br>44<br>ID Type / Addi | tional ID:                           | Da<br>19                  | Active<br>ate of Birth / Age:<br>190 Jun 02 / 30 years |
| -                                                                                                    | 97 Willow                         | / Street, Amh                    | erst, Nova Scotia, B4H3W     | /6, Canada              | Provincial                           | health service                 | provider identif                     | ier / -                   |                                                        |
| Investigation         Age at time of Investigation:           Investigation ID:         Open         Disposition:         Age at time of Investigation:           2450         Open         Investigation in progress         30 years |                                   |                                  |                              |                         |                                      |                                | ×                                    |                           |                                                        |
| Disease:<br>Unusual/Emerging Disease                                                                                                    |                                   | PHAC Date/<br>2020 Jun 02        | Type:<br>2 / Date Reported   | Etiologic A<br>COVID-19 | gent:                                | Aut<br>Nat                     | hority/Classifica<br>onal / Case - C | ition:<br>onfirmed / 2020 | Jun 02                                                 |
| Risk Factor                                                                                                    |                                   |                                  |                              |                         |                                      |                                |                                      |                           | <ul> <li>*</li> </ul>                                  |
|                                                                                                    |                                   |                                  |                              |                         |                                      |                                |                                      |                           | Add                                                    |
| Update View                                                                                                    | Delete                            | Set Respo                        | set Pertinent                |                         |                                      |                                |                                      |                           |                                                        |
| Preset 🗘                                                                                                    | Risk Fa                           | ctor 🔺                           | Additional<br>Information \$ | Reported<br>Date \$     | Response<br>\$                       | Frequency<br>\$                | Date<br>Range ≎                      | End Date<br>Reason<br>≎   | Pertinent to<br>Investigation \$                       |
|                                                                                                    | Chronic<br>disease                | liver                            |                              | 2020 Jun<br>02          | No                                   |                                |                                      |                           | 2460<br>(Unusual/Emerging<br>Disease)                  |

### Ensure ALL risk factors have a response

1. Click the **Save** button when done adding any additional risk factors.

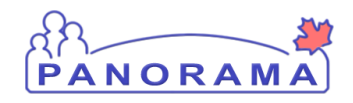

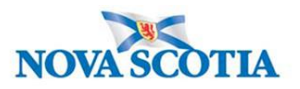

## Adding an Outcome

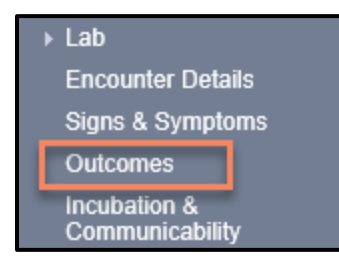

From the left-hand navigation bar, click on Outcome

|   | *Outcome:                                |                     |
|---|------------------------------------------|---------------------|
| Т | Other Outcome:                           | yyyy mm dd          |
| l | J                                        |                     |
|   |                                          | 3 Add Outcome Clear |
| I |                                          |                     |
|   | Row Actions: Update Reason for Deletion: | Delete              |
|   | Outrooms                                 | V Outcome Date      |
|   |                                          |                     |
|   |                                          |                     |

**Note:** there can be multiple outcomes.

- 1. Outcome Select the outcome from the drop-down list
- 2. Outcome Date Enter the outcome date. For daily monitoring entry enter the call date
- 3. Click the Add Outcome button to add the outcome to the outcome table

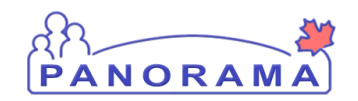

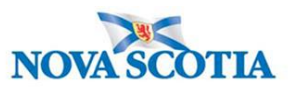

|      | <u>Outcome</u> | Outcome Date      | •            |
|------|----------------|-------------------|--------------|
|      |                |                   |              |
| 0    | Recovered      | 2020 Jun 11       |              |
|      |                |                   |              |
| ~    |                |                   |              |
| Comn | nents          |                   |              |
|      |                |                   |              |
|      |                | ^                 |              |
|      |                |                   |              |
|      |                | ~                 |              |
|      |                | (1000 1 1 1       | Add          |
|      |                | (4000 characters) | Add          |
|      |                |                   |              |
| Date | Comments       | Rec               | corded By    |
|      |                |                   |              |
|      |                |                   |              |
|      |                |                   |              |
|      |                |                   |              |
|      |                |                   | 4 Save Reset |

#### 4. Click the Save button

Case's must have: 1. An initial outcome (from our first phone call) 2. A final outcome (**Recovered** if they meet PH recovered criteria)

Outcomes are only changed if the status of the case's outcome changes during our investigation

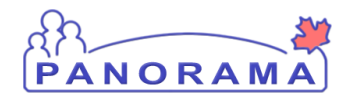

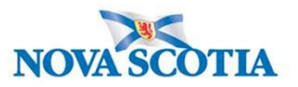

## Uploading a Document to an Investigation

**Note:** Before you upload a document, ensure that the Encounter is not in the context banner. To take the encounter out of context, go to recent work and click on the investigation.

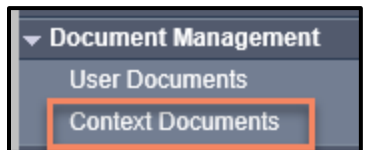

From the left-hand navigation, click on **Context Documents**. Do not use User Documents.

| Search Document Folde                           | ers - Basic            |                                |                                        |                                                          | <b>☆</b> Hide Search                         |
|-------------------------------------------------|------------------------|--------------------------------|----------------------------------------|----------------------------------------------------------|----------------------------------------------|
| Enter Keywords to search<br>Search<br>Documents | . Leave search box emp | oty to view all documents. Sea | rch will be performed on sel<br>Search | lected folder and its subf<br>results will appear in 'Do | olders if applicable.<br>cument List' below. |
| by keywora:                                     |                        |                                |                                        | Search Retrieve                                          | Clear                                        |
| Document List                                   |                        |                                |                                        | *                                                        | Hide Document List                           |
| Row Actions: Delete                             | Size[KB]               | Type     Posted By             | Posted On                              | ▼ <u>Descri</u> 1                                        | Add New<br>Status                            |

1. Click the Add New button

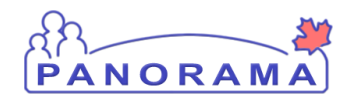

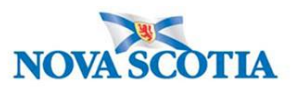

| Document Management                                                                                | ? E      |
|----------------------------------------------------------------------------------------------------|----------|
| Add New Document                                                                                   |          |
| * File name: 1 Browse Upload File<br>File uploaded: 2<br>Selected Document:<br>* Document Title: 2 |          |
| 3<br>* Effective 2020 / 06 / 16 Expiration / / III<br>Date: yyyy mm dd Date: yyyy mm dd            |          |
| Status: * active V Use CTRL key for multiple selections.                                           |          |
| Enter     Add     Selected       Keyword:     Remove     Keywords:                                 |          |
| 4 Description:                                                                                     |          |
| Document Added by : Sampson, Judy on : 2020 Jun 16                                                 |          |
| 5 Submit Clea                                                                                      | r Cancel |

1. Click the **Browse** button to search for the document you are uploading. The document name will appear in the file name field.

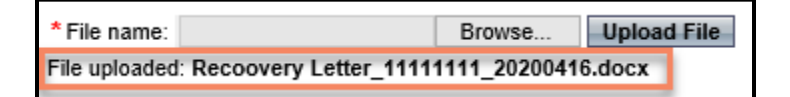

- 2. Click the **Upload File** button. You will see that the file is uploaded
- 3. Document Title enter the document title
- 4. Description enter the document description
- 5. Click the Submit button

| Document List            |               |                           | 🛠 Hide Document List   |
|--------------------------|---------------|---------------------------|------------------------|
| Row Actions: Delete      |               |                           | Add New                |
| Document Title           | Size[KB] Type | Posted By   Posted On     | Description   Status   |
| Recovery Letter 20020416 | 46.46 1 PDF   | Sampson, Judy 2020 Apr 24 | Recovery letter active |

1. You can view the document by clicking on the hyperlinked name in the **Type** column

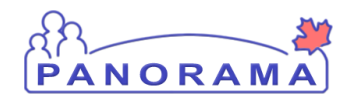

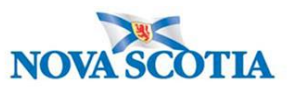

## Adding a Clinical Note to an Investigation

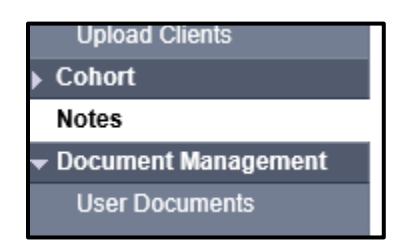

From the left-hand navigation, click on Notes.

| Investigation ID:<br>2073               | Status:<br>Open                                          | Disposition:<br>Investigation in<br>progress | Age at time of Investigation:<br>14 years 7 months                                   |
|-----------------------------------------|----------------------------------------------------------|----------------------------------------------|--------------------------------------------------------------------------------------|
| Disease:<br>Unusual/Emerging<br>Disease | PHAC Date/Type:<br>2020 Mar 02 / Most Recent<br>Exposure | Etiologic Agent:<br>-                        | Authority/Classification:<br>National / Contact - Person Under Invest<br>2020 Apr 02 |
| Notes                                   |                                                          |                                              |                                                                                      |
| Display Notes For: Cl                   | lient: Car, Honda                                        | V Include Relat                              | ted Entities: 🗹                                                                      |

Ensure your investigation is in context. Do not add the note if only the client is in context.

| Investigation ID:<br>2509            | Status:<br>Open                                          | Disposition:<br>Investigation in progress | Age at time of Investigation:<br>20 years                              |  |  |  |  |  |
|--------------------------------------|----------------------------------------------------------|-------------------------------------------|------------------------------------------------------------------------|--|--|--|--|--|
| Disease:<br>Unusual/Emerging Disease | PHAC Date/Type:<br>2020 Jun 01 / Date Reported           | Etiologic Agent:<br>COVID-19              | Authority/Classification:<br>National / Case - Confirmed / 2020 Jun 01 |  |  |  |  |  |
| Encounter Date:<br>2020 Jun 19       | Encounter Group / Type:<br>Communicable Disease Investig | gation / Intervention                     | <u>A Encounter</u><br>Encounter Activity:<br>-                         |  |  |  |  |  |
| Notes Alide Notes                    |                                                          |                                           |                                                                        |  |  |  |  |  |
| Display Notes Fo :                   | Encounter: 2020 Jun 19                                   | Include Related Entit                     | ies:                                                                   |  |  |  |  |  |

If an Encounter is in context, you will need to take it out of context so the note is added at the investigation level.

| Recent Work Search                  | Recent Work:                                                                                                |  |  |  |  |  |
|-------------------------------------|----------------------------------------------------------------------------------------------------|--|--|--|--|--|
| Search Investigations<br>Search Lab | 1. Client: <u>Contact</u> , Case June (Client ID: 5829)<br>- Investigation: <u>Unusual/Emerging Disease</u> |  |  |  |  |  |

From the left-hand navigation, click on **Recent Work** and click on the **Investigation** hyperlink.

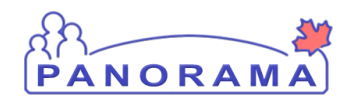

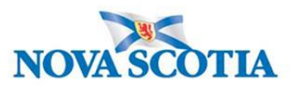

| isplay Notes For:        | Client: smith, joo | У     |        | × 1         | nclude Related Entit          | ties: 🗹   |         |                 |               |          |
|--------------------------|--------------------|-------|--------|-------------|-------------------------------|-----------|---------|-----------------|---------------|----------|
| Subject Line:            |                    |       |        |             | Status:                       |           |         |                 | ~             |          |
| Workgroup for<br>Author: |                    |       |        | ~           | Workgroup for<br>Transcriber: |           |         |                 |               | ~        |
| Author:                  |                    |       |        | ~           | Transcriber:                  |           |         |                 |               | ~        |
| Note Type:               |                    |       |        | ~           |                               |           |         |                 |               |          |
| Note Date: Fr            | от:<br>уууу        | /<br> | <br>dd |             | То: [<br>у                    | уууу      | /<br>mm | ] /<br>dd       | <b>III</b>    |          |
|                          |                    |       |        |             |                               |           |         |                 | Display       | Clear    |
| results found.           |                    |       |        | To view a N | ote below, click on its       | Note Date |         | eflects the rec | ords you have | access t |

#### 1. Click on **Author Note** button

| 1        | Note is being cr            | eated for Investigation ID 2503                                |
|----------|-----------------------------|----------------------------------------------------------------|
|          | Note ID: - * Required Field | Status: -                                                      |
|          | Author:                     | Sampson, Judy Role: NS_IMMS_IOM_NURSE                          |
| 2        | Subject:                    |                                                                |
| 3        | Note Date:                  | 2020 / 06 / 16 . Note Time: 16 : 31 :ADT<br>yyyy mm dd hh mm   |
| <u> </u> | Note Type:                  | ✓                                                              |
|          | Common Phrases:             | ✓ Add to Note                                                  |
|          | * Note:                     | T <mark>Arial ∨ 7pt ∨</mark> b <i>i</i> <u>u</u> ≧ ≧ ≣ ≒≣ ≠≣≰≣ |
| 4        |                             |                                                                |
|          |                             |                                                                |
|          |                             | Save as 5 Note Complete Clear Cancel                           |

- 1. Ensure the note is being added for an investigation
- 2. Subject enter the subject of the note
- 3. Note Date and Time defaults to the current date and time. Ensure that you enter the date and time that you gathered the information for the note.
- 4. Note enter the note details
- 5. Click the **Note Complete** button

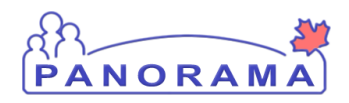

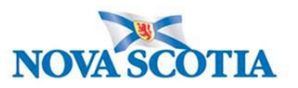

## **COVID Alert App documentation**

When completing case follow up you must document if you provide a **O**ne-time **k**ey **c**ode (OKC) for the client to use with the COVID Alert app. This needs to be reflected in a stand-alone note within the clients file. You only need to document if you provide this code for use.

- 1. **Subject** –One-Time key Code (OKC) this must be fully typed out and the acronym after it as this is not an approved acronym.
- 2. **Note Date and Time** defaults to the current date and time. Ensure that you enter the date and time that you gathered the information for the note.
- 3. Note OKC provided for client use
- 4. Click the **Note Complete** button

| 1 results found.                                 |                        |                          |                          |                     | ew a Note below, click or  | n its Note Date. The  | list reflects the re | cords you have access to. |
|--------------------------------------------------|------------------------|--------------------------|--------------------------|---------------------|----------------------------|-----------------------|----------------------|---------------------------|
| Row Actions: View All Notes in Table Update Note |                        |                          |                          |                     | Note Corrections           |                       | Author No            | ote Transcribe Note       |
| Move selected note to                            |                        |                          |                          |                     | $\checkmark$               | Move Note             |                      |                           |
|                                                  |                        | Created<br>Date/Time     | Note Date/Time           | <u>Note</u><br>Type | Subject Line 🔹 🔻           | Author 🔻              | Attached<br>To       | Status ▼ Corrected ▼      |
|                                                  | 0                      | 2020 Oct 14 09:44<br>ADT | 2020 Oct 14 09:41<br>ADT | Investigation       | One-time key code<br>(OKC) | Benjamin,<br>Kimberly | Inv 3663             | Complete                  |
|                                                  | Total: 1 Jump to page: |                          |                          |                     |                            |                       |                      | Jump to page:             |

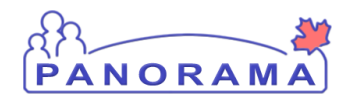

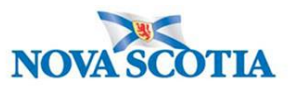

## Adding a Secondary Investigator

Navigate to investigation details and Resp.Org/Investigator in Left-Hand nav:

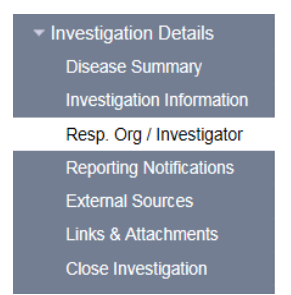

Scroll to bottom of page:

| Investigator                                                                                                    | 🗙 Hide      |  |  |  |  |  |  |  |
|----------------------------------------------------------------------------------------------------|-------------|--|--|--|--|--|--|--|
| Required only if adding or updating investigato     Investigator Type:                                                       |             |  |  |  |  |  |  |  |
| * Investigator Organization : 2                                                                                              |             |  |  |  |  |  |  |  |
| * Investigator Workgroup : 🔽 3                                                                                               |             |  |  |  |  |  |  |  |
| Investigator Name : 4                                                                                                    |             |  |  |  |  |  |  |  |
| ★ Assigned Date : 2021 / 01 / 15      ★ Assigned Time :                                                                      |             |  |  |  |  |  |  |  |
| End Date : / / / III / III / III                                                                                             | 6           |  |  |  |  |  |  |  |
|                                                                                                    | Add Clear   |  |  |  |  |  |  |  |
| Row Actions: Update                                                                                                    |             |  |  |  |  |  |  |  |
| Investigator     Investigator     Investigator     Assigned       Type     Name     Workgroup     Investigator     Date/Time | End<br>Date |  |  |  |  |  |  |  |
| Primary         Samantha McClellan         COVID-19 Unmonitored         Central Zone         2020 Sep 14                     |             |  |  |  |  |  |  |  |
|                                                                                                    |             |  |  |  |  |  |  |  |
|                                                                                                    |             |  |  |  |  |  |  |  |
| otia.ca/CaseMgmtWeb/investigation/                                                                                           | Save Reset  |  |  |  |  |  |  |  |

Enter the following information:

- 1. Investigator Type- Secondary
- 2. Investigator Organization- find and select the Zone that represents where the case lives
- 3. Investigator Workgroup- IOM the Zone that represents where the case lives
- 4. Select investigator name- your name
- 5. Assigned date- auto populates to current date and can be changed as needed
- 6. **Add**

New name will appear in the table below:

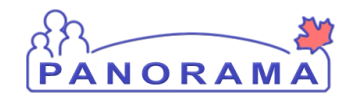

## **COVID-19 Case Management**

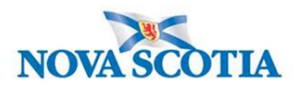

| KOW | Actions: Update | Investigator<br>Name | Investigator<br>Workgroup | Investigator<br>Organization | Assigned<br>Date/Time | End<br>Date |
|-----|-----------------|----------------------|---------------------------|------------------------------|-----------------------|-------------|
| 0   | Secondary       | Krissy Rose-Muise    | COVID-19 Unmonitored      | Central Zone                 | 2021 Jan 15           |             |
| 0   | Primary         | Samantha McClellan   | COVID-19 Unmonitored      | Central Zone                 | 2020 Sep 14           |             |
|     |                 |                      |                           |                              |                       |             |
|     |                 |                      |                           |                              |                       |             |

7. Click the Save Button

## **Contacts Considered Low Risk due to Immunization Status**

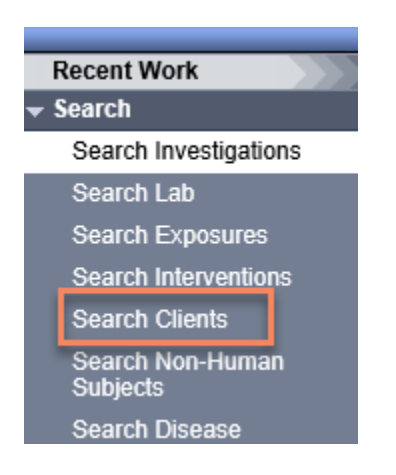

From the left-hand navigation bar, click on Search Clients

|   | Search Clients        |                     | 3            | Search Retrieve Reset # 🔒 ? |                               |
|---|-----------------------|---------------------|--------------|-----------------------------|-------------------------------|
|   | Basic Search Criteria |                     |              |                             | <b>^</b>                      |
| 1 | Client Number:        | Client Number Type: | - 2          |                             | Select all that apply:        |
|   | Last Name:            | First Name:         | Middle Name: |                             | Include Indeterminate Clients |
|   | Mother's Name:        |                     | ]            |                             |                               |
|   | Gender:               |                     |              |                             |                               |
|   | Date of Birth:        | vy/mm/dd            |              |                             |                               |

Health Card Number is the preferred search for a client

- 4. Client Number Enter the client's Health Card Number. You need to enter all 10 digits
- 5. Client Number Type Select Health Card Number from the drop down list

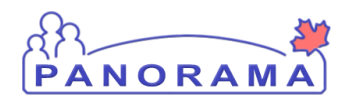

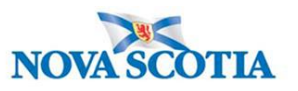

### 6. Click on the Search button

If you do not have the client's Health Card Number, you can search by client name, gender and date of birth.

|   | Search Clients                             | 5 | Search Retrieve Reset 🔢 🖨 ?                                                     |
|---|--------------------------------------------|---|---------------------------------------------------------------------------------|
|   | Basic Search Criteria                      |   | <b>^</b>                                                                        |
|   | Client Number: Client Number Type:         |   | Select all that apply:                                                          |
| 1 | Last Name: First Name: Middle Name:        |   | <ul> <li>Include Indeterminate Clients</li> <li>Use Phonetic Matches</li> </ul> |
|   | Mother's Name:                             |   |                                                                                 |
| 3 | Gender:                                    |   |                                                                                 |
|   | Choose one:<br>Date of Birth: yyyy/mm/dd 4 |   |                                                                                 |

- 6. Last Name Enter client's last name
- 7. First Name Enter client's first name
- 8. Gender Select the client's gender from the drop-down list
- 9. Date of Birth Enter client's DOB
- 10. Click on the Search button

The results of your client search will be displayed in the Search Results table

| Ī | Search Results                                 |   |   |             |                      |           |            |          |                       |                 | < .       |
|---|------------------------------------------------|---|---|-------------|----------------------|-----------|------------|----------|-----------------------|-----------------|-----------|
|   | 2                                              |   |   |             |                      |           |            |          | Client Quick Entry Cr | eate Client     |           |
|   | Preview Update Set In Context Create Cohort Su |   |   | hort Subjec | t Summary            |           |            |          |                       |                 |           |
|   | (                                              |   | ▼ | Client ID 💠 | Health Card Number ≎ | Last Name | First Name | Gender ≎ | Date of Birth         | Health Region 💲 | Active \$ |
|   | ı                                              |   | 0 | 5423        | 9333000001           | Summer    | Alice      | Female   | 2000 Jan 01           | NSHA            | Active    |
|   |                                                | ~ | O | 5424        | 9333000002           | Summer    | Bertha     | Female   | 2000 Jan 01           | NSHA            | Active    |
| Т |                                                |   | 0 | 5425        | 9333000003           | Summer    | Caitlin    | Female   | 2000 Jan 01           | NSHA            | Active    |

- 1. Click the **checkbox** for the client that you want to work with.
- 2. Click the Subject Summary button

If no search results are returned:

- Remove first name and complete search. The client may not have provided their legal name
- Remove DOB and complete search. The client's mm/dd may be reversed.

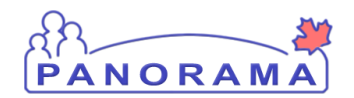

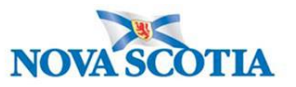

3. At the top of your screen click on **Immunization** 

| WORK MGMNT | INVESTIGATIONS | OUTBREAKS | IMMUNIZATION | INVENTORY | _ |
|------------|----------------|-----------|--------------|-----------|---|
| Subject Su | ummary         |           |              |           |   |

This will open the client's immunization record. Review the immunization history for the client.

| Agent 🔺       |                                                                                                    |                  |                         | Date<br>Administered | Date<br>Administe | ered                    | Date<br>Administere | Date<br>Administe | ered                              | Date<br>Administered | Date<br>Administered |          |
|---------------|----------------------------------------------------------------------------------------------------|------------------|-------------------------|----------------------|-------------------|-------------------------|---------------------|-------------------|-----------------------------------|----------------------|----------------------|----------|
| COVID-19 mRNA |                                                                                                    |                  |                         |                      | 2021 Apr 13       | 2021 Apr 13 2021 May 18 |                     |                   |                                   |                      |                      |          |
| Immui         | mmunization History - Detailed Data Table                                                           |                  |                         |                      |                   |                         |                     |                   |                                   |                      |                      |          |
| Immu          | Immunization History - Detailed Data Table   Add Single Immunization  Add One or More Immunizations |                  |                         |                      |                   |                         |                     |                   |                                   |                      |                      |          |
| Upd           | ate (                                                                                               | Copy/Replace     | View Delete             |                      |                   |                         |                     |                   |                                   |                      |                      |          |
|               | 8                                                                                                   | Agent 🔺          | Date<br>Administered \$ | Age at<br>Administ   | ration 🗢 St       | tatus ≎                 | Re<br>Do            | vised<br>se 🗘 Tra | de Name 💲                         | В                    | ody Site 🗘           | Volume ≎ |
| $\bigcirc$    |                                                                                                    | COVID-19<br>mRNA | 2021 Apr 13             | 41y                  | V                 | alid                    |                     | CC<br>Bio<br>BT   | VID-19 Pfizer-<br>NTech mRNA<br>M | D                    | eltoid: left         | 0.3 Dose |
| $\bigcirc$    |                                                                                                    | COVID-19<br>mRNA | 2021 May 18             | 41y                  | Vi                | alid                    |                     | CC<br>Bio<br>BT   | VID-19 Pfizer-<br>NTech mRNA<br>M | D                    | eltoid: right        | 0.3 Dose |

If your contact has two doses of a Health Canada approved Covid-19 vaccine and has been exposed to COVID-19 two weeks after their second dose, they would be treated as a **low** risk exposure. As per the NS Interim Measures document. This direction may change. Please, review the document.

You must create a Contact PUI Investigation, add a note and close the investigation status closed and disposition completed no further follow up required.

On the top left hand area of your screen click on 1. the windows icon and click 2. investigations

| Imm | unization       | Work Mgmnt On                  |
|-----|-----------------|--------------------------------|
| 1   |                 | Investigations 2               |
| \$  | Client ID: 9016 | Outbreaks Midd<br>Immunization |
|     | Phone Number:   | Inventory                      |

Panorama will return to the investigation subject summary page.

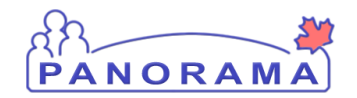

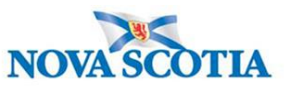

|             | WORK MGMNT | INVESTIGATIONS | OUTBREAKS | IMMUNIZATION | INVENTORY |  |  |
|-------------|------------|----------------|-----------|--------------|-----------|--|--|
| Recent Work | 0          |                |           |              |           |  |  |
| ▼ Search    | Subject Si | ummary         |           |              |           |  |  |

If no contact investigation exists for your client click on create investigation and follow the steps outlined to create a National Contact PUI investigation. Disposition would be completed. Status of Closed.

Once you create the investigation add a Clinical Note. With the following details

Subject: Low risk contact due to receiving 2 doses COVID Vaccine

**Body:** this contact has received a 2 dose series of a Health Canada Approved COVID-19 vaccine and has been exposed to COVID-19, 2 weeks after their second dose. This person is a low risk contact. See Immunization record on file.

Save the note. Do not add any other information to this contact investigation Make sure the Status of the investigation is closed and the Disposition is Completed further action not required.

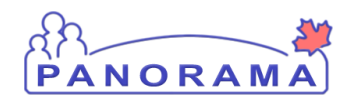

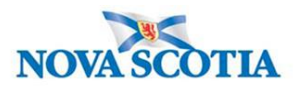

## Intermittent Monitoring

## Client 3 - First Intermittent Monitoring – Contact Case – June 7

# Search for an Investigation

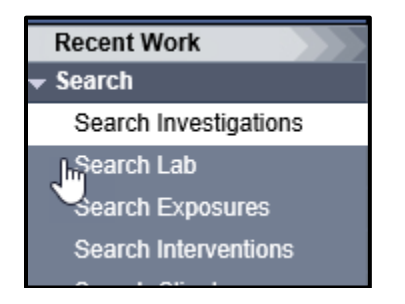

#### From the left-hand navigation, click on Search Investigations

| Disease / Basic Criteria                        |                                                       | *        | Hide Disease / Basic |
|-------------------------------------------------|-------------------------------------------------------|----------|----------------------|
| Search by:                                      | Include:                                              | • Human  | O Non-Human          |
| Investigation ID:                               |                                                       |          |                      |
| Investigation Group:                            |                                                       |          |                      |
| Outbreak Group:                                 | Search Outbreak                                       |          |                      |
| Disease Event ID:                               |                                                       |          |                      |
| Report Date<br>(Received) Range:                | From: / / / To: / / / / / / / / / / / / / / / / / / / |          |                      |
| Encounter Group:                                | ✓                                                     |          |                      |
| Disease:                                        | $\checkmark$                                          |          |                      |
| Authority:                                      | $\checkmark$                                          |          |                      |
| Classification:                                 | $\checkmark$                                          |          |                      |
| Microorganism:                                  |                                                       |          |                      |
| Site(s):<br>CTRL + click to select<br>multiples |                                                       |          |                      |
| Staging:                                        | $\checkmark$                                          |          |                      |
| PHAC Notification S                             | tatus:                                                | ~        |                      |
| Co-managed Disease                              |                                                       |          |                      |
| Outstanding Recom                               | mendations                                            |          |                      |
| Exclude Outbreak ID:                            | 2                                                     |          |                      |
|                                                 | Search                                                | Retrieve | Clear Advance        |
| 1 Investigatio                                  | <b>n ID</b> optor the investigation ID                |          |                      |

- 1. **Investigation ID** enter the investigation ID
- 2. Click the **Search** button

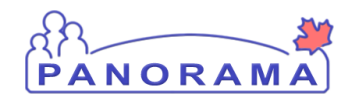

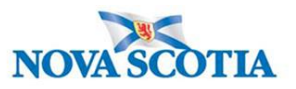

| Investigation Search Results |                                                                                                    |                                                               |  |  |  |  |  |  |
|------------------------------|----------------------------------------------------------------------------------------------------|---------------------------------------------------------------|--|--|--|--|--|--|
|                              |                                                                                                    | New Search                                                    |  |  |  |  |  |  |
| 1 results found.             | Inactive investigation(s) are not shown                                                            | Click Investigation ID to view Investigation Summary.         |  |  |  |  |  |  |
| Row Actions: Select All      | Deselect All Preview Update                                                                        | Generate Map Update Selected                                  |  |  |  |  |  |  |
|                              | ► Last Name, Date of Tisease / Disease / Disease / Disease / Disease / Disease / Disease / Disease | Event ID / Primary Authority / Reporting Date Received        |  |  |  |  |  |  |
| 2 2073                       | 1 Car, Honda 2005 Sep 1 Unusual/Emerging<br>Person Under Invest                                    | Disease / 2193 / National / Contact - 2020 Apr 2<br>stigation |  |  |  |  |  |  |

- 1. In the search results, validate your investigation matches the case or contact and the client name
- 2. Click on the hyperlink for the investigation

| nvestigatio                    | n Summary                                |                        |                                           |                                                                | 0 🗉             |
|--------------------------------|------------------------------------------|------------------------|-------------------------------------------|----------------------------------------------------------------|-----------------|
|                                |                                          |                        |                                           |                                                                | ACTIVE          |
| Client ID:                     | Name(Last, First Middle) /               | Health (               | Card No:                                  | Date of Birth / Age:                                           |                 |
| 5423                           | Summer, Alice / Female                   | 9333000                | 0001                                      | 2000 Jan 01 / 20 years                                         |                 |
| Phone                          | Address:                                 | Additio                | nal ID Type / Additional ID:              |                                                                |                 |
| -                              |                                          | Provinci<br>identifier | al health service provider<br>r / -       |                                                                |                 |
|                                |                                          |                        | A.                                        |                                                                | ▲ Investigation |
| Investigation ID: 2492         | Status:<br>Open                          |                        | Disposition:<br>Investigation in progress | Age at time of Investigation:<br>20 years                      |                 |
| Disease:<br>Unusual/Emerging I | PHAC Date/Typ<br>Disease 2020 Jun 01 / D | e:<br>ate Reported     | Etiologic Agent:<br>COVID-19              | Authority/Classification:<br>National / Case - Confirmed / 202 | 20 Jun 11       |

The investigation is now in context.

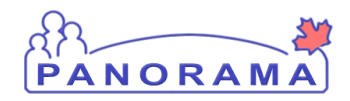

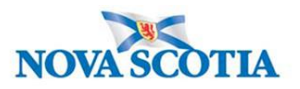

## Adding an Isolation Intervention

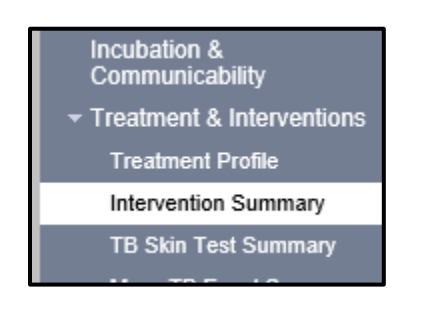

From the left-hand navigation, click on Intervention Summary.

|          | Interventions                          |                                                              | ☆ Hide Interventions        |
|----------|----------------------------------------|--------------------------------------------------------------|-----------------------------|
| 1.       | Image: Type         SubType            | Disposition     Start Date     End Date                      | Provised                    |
|          | Intervention Details *Required field   |                                                              | ★ Hide Intervention Details |
| <b>Г</b> | Encounter Group:<br>Intervention Type: | Communicable Disease Investigation  * Intervention Sub Type: |                             |
|          | Intervention Disposition:<br>Outcome:  |                                                              |                             |
|          | * Start Date: 4                        | 2020 / 06 / 16 III End Date: 5                               | yyyy mm dd                  |

- 1. Intervention Type Select Isolation from the drop-down list
- 2. Intervention Disposition Select In Progress from the drop-down list
- 3. Outcome Select DO NOT USE from the drop-down list
- 4. Start Date Enter the Isolation Start Date
- 5. **End Date** Enter the Isolation End Date for contacts. Isolation End Date is determined by the Surveillance Guidelines. A case may or may not have an Isolation End Date.

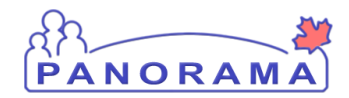

# **COVID-19 Case Management**

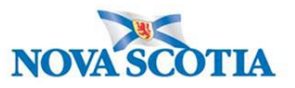

| Workgroup<br>Organization | To specify an Organization first click on the 'Find' button. Then search, or type the name of the Organization you wish to specify, select it and click on 'Select' button. Then click 'Close' to close. |  |  |  |  |  |
|---------------------------|----------------------------------------------------------------------------------------------------|--|--|--|--|--|
|                           | Organization: Panorama Cloud > Province of Nova Scotia > Department of Health and Wellness > Nova Scotia<br>Health Authority > Western Zone > [Yarmouth Public Health Office]                            |  |  |  |  |  |
| Workgroup:                | V User:                                                                                                    |  |  |  |  |  |
| Organization:             | To specify an Organization first click on the Find' button. Then search, or type the name of the Organization you wish to specify, select it and click on 'Select' button. Then click 'Close' to close.  |  |  |  |  |  |
|                           | Organization: Panorama Cloud > Province of Nova Scotia > Department of Health and Wellness > Nova Scotia<br>Health Authority > [Central Zone]                                                            |  |  |  |  |  |
|                           | To marify a Service Delman Location first elick on the Find button. They search or time the name of the Service Delman Location was with a                                                               |  |  |  |  |  |
| Location:                 | specify, select it and click on 'Select' button. Then click 'Close' to close.                                                                                                    |  |  |  |  |  |

- 1. Organization Select Central Zone using the Find button
- 2. Location Select Halifax PHO using the Find button

| 1 | Comments \$                | Hide Co | omments |
|---|----------------------------|---------|---------|
|   | Comment:                   |         |         |
|   | (4000 characters remaining | 2       | Add     |

- 1. **Comment** enter the rational for how the isolation start and end dates were determined. Include the isolation end date in the comment with 2359 hours.
- 2. Click the Add button. The comment has now been added to the comment table (see below)
- 3. Click the Save button (bottom and top right of screen) to save the Intervention

| Comments                                                                                                    | Recorded By      |
|----------------------------------------------------------------------------------------------------|------------------|
| Positive Case with symptom onset May 2, 2021. Projected isolation end date May 12, 2021 at 2359 hours if client meets recovered criteria. | Chisholm, Rachel |

#### Ensure you take the intervention out of context

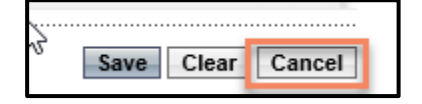

Click the Cancel button towards the top of the screen

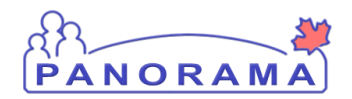

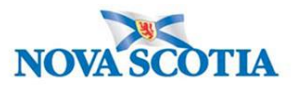

## Signs and Symptoms

### Investigation has no S&S and client indicates NO S&S

| Daw |                                  |           |                 |                    |          |             |               |
|-----|----------------------------------|-----------|-----------------|--------------------|----------|-------------|---------------|
| ROW | Actions: Select All Update       | Set Onset | Clear Onset     | Onest Dr           |          |             |               |
|     | Reason for Deletion :            |           | Present:        | Unset Da           |          |             |               |
|     |                                  | ✓ Dele    | ete             |                    | mm dd    | A           | pply Update   |
|     | Sign/Symptom                     | Present 🔻 | Onset Date/Time | Recovery Date/Time | Duration | Reported By | Details Exist |
| 3   | a                                |           |                 |                    |          |             |               |
|     | Abdominal pain/discomfort/cramps |           |                 |                    |          |             | No            |
|     |                                  |           |                 |                    |          |             |               |
|     | Arthralgia                       |           |                 |                    |          |             | No            |
|     |                                  |           |                 |                    |          |             |               |
| ~   | Asymptomatic                     |           |                 |                    |          |             | No            |

Client is <u>Asymptomatic (all S&S on the investigation are **blank**)</u>

- 1. Click on the checkbox beside Asymptomatic
- 2. Present Select "yes" from the drop-down list
- 3. Onset Date Enter the date of the call with the client
- 4. Click Apply Update button
- 5. The asymptomatic S&S will be updated in the S&S table (see below)

| Asymptomatic | Yes | 2020 Apr 13 00:00 ADT |  | No |
|--------------|-----|-----------------------|--|----|
|              |     |                       |  |    |

#### Client indicates no fever:

| ✓ | Fever 🔓 |  |  | No |
|---|---------|--|--|----|

| Row Actions: | Select II Update Set Onset Clea | r Onset          |                                 |              |
|--------------|---------------------------------|------------------|---------------------------------|--------------|
|              | Reason for Deletion :           | Present:<br>No V | Onset Date:<br>//<br>yyyy mm dd | Apply Update |

- 1. Click on the checkbox beside Fever
- 2. Select "No" from Present dropdown
- 3. No date to add as no symptom
- 4. Click Apply Update button

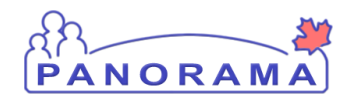

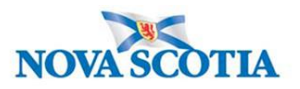

5. The Fever S&S will be updated (see below)

### Add temperature observation:

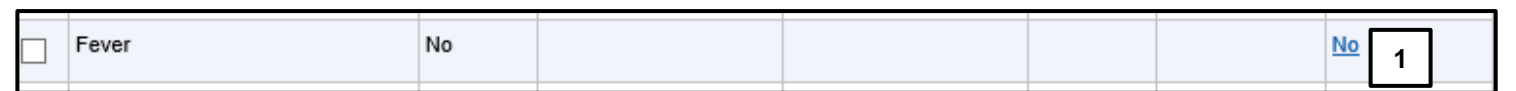

1. Click on the <u>No</u> hyperlink

| Observations Details<br>* Acquired field<br>Sign or Symptom: Fever |                                  |
|--------------------------------------------------------------------|----------------------------------|
| * Observation Date:                                                | 2020 / 06 / 17 III<br>yyyy mm dd |
| Observation:                                                       |                                  |
| Observation Value:                                                 | Unit:                            |
| * Observed By:                                                     |                                  |
|                                                                    |                                  |
|                                                                    | Add Clear                        |

- 1. **Observation Date** Enter date of the observation
- 3. **Observation field** Enter word Temperature If the client as unable to provide temperature, add Unable to provide temperature.
- 4. **Observation Value -** Enter temperature value.
- 5. **Unit** Enter Celsius
- 6. Observed by select from the drop-down list
- 7. Click the **Add** Button. The observation will be added to the observation list (see below)

|   | Observation Date | Observation | <u>Value</u> 🔻 | <u>Unit</u> 🔻 | Observed By |
|---|------------------|-------------|----------------|---------------|-------------|
| 0 | 2020 Apr 14      | Temperature | 37.4           | celsius       | Car, Mazda  |

• Click the **Save** button (Top or Bottom right-hand area of screen)

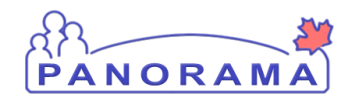

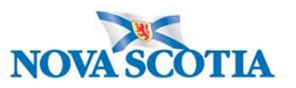

Note: If you see this message it indicates that you are leaving without saving your changes... Click "→ Stay on this page" and click the Save button.

|                                 | Provincial health service provider<br>identifier / - |                     |
|---------------------------------|------------------------------------------------------|---------------------|
|                                 | Windows Internet Explorer                            | <u> nvesti</u>      |
| s:                              | Are you sure you want to leave this page?            |                     |
| C Date/Type:<br>Mar 02 / Most F |                                                      | der Investigation / |
| sure                            | ightarrow Leave this page                            |                     |
|                                 | ightarrow Stay on this page                          | Sav                 |
|                                 | 6                                                    | >                   |

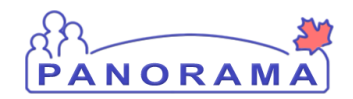

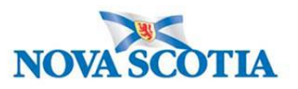

# Adding a Clinical Note

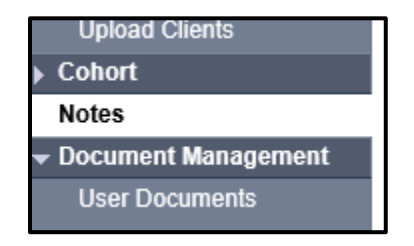

From the left-hand navigation, click on **Notes.** 

| Investigation ID:<br>2073               | Status:<br>Open                                          | Disposition:<br>Investigation in<br>progress | Age at time of Investigation:<br>14 years 7 months                                   |  |  |  |  |
|-----------------------------------------|----------------------------------------------------------|----------------------------------------------|--------------------------------------------------------------------------------------|--|--|--|--|
| Disease:<br>Unusual/Emerging<br>Disease | PHAC Date/Type:<br>2020 Mar 02 / Most Recent<br>Exposure | Etiologic Agent:<br>-                        | Authority/Classification:<br>National / Contact - Person Under Invest<br>2020 Apr 02 |  |  |  |  |
| Notes                                   |                                                          |                                              |                                                                                      |  |  |  |  |
| Display Notes For: Client: Car, Honda   |                                                          |                                              |                                                                                      |  |  |  |  |

Ensure your investigation is in context. Do not add the note if only the client is in context.

| Investigation ID:<br>2509            | Status:<br>Open                                | Disposition:<br>Investigation in progress | Age at time of Investigation:<br>20 years                              |
|--------------------------------------|------------------------------------------------|-------------------------------------------|------------------------------------------------------------------------|
| Disease:<br>Unusual/Emerging Disease | PHAC Date/Type:<br>2020 Jun 01 / Date Reported | Etiologic Agent:<br>COVID-19              | Authority/Classification:<br>National / Case - Confirmed / 2020 Jun 01 |
| Encounter Date:                      | Encounter Group / Type:                        |                                           | <u>Â ⊏ncounter</u><br>Encounter Activity:                              |
| 2020 Jun 19                          | Communicable Disease Investigat                | tion / Intervention                       |                                                                        |
| 2020 Jun 19<br>Notes                 | Communicable Disease Investigat                | tion / Intervention                       | -<br>∧ Hide Notes                                                      |

If an Encounter is in context, you will need to take it out of context so the note is added at the investigation level.

|                       |                  | INTEGNISHIONO          | 00101121110 |  |  |  |
|-----------------------|------------------|------------------------|-------------|--|--|--|
| Recent Work           | Pocont W/        | ork.                   |             |  |  |  |
| <sup>7</sup> Search   | Recent WOR.      |                        |             |  |  |  |
| Search Investigations | 1 Client: Contac | t Case June (Client ID | 5829)       |  |  |  |
| Search Lab            | - Investigation: | Unusual/Emerging D     | isease      |  |  |  |

From the left-hand navigation, click on **Recent Work** and click on the **Investigation** hyperlink.

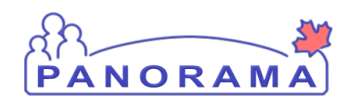

## **COVID-19 Case Management**

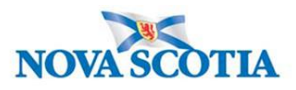

| otes                     |           |             |         |          |             |                               |            |             |                 | ;              | Hide Note  |
|--------------------------|-----------|-------------|---------|----------|-------------|-------------------------------|------------|-------------|-----------------|----------------|------------|
| isplay Notes For         | Client:   | smith, jody |         |          | ~           | Include Related Er            | ntities: 🔽 | ]           |                 |                |            |
| Subject Line:            |           |             |         |          |             | Status:                       | [          |             |                 | $\checkmark$   |            |
| Workgroup for<br>Author: |           |             |         |          | ~           | Workgroup for<br>Transcriber: | [          |             |                 |                | ~          |
| Author:                  |           |             |         |          | ~           | Transcriber:                  | [          |             |                 |                | ~          |
| Note Type:               |           |             |         |          | ~           |                               |            |             |                 |                |            |
| Note Date:               | From:     | уууу        | /<br>   | /dd      |             | To:                           | уууу       | /<br>       | /dd             |                |            |
|                          |           |             |         |          |             |                               |            |             |                 | Display        | Clear      |
| results found.           |           |             |         |          | To view a N | ote below, click on           | its Note D | ate. The Fe | reflects the re | ecords you hav | e access t |
| low Actions:             | iew All N | otes in Ta  | ble Upd | ate Note | View Note O | orrections                    |            | 1           | Author N        | ote Transci    | ibe Note   |

#### 1. Click on Author Note button

| Note is being cr                         | reated for Investigation ID 2503                                                                                                    |
|------------------------------------------|----------------------------------------------------------------------------------------------------|
| Note ID: -                               | Status: -                                                                                                    |
| Author:                                  | Sampson, Judy Role: NS_IMMS_IOM_NURSE                                                                                                    |
| Note Date:                               | 2020         06         16         Note Time:         16         :ADT           yyyy         mm         dd         hh         mm             |
| Note Type:     Common Phrases:     Note: | Add to Note                                                                                                    |
| T Normal V                               | T Arial ✓ 7pt ✓ b i <u>u</u> ≧ ≦ ≣ ≒ ≒ ≠≣ €≣                                                                                                 |
|                                          |                                                                                                    |
|                                          |                                                                                                    |
|                                          |                                                                                                    |
|                                          | Save and 5 Note Complete                                                                                                    |
|                                          | Note is being cr<br>Note ID: -<br>* Required Field<br>Author:<br>Subject:<br>Note Date:<br>Note Type:<br>Common Phrases:<br>Note:<br>TNormal |

- 1. Ensure the note is being added for an investigation
- 2. Subject enter the subject of the note
- 3. Note Date and Time defaults to the current date and time. Ensure that you enter the date and time that you gathered the information for the note.
- 4. Note enter the note details
- 5. Click the **Note Complete** button

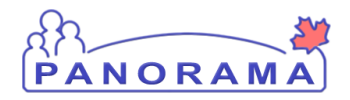

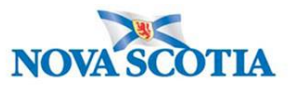

## **Client 1 - Case – Intermittent Monitoring – June 10**

# Investigation <u>has</u> recorded Signs and Symptoms & Daily Monitoring Report indicates Signs and Symptoms <u>present</u>

The investigation has recorded S&S with a present of Yes (other than Asymptomatic) and does not have a Recovery Date and <u>the S&S are no longer reported by the client</u>, you need to end date the S&S by entering the Recovery Date.

| Sign or Symptom                      |                      |            |                  |            |              |              |                        |             |               |
|--------------------------------------|----------------------|------------|------------------|------------|--------------|--------------|------------------------|-------------|---------------|
| * Required field<br>Sign or Symptom: | Rhinorrhea           |            |                  |            |              |              |                        |             |               |
| Preset:                              | Yes                  |            |                  |            |              |              |                        |             |               |
| Onset:                               | No 🗟                 |            |                  |            |              |              |                        |             |               |
| * Present:                           | Yes                  | ~          |                  |            |              |              |                        |             |               |
| Onset Date/Time:                     | 2020 / 06<br>yyyy mm | / 03<br>dd | 00 bh            | : 00<br>mm | : ADT        | Estimated:   | ]                      |             |               |
| Recovery Date/Time:                  | yyyy mm              | / dd       | liii hh          | :<br>mm    | : ADT        | Estimated:   | ]                      |             |               |
| Duration:                            | 0 Days               | + 0        | Hours + 0        | Min        | utes(Duratio | n = Recovery | Date/Time - Onset      | Date/Time)  |               |
| Reported By:                         |                      | ~          |                  |            |              |              |                        |             |               |
|                                      |                      |            |                  |            |              |              |                        | Apply Up    | date Clear    |
| Row Actions: Select                  | t All Update         | Set Ons    | et Clear Onset   |            |              |              |                        |             |               |
| Reason                               | for Deletion :       |            | elete Pres       | ent:       | ~            | Onset Da     | nte:<br>/////<br>mm dd | Ар          | oly Update    |
| Sign/Symptom                         |                      | Present    | Onset Date/Time  |            | Recovery     | Date/Time    | Duration               | Reported By | Details Exist |
| Vomiting                             |                      |            |                  |            |              |              |                        |             | No            |
| Rhinorrhea                           |                      | Yes        | 2020 Jun 3 00:00 | ADT        |              |              |                        |             | No            |

- 1. Checkbox Click on the checkbox for the S&S
- 2. Click the **Update** button
- 3. Leave the Present drop down as YES
- 4. Recovery Date enter the date the client is no longer reporting the S&S
- 5. Click the Apply Update button
- 6. The S&S is now updated in the Sign & Symptom list

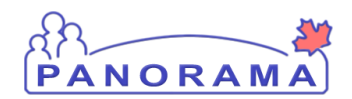

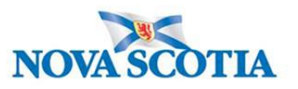

## Sign and Symptom – <u>reported by client</u> and already indicated as present:

#### Should be <u>Yes</u> without a recovery date, example client still reporting cough:

| Cough | Yes | 2020 Jun 15 00:00<br>ADT |  | <u>No</u> |
|-------|-----|--------------------------|--|-----------|
|       |     |                          |  |           |

Do not update or change this S&S

### Fever on the Investigation is different than Fever the client is reporting.

# Examples – Fever on Investigation <u>Yes</u> and client reporting <u>No</u> or Fever on Investigation is <u>No</u> and client reporting <u>Yes</u>

The other fever needs to be added. At the top section of the screen, select fever from the drop down

| Sign or Symptom                                                  |                  |               |                     |                       |                |                        |                 |                  |
|------------------------------------------------------------------|------------------|---------------|---------------------|-----------------------|----------------|------------------------|-----------------|------------------|
| <ul> <li>* Required field</li> <li>* Sign or Symptom:</li> </ul> | Fever            |               |                     |                       |                |                        | ~               |                  |
| Preset:                                                          | No               |               |                     |                       |                |                        |                 |                  |
| Onset:                                                           | No               |               |                     |                       |                |                        |                 |                  |
| * Present:                                                       | Yes              | $\sim$        |                     |                       |                |                        |                 |                  |
| Onset Date/Time:                                                 | yyyy mm          | / dd          | :<br>hh             | . ADT                 | Estimated:     | ]                      |                 |                  |
| Recovery Date/Time:                                              | yyyy mm          | /dd           | :<br>hh             | . ADT                 | Estimated:     | ]                      |                 |                  |
| Duration:                                                        | 0 Days           | + 0 H         | ours + 0            | Minutes(Duratio       | n = Recovery I | Date/Time - On         | iset Date/Time) |                  |
| Reported By:                                                     |                  | $\checkmark$  |                     |                       |                |                        |                 |                  |
|                                                                  |                  |               |                     |                       |                |                        |                 | Add Clear        |
| Row Actions: Selec                                               | t All Update     | Set Onset     | Clear Onset         |                       |                |                        |                 |                  |
| Reaso                                                            | n for Deletion : | Delete        | Presen              | t:                    | Onset Da       | te:<br>//////<br>mm dd |                 | pply Update      |
| Sign/Symptom                                                     | Ē                | Present▼ On   | set Date/Time       | Recovery<br>Date/Time | •<br>•         | Duration 🔻             | Reported<br>By  | Details<br>Exist |
| Abdominal pain/discomfort/cra                                    | amps Y           | /es 202<br>AD | 0 Apr 11 00:00<br>T | 2020 Apr 12<br>ADT    | 2 00:00 1<br>n | d Oh O<br>n            |                 | No               |
| - Arthraloia                                                     |                  |               |                     |                       |                |                        |                 | No               |

- 1. Present defaults to Yes. If you are adding a Fever No, select "NO" from the drop-down list
- 2. Onset Date/Time if a yes. Date/Time will be grade out if "No" as not a symptom
- 3. Click the Add button

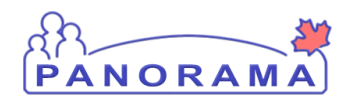

## **COVID-19 Case Management**

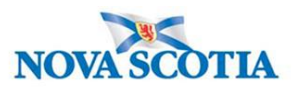

### Add temperature observation:

On the appropriate Fever S&S:

- if client reported fever record on active Fever Yes (if more than one add to the one with no recovery date)
- if client did not report a fever or did not report a temperature record on the Fever No

| Fever | $\searrow$ | No  |                          |  | Yes        | - |
|-------|------------|-----|--------------------------|--|------------|---|
| Fever |            | Yes | 2020 Jun 15 00:00<br>ADT |  | <u>Yes</u> |   |

1. Click on the <u>Yes</u> hyperlink

| Observations Details<br>* Required field<br>Sign or Symptom: Fever |                    |
|--------------------------------------------------------------------|--------------------|
| * Observation Date:                                                | 2020 / 06 / 17 III |
| Observation:                                                       |                    |
| Observation Value:                                                 | Unit:              |
| * Observed By:                                                     |                    |
|                                                                    |                    |
|                                                                    | Add Clear          |

- 1. Observation Date Enter date of the observation
- 2. **Observation field** Enter word Temperature If the client as unable to provide temperature, add Unable to provide temperature. Denies feeling feverish or chills.
- 3. Observation Value Enter temperature value.
- 4. Unit Enter Celsius
- 5. Observed by select from the drop-down list
- 6. Click the Add Button. The observation will be added to the observation list (see below)

|   | Observation Date | Observation | <u>Value</u> 🔻 | <u>Unit</u> 🔻 | Observed By |
|---|------------------|-------------|----------------|---------------|-------------|
| 0 | 2020 Apr 14      | Temperature | 37.4           | celsius       | Car, Mazda  |

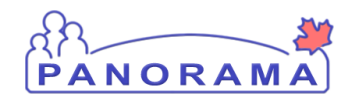

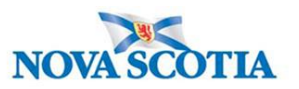

# Sign and Symptom – client is reporting and Yes and the S&S has already been reported and has a Recovery Date

#### Example:

| Cough | Yes | 2020 Jun 1 00:00 ADT | 2020 Jun 10 00:00<br>ADT | 9d 0h | 0 m |  | No |
|-------|-----|----------------------|--------------------------|-------|-----|--|----|
|-------|-----|----------------------|--------------------------|-------|-----|--|----|

The Sign or Symptom needs to be re-added (do not change a sign or symptom that has a recovered date)

Signs and Symptoms can be added through the top section of the screen.

| Sign or Symptom                                                  |                                                                               |
|------------------------------------------------------------------|-------------------------------------------------------------------------------|
| <ul> <li>* Required field</li> <li>* Sign or Symptom:</li> </ul> | ✓                                                                             |
| Preset:                                                          | No                                                                            |
| Onset:                                                           | No                                                                            |
| * Present:                                                       | Yes 🗸                                                                         |
| Onset Date/Time:                                                 | yyyy mm dd hh mm                                                              |
| Recovery Date/Time:                                              | yyyy mm dd hh mm                                                              |
| Duration:                                                        | 0 Days + 0 Hours + 0 Minutes(Duration = Recovery Date/Time - Onset Date/Time) |
| Reported By:                                                     | $\checkmark$                                                                  |
|                                                                  | Add Clear                                                                     |
| Row Actions: Select                                              | t All Update Set Onset Clear Onset                                            |
| Reason                                                           | n for Deletion :                                                              |

- 1. Sign or Symptom Select the sign or symptom from the drop-down list. If the Sign or Symptom is not in the list select Other and also enter the sign/symptom in the Other Sign or Symptom field
- 2. Onset Date Enter the date the client reported the S&S. Do not enter a time
- 3. Click Add button
- 4. The S&S will now be added in the table (see below)

| Cough | Yes | 2020 Jun 1 00:00 ADT     | 2020 Jun 10 00:00<br>ADT | 9d 0h 0m | No |
|-------|-----|--------------------------|--------------------------|----------|----|
| Cough | Yes | 2020 Jun 17 00:00<br>ADT |                          |          | No |

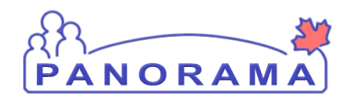

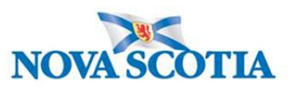

# Client is reporting a S&S that has not been previously reported on the Signs and Symptoms list:

| Row | Ac Sns: Select All Update | Set Ons          | et Clear Onset       |                                     |                 |                   |    |                |                             |
|-----|---------------------------|------------------|----------------------|-------------------------------------|-----------------|-------------------|----|----------------|-----------------------------|
|     | Reason for Deletion :     | <b>v</b>         | Present:<br>Ves      | ~                                   | Onset E<br>yyyy | Date:<br>//<br>mm | dd |                | Apply Update                |
|     | Sign/Symptom              | <u>Present</u> ▼ | Onset Date/Time 🔻    | <u>Recovery</u><br><u>Date/Time</u> | •               | <u>Duration</u>   |    | Reported<br>By | ▼ <u>Details</u> ▼<br>Exist |
|     | Vomiting                  |                  |                      |                                     |                 |                   |    |                | No                          |
|     | Rhinorrhea                | Yes              | 2020 Jun 3 00:00 ADT |                                     |                 |                   |    |                | <u>No</u>                   |
| >   | Pharyngitis               |                  |                      |                                     |                 |                   |    |                | No                          |

- 1. Click Checkbox(s) for S&S. You can multi-select S&S that have the same onset date.
- 2. Present Select Yes from drop-down
- 3. Onset Date Enter the date the client reported the S&S
- 4. Click Apply Update button
- 5. The S&S will now be updated in the table (see below)

| Pharyngitis         Yes         2020 Jun 16 00:00<br>ADT         No | Pharyngitis |
|---------------------------------------------------------------------|-------------|
|---------------------------------------------------------------------|-------------|

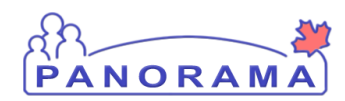

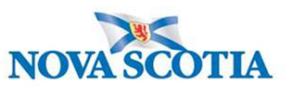

# Client reports a symptom that is <u>not</u> in the displayed Signs and Symptoms list, you need to document:

Signs and Symptoms can be added through the top section of the screen.

| Sign or Symptom                                                  |                                                                                     |
|------------------------------------------------------------------|-------------------------------------------------------------------------------------|
| <ul> <li>* Required field</li> <li>* Sign or Symptom:</li> </ul> | ✓                                                                                   |
| Preset:                                                          | No                                                                                  |
| Onset:                                                           | No                                                                                  |
| * Present:                                                       | Yes 🗸                                                                               |
| Onset Date/Time:                                                 | yyyy mm dd hh mm                                                                    |
| Recovery Date/Time:                                              | yyyy mm dd hh mm                                                                    |
| Duration:                                                        | 0 Days + 0 Hours + 0 Minutes(Duration = Recovery Date/Time - Onset Date/Time)       |
| Reported By:                                                     | $\checkmark$                                                                        |
|                                                                  | Add Clear                                                                           |
| Row Actions: Select                                              | All Update Set Onset Clear Onset                                                    |
| Reason                                                           | for Deletion :     Present:     Onset Date:       V     Delete     V     Mmm     dd |

1. Sign or Symptom – Select the sign or symptom from the drop-down list. If the Sign or Symptom is not in the list select Other and also enter the sign/symptom in the Other Sign or Symptom field

| Sign or Symptom                        |               |   |
|----------------------------------------|---------------|---|
| * Required field<br>* Sign or Symptom: | Other         |   |
| * Other Sign or Symptom:               | loss of smell | × |

- 2. Onset Date Enter the date the client reported the S&S. Do not enter a time
- 3. Click **Add** button
- 4. The S&S will now be updated in the table (see below)

|  | Other: loss of smell | Yes | 2020 Jun 15 00:00 ADT |  |  |  | <u>No</u> |
|--|----------------------|-----|-----------------------|--|--|--|-----------|
|--|----------------------|-----|-----------------------|--|--|--|-----------|

Click the **Save** button (Top or Bottom right-hand area of screen)

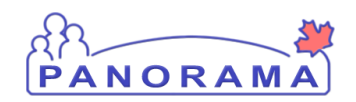

# **COVID-19 Case Management**

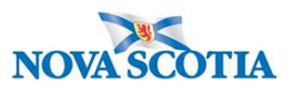

Note: If you see this message it indicates that you are leaving without saving your changes.. Click "→ Stay on this page" and click the Save button.

|                                         | Provincial health service provider<br>identifier / - |                     |  |  |  |  |  |
|-----------------------------------------|------------------------------------------------------|---------------------|--|--|--|--|--|
| _                                       | Windows Internet Explorer                            |                     |  |  |  |  |  |
| s:                                      | Are you sure you want to leave this page?            |                     |  |  |  |  |  |
| C Date/Type:<br>Mar 02 / Most F<br>sure | $\rightarrow$ Leave this page                        | der Investigation / |  |  |  |  |  |
|                                         | ightarrow Stay on this page                          | Sav                 |  |  |  |  |  |
|                                         |                                                      | ~                   |  |  |  |  |  |

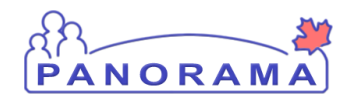

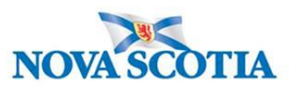

## Adding a Clinical Note

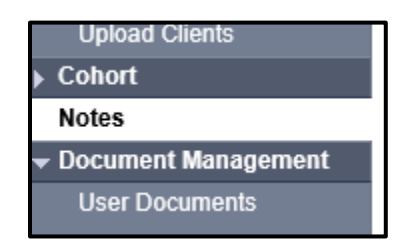

From the left-hand navigation, click on Notes.

| Investigation ID: 2073                  | Status:<br>Open                                          | Disposition:<br>Investigation in<br>progress | Age at time of Investigation:<br>14 years 7 months                                   |
|-----------------------------------------|----------------------------------------------------------|----------------------------------------------|--------------------------------------------------------------------------------------|
| Disease:<br>Unusual/Emerging<br>Disease | PHAC Date/Type:<br>2020 Mar 02 / Most Recent<br>Exposure | Etiologic Agent:                             | Authority/Classification:<br>National / Contact - Person Under Invest<br>2020 Apr 02 |
| Notes                                   |                                                          |                                              |                                                                                      |
| Display Notes For: Clie                 | nt: Car, Honda                                           | Include Relat                                | ted Entities: 🗹                                                                      |

Ensure your investigation is in context. Do not add the note if only the client is in context.

| Investigation ID:<br>2509        | Status:                                 | Disposition:<br>Investigation in progre   | Age at time of Investigation:<br>ess 20 years                          |     |
|----------------------------------|-----------------------------------------|-------------------------------------------|------------------------------------------------------------------------|-----|
| Disease:<br>Unusual/Emerging Dis | PHAC Date/Type:<br>2020 Jun 01 / Date   | Etiologic Agent:<br>Reported COVID-19     | Authority/Classification:<br>National / Case - Confirmed / 2020 Jun 01 |     |
| Encounter Date:<br>2020 Jun 19   | Encounter Group /<br>Communicable Disea | Гуре:<br>ise investigation / Intervention | <u>Â Encounter</u><br>Encounter Activity:<br>-                         |     |
| Notes                            |                                         |                                           | <b>☆</b> Hide Note                                                     | ies |
| Display Notes Fo                 | Encounter: 2020 Jun 19                  | Include Related                           | Entities:                                                              |     |

If an Encounter is in context, you will need to take it out of context so the note is added at the investigation level.

| Recent Work           | Recent Work:                                  |
|-----------------------|-----------------------------------------------|
| Search Investigations | 4 Cliente Contact Cons lung (Client ID: 5820) |
| Search Lab            | - Investigation: Unusual/Emerging Disease     |

From the left-hand navigation, click on Recent Work and click on the Investigation hyperlink.

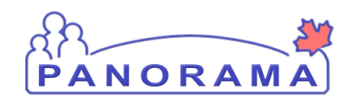

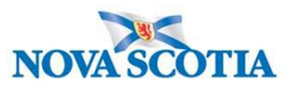

| splay Notes For          | Clien | t: smith, jod | у       |     | ~           | include Related E            | intities: 🖌 | 2          |              |                |             |
|--------------------------|-------|---------------|---------|-----|-------------|------------------------------|-------------|------------|--------------|----------------|-------------|
| Subject Line:            |       |               |         |     |             | Status:                      |             |            |              | ~              |             |
| Vorkgroup for<br>Author: |       |               |         |     | ~           | Workgroup fo<br>Transcriber: | r           |            |              |                | ~           |
| Author:                  |       |               |         |     | ~           | Transcriber:                 |             |            |              |                | ~           |
| Note Type:               |       |               |         |     | ~           |                              |             |            |              |                |             |
| Note Date:               | From: | уууу          | /<br>mm | /dd |             | To:                          | уууу        | /<br>mm    | /<br>dd      |                |             |
|                          |       |               |         |     |             |                              |             |            |              | Display        | Clear       |
| oculto found             |       |               |         |     | To view a N | ote below, click or          | its Note F  | ate The Se | reflects the | records you ha | we access t |

#### 1. Click on **Author Note** button

| 1 | Note is being cr               | eated for Investigation ID 2503                                                                |
|---|--------------------------------|------------------------------------------------------------------------------------------------|
|   | Note ID: -<br>* Required Field | Status: -                                                                                      |
|   | Author:                        | Sampson, Judy Role: NS_IMMS_IOM_NURSE                                                          |
| 2 | Subject:                       |                                                                                                |
| 3 | Note Date:                     | 2020 / 06 / 16                                                                                 |
| L | Note Type:                     | ✓                                                                                              |
|   | Common Phrases:                | ✓ Add to Note                                                                                  |
| 4 | Note:                          |                                                                                                |
|   | T Normal V                     | T Arial ∨ 7 pt ∨ b $i \underline{u} \equiv \equiv \equiv \ddagger \equiv \div \equiv \bigstar$ |
|   |                                |                                                                                                |
|   |                                |                                                                                                |
|   |                                |                                                                                                |
|   |                                |                                                                                                |
|   |                                |                                                                                                |
|   |                                |                                                                                                |
|   |                                |                                                                                                |
|   |                                | Save as 5 Note Complete Clear Cancel                                                           |

- 1. Ensure the note is being added for an investigation
- 2. Subject enter the subject of the note
- 3. Note Date and Time defaults to the current date and time. Ensure that you enter the date and time that you gathered the information for the note.
- 4. Note enter the note details
- 5. Click the **Note Complete** button

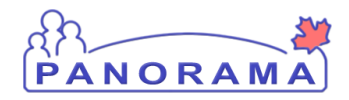

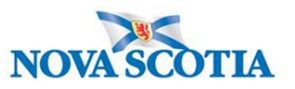

## Client 2 – Contact Case – Intermittent Monitoring – June 10

The investigation has recorded S&S with a present of Yes (other than Asymptomatic) and does not have a Recovery Date and <u>the S&S is no longer reported by the client</u>, you need to end date the S&S by entering the Recovery Date

| Sign or Symptom                      |                              |                      |                          |                        |             |               |
|--------------------------------------|------------------------------|----------------------|--------------------------|------------------------|-------------|---------------|
| * Required field<br>Sign or Symptom: | Rhinorrhea                   |                      |                          |                        |             |               |
| Preset:                              | Yes                          |                      |                          |                        |             |               |
| Onset:                               | No 😼                         |                      |                          |                        |             |               |
| * Present:                           | Yes 🗸                        |                      |                          |                        |             |               |
| Onset Date/Time:                     | 2020 / 06 / 03<br>yyyy mm dd | 3 00 : 00<br>hh mm   | : ADT Estimated:         | ]                      |             |               |
| Recovery Date/Time:                  | yyyy mm dd                   | iii [                | : ADT Estimated:         | ]                      |             |               |
| Duration:                            | 0 Days + 0                   | Hours + 0 Mir        | utes(Duration = Recovery | Date/Time - Onset      | Date/Time)  |               |
| Reported By:                         | <b>`</b>                     | ]                    |                          |                        |             |               |
|                                      |                              |                      |                          |                        | Apply Upd   | ate Clear     |
|                                      |                              |                      |                          |                        |             |               |
| Row Actions: Select                  | All Update Set On            | set Clear Onset      |                          |                        |             |               |
| Reason                               | for Deletion :               | Delete Present:      | V Syyyy                  | nte:<br>/////<br>mm dd | Appl        | y Update      |
| Sign/Symptom                         | Present                      | Onset Date/Time      | Recovery Date/Time       | Duration               | Reported By | Details Exist |
| Vomiting                             |                              |                      |                          |                        |             | No            |
| Rhinorrhea                           | Yes                          | 2020 Jun 3 00:00 ADT |                          |                        | 1           | No            |

- 1. Checkbox Click on the for the S&S
- 2. Click the **Update** button
- 3. Recovery Date enter the date the client is no longer reporting the S&S
- 4. Click the Apply Update button
- 5. The S&S is now updated in the Sign & Symptom list

| Rhinorrhea Yes | s 2020 Jun 3 00:00 ADT | 2020 Jun 15 00:00<br>ADT | 12d 0h 0<br>m | No |
|----------------|------------------------|--------------------------|---------------|----|
|----------------|------------------------|--------------------------|---------------|----|

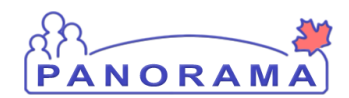

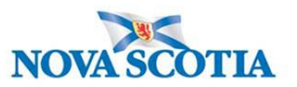

### Sign and Symptom – <u>reported by client</u> and already present - <u>Yes</u> without a recovery date:

| Cough | Yes | 2020 Jun 15 00:00<br>ADT |  | <u>No</u> |
|-------|-----|--------------------------|--|-----------|
|       |     |                          |  |           |

Do not update

#### Fever on the Investigation is different than Fever the client is reporting.

# Examples – Fever on Investigation <u>Yes</u> and client reporting <u>No</u> or Fever on Investigation is <u>No</u> and client reporting <u>Yes</u>

• The other fever needs to be added. At the top section of the screen, select fever from the drop down

| Sign or Symptom                        |              |                    |                               |                        |                    |                                  |                  |
|----------------------------------------|--------------|--------------------|-------------------------------|------------------------|--------------------|----------------------------------|------------------|
| * Required field<br>* Sign or Symptom: | Fever        |                    |                               |                        |                    | ~                                |                  |
| Preset:                                | No           |                    |                               |                        |                    |                                  |                  |
| Onset:                                 | No           |                    |                               |                        |                    |                                  |                  |
| * Present:                             | Yes          | ~                  |                               |                        |                    |                                  |                  |
| Onset Date/Time:                       | yyyy mm      | / dd               |                               | ADT Estir<br>mm        | mated:             |                                  |                  |
| Recovery Date/Time:                    | yyyy mr      | //<br>n dd         |                               | ADT Estir<br>mm        | nated:             |                                  |                  |
| Duration:                              | 0 Days       | + 0                | Hours + 0                     | Minutes(Duration = I   | Recovery Date/Time | - Onset Date/Time)               |                  |
| Reported By:                           |              | ~                  |                               |                        |                    |                                  |                  |
|                                        |              |                    |                               |                        |                    |                                  | Add Clear        |
| Row Actions: Selec<br>Reason           | t All Update | Set Onset          | Clear Onset<br>Present<br>ete | t:<br>                 | Onset Date:        | id A                             | pply Update      |
| Sign/Symptom                           | <b>^</b>     | <u>Present</u> ▼ ( | <u> Onset Date/Time</u>       | Recovery<br>Date/Time  | Duration           | ▼ <u>Reported</u> ▼<br><u>By</u> | Details<br>Exist |
| Abdominal pain/discomfort/cra          | mps          | Yes 2<br>A         | 2020 Apr 11 00:00<br>ADT      | 2020 Apr 12 00:<br>ADT | 00 1d0h<br>m       | D                                | No               |
| - Arthraloia                           |              |                    |                               |                        |                    |                                  | No               |

- 1. Present defaults to Yes. If you are adding a Fever No, select from the drop-down list
- 2. Onset Date/Time Enter the date of the call with the client
- 3. Click the **Add** button

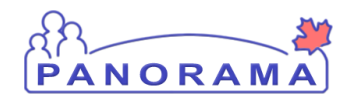

## **COVID-19 Case Management**

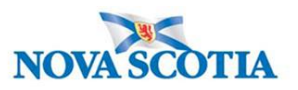

### Add temperature observation:

On the appropriate Fever S&S:

- if client reported fever record on active Fever Yes (no recovery date)
- if client did not report a fever or did not report a temperature record on the Fever No

| Fever | $\searrow$ | No  |                          |  | Yes |
|-------|------------|-----|--------------------------|--|-----|
| Fever |            | Yes | 2020 Jun 15 00:00<br>ADT |  | Yes |

1. Click on the  $\underline{Yes}$  hyperlink

| Observations Details<br>* Acquired field<br>Sign or Symptom: Fever |                    |
|--------------------------------------------------------------------|--------------------|
| * Observation Date:                                                | 2020 / 06 / 17 III |
| Observation:                                                       |                    |
| Observation Value:                                                 | Unit:              |
| * Observed By:                                                     |                    |
|                                                                    | Add Clear          |

- 1. **Observation Date** Enter date of the observation
- 2. **Observation field** Enter word Temperature If the client as unable to provide temperature, add Unable to provide temperature.
- 3. **Observation Value** Enter temperature value.
- 4. Unit Enter Celsius
- 5. Observed by select from the drop-down list
- 6. Click the Add Button. The observation will be added to the observation list (see below)

| O 2020 Apr 14 Temperature 37.4 | 4 celsius | Car, Mazda |
|--------------------------------|-----------|------------|
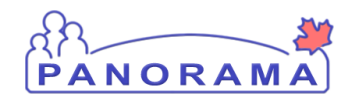

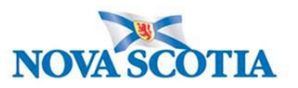

## Sign and Symptom – client is reporting a symptom and the symptom has already been reported and recovered:

Example:

| Cough | Yes | 2020 Jun 1 00:00 ADT | 2020 Jun 10 00:00<br>ADT | 9d 0h | 0 m |  | No |
|-------|-----|----------------------|--------------------------|-------|-----|--|----|
|-------|-----|----------------------|--------------------------|-------|-----|--|----|

The Sign or Symptom needs to be added (**do not change a sign or symptom that has a recovered date**)

Signs and Symptoms can be added through the top section of the screen:

| Sign or Symptom                                                  |                                                                               |
|------------------------------------------------------------------|-------------------------------------------------------------------------------|
| <ul> <li>* Required field</li> <li>* Sign or Symptom:</li> </ul> | ✓                                                                             |
| Preset:                                                          | No                                                                            |
| Onset:                                                           | No                                                                            |
| * Present:                                                       | Yes 🗸                                                                         |
| Onset Date/Time:                                                 | yyyy mm dd hh mm                                                              |
| Recovery Date/Time:                                              | yyyy mm dd hh mm                                                              |
| Duration:                                                        | 0 Days + 0 Hours + 0 Minutes(Duration = Recovery Date/Time - Onset Date/Time) |
| Reported By:                                                     | $\checkmark$                                                                  |
|                                                                  | Add Clear                                                                     |
| Row Actions: Select                                              | t All Update Set Onset Clear Onset                                            |
| Reason                                                           | of for Deletion :     Present:     Onset Date:       Delete     yyyy     mdd  |

- 1. Sign or Symptom Select the sign or symptom from the drop-down list. If the Sign or Symptom is not in the list select Other and also enter the sign/symptom in the Other Sign or Symptom field
- 2. Onset Date Enter the date the client reported the S&S. Do not enter a time
- 3. Click Add button
- 4. The S&S will now be added in the table (see below)

| Cough | Yes | 2020 Jun 1 00:00 ADT     | 2020 Jun 10 00:00<br>ADT | 9d 0h 0m | No |
|-------|-----|--------------------------|--------------------------|----------|----|
| Cough | Yes | 2020 Jun 17 00:00<br>ADT |                          |          | No |

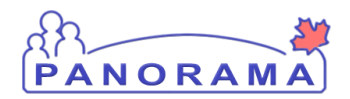

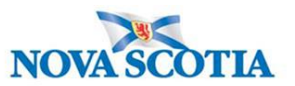

### Client is reporting a S&S that is not updated on the Signs and Symptoms list:

| Row | Ac sns: Select All Update | e Set Ons        | et Clear Onset       | _                     |                     |                |                  |
|-----|---------------------------|------------------|----------------------|-----------------------|---------------------|----------------|------------------|
|     | Reason for Deletion :     | <b>~</b>         | Present:<br>Ves      |                       | yyy mm dd           |                | pply Update      |
|     | Sign/Symptom              | <u>Present</u> ▼ | Onset Date/Time 🔻    | Recovery<br>Date/Time | ▼ <u>Duration</u> ▼ | Reported<br>By | Details<br>Exist |
|     | Vomiting                  |                  |                      |                       |                     |                | No               |
|     | Rhinorrhea                | Yes              | 2020 Jun 3 00:00 ADT |                       |                     |                | No               |
| ~   | Pharyngitis               |                  |                      |                       |                     |                | No               |

- 1. Click Checkbox(s) for S&S. You can multi-select S&S that have the same onset date.
- 2. **Present** Select Yes from drop-down
- 3. Onset Date Enter the date the client reported the S&S
- 4. Click Apply Update button
- 5. The S&S will now be updated in the table (see below)

| Pharyngitis | Yes | 2020 Jun 16 00:00<br>ADT |  |   | No |
|-------------|-----|--------------------------|--|---|----|
|             |     |                          |  | 1 | 1  |

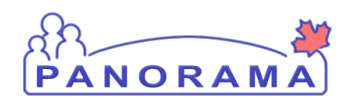

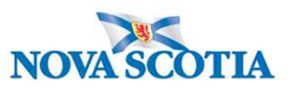

## Client reports a symptom that is <u>not</u> in the displayed Signs and Symptoms list, you need to add it

Signs and Symptoms can be added through the top section of the screen.

| Sign or Symptom                                                  |                                                                                                    |
|------------------------------------------------------------------|----------------------------------------------------------------------------------------------------|
| <ul> <li>* Required field</li> <li>* Sign or Symptom:</li> </ul> | ✓                                                                                                    |
| Preset:                                                          | No                                                                                                    |
| Onset:                                                           | No                                                                                                    |
| * Present:                                                       | Yes 🗸                                                                                                    |
| Onset Date/Time:                                                 | yyyy mm dd hh mm                                                                                             |
| Recovery Date/Time:                                              | yyyy mm dd hh mm                                                                                             |
| Duration:                                                        | 0 Days + 0 Hours + 0 Minutes(Duration = Recovery Date/Time - Onset Date/Time)                                |
| Reported By:                                                     | ✓                                                                                                    |
|                                                                  | Add Clear                                                                                                    |
| Row Actions: Select                                              | t All Update Set Onset Clear Onset                                                                           |
| Reason                                                           | In for Deletion :     Present:     Onset Date:       V     Delete     V     V       V     Delete     V     V |

1. Sign or Symptom – Select the sign or symptom from the drop-down list. If the Sign or Symptom is not in the list select Other and also enter the sign/symptom in the Other Sign or Symptom field

| Sign or Symptom                        |               |   |  |  |
|----------------------------------------|---------------|---|--|--|
| * Required field<br>* Sign or Symptom: | Other         |   |  |  |
| * Other Sign or Symptom:               | loss of smell | × |  |  |

- 2. Onset Date Enter the date the client reported the S&S. Do not enter a time
- 3. Click Add button
- 4. The S&S will now be updated in the table (see below)

|  | Other: loss of smell | Yes | 2020 Jun 15 00:00 ADT |  |  |  | <u>No</u> |
|--|----------------------|-----|-----------------------|--|--|--|-----------|
|--|----------------------|-----|-----------------------|--|--|--|-----------|

Click the **Save** button (Top or Bottom right-hand area of screen)

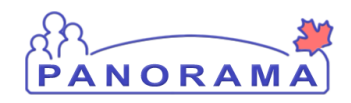

## **COVID-19 Case Management**

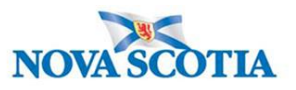

Note: If you see this message it indicates that you are leaving without saving your changes.. Click "→ Stay on this page" and click the Save button.

|                         | Pro    | vincial health service provider<br>ntifier / - |                     |
|-------------------------|--------|------------------------------------------------|---------------------|
| s:                      | Windov | vs Internet Explorer                           | <u> </u>            |
| C Date/Type:            |        | Are you sure you want to leave this page?      |                     |
| Mar 02 / Most F<br>sure |        | ightarrow Leave this page                      | der Investigation / |
|                         |        | $\rightarrow$ Stay on this page                | Sav                 |
|                         |        |                                                | ~                   |

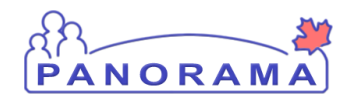

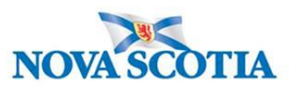

## Adding a Clinical Note

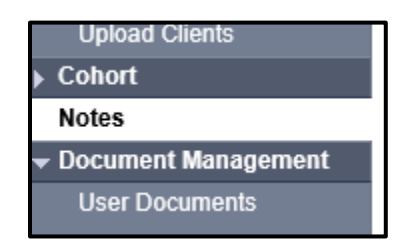

From the left-hand navigation, click on Notes.

| Investigation ID: 2073                  | Status:<br>Open                                          | Disposition:<br>Investigation in<br>progress | Age at time of Investigation:<br>14 years 7 months                                   |
|-----------------------------------------|----------------------------------------------------------|----------------------------------------------|--------------------------------------------------------------------------------------|
| Disease:<br>Unusual/Emerging<br>Disease | PHAC Date/Type:<br>2020 Mar 02 / Most Recent<br>Exposure | Etiologic Agent:                             | Authority/Classification:<br>National / Contact - Person Under Invest<br>2020 Apr 02 |
| Notes                                   |                                                          |                                              |                                                                                      |
| Display Notes For: Clien                | nt: Car, Honda                                           | Include Relat                                | ted Entities: 🗹                                                                      |

Ensure your investigation is in context. Do not add the note if only the client is in context.

| Investigation ID:<br>2509                                                                                                    | Status:<br>Open                                | Disposition:<br>Investigation in progress | Age at time of Investigation:<br>20 years                              |  |
|----------------------------------------------------------------------------------------------------|------------------------------------------------|-------------------------------------------|------------------------------------------------------------------------|--|
| Disease:<br>Unusual/Emerging Disease                                                                                                    | PHAC Date/Type:<br>2020 Jun 01 / Date Reported | Etiologic Agent:<br>COVID-19              | Authority/Classification:<br>National / Case - Confirmed / 2020 Jun 01 |  |
| Encounter Date:       Encounter Group / Type:       Encounter Activity:         2020 Jun 19       Communicable Disease Investigation / Intervention       - |                                                |                                           |                                                                        |  |
| Notes                                                                                                    |                                                |                                           | <b>☆</b> Hide Notes                                                    |  |
| Display Notes Fo :                                                                                                    | Encounter: 2020 Jun 19                         | Include Related Entit                     | ies:                                                                   |  |

If an Encounter is in context, you will need to take it out of context so the note is added at the investigation level.

| Recent Work           | Recent Work:                                    |
|-----------------------|-------------------------------------------------|
| - Search              | Recent WOR.                                     |
| Search Investigations | 1. Client: Contact. Case June (Client ID: 5829) |
| Search Lab            | - Investigation: Unusual/Emerging Disease       |

From the left-hand navigation, click on Recent Work and click on the Investigation hyperlink.

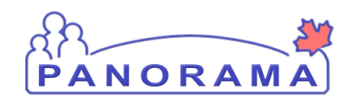

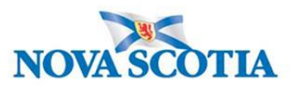

| isplay Notes Fo          | or: Client | smith, jody | 1 |     | ~           | nclude Related E              | ntities: 🔽 | ]          |              |                 | <b>N</b>      |
|--------------------------|------------|-------------|---|-----|-------------|-------------------------------|------------|------------|--------------|-----------------|---------------|
| Subject Line:            |            |             |   |     |             | Status:                       | [          |            |              | ~               |               |
| Workgroup for<br>Author: |            |             |   |     | ~           | Workgroup for<br>Transcriber: |            |            |              |                 | ~             |
| Author:                  |            |             |   |     | ~           | Transcriber:                  | [          |            |              |                 | ~             |
| Note Type:               |            |             |   |     | ~           |                               |            |            |              |                 |               |
| Note Date:               | From:      | уууу        | / | /dd |             | To:                           | уууу       | /          | /dd          |                 |               |
|                          |            |             |   |     |             |                               |            |            |              | Displa          | ay Clear      |
| results found.           |            |             |   |     | To view a N | ote below, click on           | its Note D | ate. The F | reflects the | e records you h | ave access to |

#### 1. Click on **Author Note** button

| 1 | Note is being cr                            | eated for Investigation ID 2503       |
|---|---------------------------------------------|---------------------------------------|
|   | Note ID: - * Required Field                 | Status: -                             |
| 2 | Author:<br>Subject:                         | Sampson, Judy Role: NS_IMMS_IOM_NURSE |
| 3 | Note Date:<br>Note Type:<br>Common Phrases: | yyyy mm dd hh mm                      |
| 4 | Note:                                       | T Arial ∨   7pt ∨ b i u ≧≧≣ ≟⊟ ★≣★≣   |
|   |                                             |                                       |
|   |                                             |                                       |
|   |                                             |                                       |
|   |                                             | Save as 5 Note Complete Clear Cancel  |

- 1. Ensure the note is being added for an investigation
- 2. **Subject** enter the subject of the note
- 3. Note Date and Time defaults to the current date and time. Ensure that you enter the date and time that you gathered the information for the note.
- 4. Note enter the note details
- 5. Click the **Note Complete** button

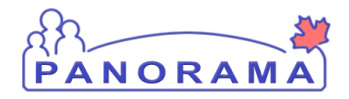

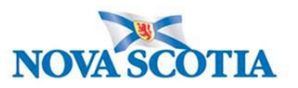

## Client 3 – Contact Case – Intermittent Monitoring – June 12

## Investigation has a recorded Sign and Symptom of Asymptomatic – Yes and/or Fever – No Daily Monitoring Report indicates Signs and Symptoms are now present

#### Asymptomatic – End date (if Asymptomatic has Present of Yes)

| Row Actio   | ns: Select All Update         | Set Onset        | Clear Onset          |                    |                    |               |                        |
|-------------|-------------------------------|------------------|----------------------|--------------------|--------------------|---------------|------------------------|
|             | Reason for Deletion :         | ✓ De             | Present:             | V Vyyy             | te:<br>//<br>mm dd | A             | pply Update            |
| <u>Sigr</u> | / <u>Symptom</u>              | Present <b>T</b> | Onset Date/Time 🔻    | Recovery Date/Time | Duration           | Reported By 🔻 | <u>Details Exist</u> ▼ |
| Abde        | ominal pain/discomfort/cramps |                  |                      |                    |                    |               | No                     |
| Arth        | algia                         |                  |                      |                    |                    |               | No                     |
| Asyr        | nptomatic                     | Yes              | 2020 Apr 9 00:00 ADT |                    |                    |               | No                     |

- 1. Checkbox Click checkbox for Asymptomatic
- 2. Click the **Update** button
- 3. The S&S is available for editing above the S&S list

| Sign or Symptom     |                                                                               |
|---------------------|-------------------------------------------------------------------------------|
| * Required field    |                                                                               |
| Sign or Symptom:    | Asymptomatic                                                                  |
|                     |                                                                               |
| Preset:             | Yes                                                                           |
| Onset:              | No                                                                            |
| * Present:          | Yes 🗸                                                                         |
| Onset Date/Time:    | 2020 / 04 / 09 III 00 : 00 : ADT Estimated:                                   |
|                     | yyyy mm dd hh mm                                                              |
| Recovery Date/Time: | / / / III : ADT Estimated:                                                    |
|                     | yyyy mm dd hh mm                                                              |
| Duration:           | 0 Days + 0 Hours + 0 Minutes(Duration = Recovery Date/Time - Onset Date/Time) |
| Deported By:        |                                                                               |
| Reported by:        |                                                                               |
|                     | Apply Update Clear                                                            |
|                     |                                                                               |

- 1. **Recover Date** Enter the date of the call (do not enter a time). Do not change the **Present** or the **Onset date** values.
- 2. Click the Apply Update button
- 3. The Asymptomatic has been updated in the table. See below

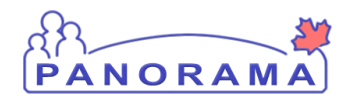

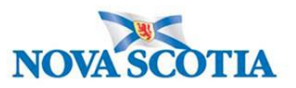

| Asymptomatic | Yes | 2020 Apr 9 00:00<br>ADT | 2020 Apr 13 00:00<br>ADT | 4d 0h 0<br>m | No |
|--------------|-----|-------------------------|--------------------------|--------------|----|

#### If Fever is Y on the daily monitoring report:

At the top section of the screen, select fever from the drop down

| Sign or Symptom         • Required field         • Sign or Symptom:         Fever         • Preset:         No         Onset:       No         Onset:       No         Onset:       No         Onset Date/Time:       / _ /                                                                                                    |                                                                  |                                                                                                    |
|----------------------------------------------------------------------------------------------------|------------------------------------------------------------------|----------------------------------------------------------------------------------------------------|
| <ul> <li>Required field</li> <li>Sign or Symptom:         Fever         Preset: No         Onset: No         Onset: No         Onset: No         Onset: Yes         Onset Date/Time: Yes         Yyyy mm dd         hh mm         Recovery Date/Time: Yyyy mm dd         hh mm         Recovery Date/Time: Yyyy mm dd         hh mm         Recovery Date/Time: Yyyy mm dd         hh mm         Duration: 0 Days + 0 Hours + 0 Minutes(Duration = Recovery Date/Time - Onset Date/Time)         Reported By:          Add Clear         Reason for Deletion : Present: Onset Date:         Present: Onset Date/Time / Delete         Yyyy mm dd         Add Clear         Reason for Deletion : Present: Onset Date/Time / Details         Sign/Symptom Present Onset Date/Time / Details         Sign/Symptom Yes         2020 Apr 11 00:00 ADT 11 00:00 ADT 11 00:00 Mm         ADT         Adveralia         No         No<!--</th--><th>Sign or Symptom</th><th></th></li></ul>                                                                                                    | Sign or Symptom                                                  |                                                                                                    |
| Preset:       No         Onset:       No         • Present:       Yes         Onset Date/Time:       / / /         //       : ADT Estimated:         yyyy       mm         Recovery Date/Time:       / /         //       : ADT Estimated:         yyyy       mm         dd       hh         mm       mm         Duration:       0         Days + 0       Hours + 0         Minutes(Duration = Recovery Date/Time - Onset Date/Time)         Reported By:          //          Reason for Deletion :       Present:         Onset Date/Time       Onset Date/Time         Apply Update       yyyy mm         yyyy mm       Mad         Present       Onset Date/Time         No       No                                                                                                    | <ul> <li>* Required field</li> <li>* Sign or Symptom:</li> </ul> | Fever V                                                                                                    |
| Onset:       No         Present:       Yes       Yes         Onset Date/Time:       / / / / / / / / / / / / / / / / / / /                                                                                                    | Preset:                                                          | No                                                                                                    |
| Present: Yes Yes You Show You Show Y | Onset:                                                           | No                                                                                                    |
| Onset Date/Time:       /       /       i:       : ADT Estimated:         yyyy       mm       dd       hh       mm         Recovery Date/Time:       /       /       i:       : ADT Estimated:         yyyy       mm       dd       hh       mm         Duration:       0       Days + 0       Hours + 0       Minutes(Duration = Recovery Date/Time - Onset Date/Time)         Reported By:              Madd       Clear             Reported By:              Reason for Deletion :       Present       Onset Date:            Belete                  Sign/Symptom       Present       Onset Date/Time                                                                                                    | * Present:                                                       | Yes 🗸                                                                                                    |
| Recovery Date/Time:       / / / / / / / / / / / / / / / / / / /                                                                                                    | Onset Date/Time:                                                 | / / I I |
| Duration:       0       Days + 0       Hours + 0       Minutes(Duration = Recovery Date/Time - Onset Date/Time)         Reported By:         Add       Clear         Add       Clear         Rew Actions:       Select All       Update       Set Onset       Clear Onset         Present:       Onset Date:         V       Delete       Vyyy       mm       dd         Sign/Symptom       Present       Onset Date/Time       Persent       Duration       Reported       Details         Sign/Symptom       Present       Onset Date/Time       Duration       Reported       Details       Exist         Abdominal pain/discomfort/cramps       Yes       2020 Apr 11 00:00       ADT       1 d       0 h       No         Atthralaia       No       No       No       No       No                                                                                                    | Recovery Date/Time:                                              | yyyy mm dd hh mm                                                                                                    |
| Reported By:     Image: Construction of the set on set of the set on set of the set of the set on set of the set of the set of th                        | Duration:                                                        | 0 Days + 0 Hours + 0 Minutes(Duration = Recovery Date/Time - Onset Date/Time)                                                                                                    |
| Add       Clear         Row Actions:       Select All       Update       Set Onset       Clear Onset         Reason for Deletion :       Present:       Onset Date:       Apply Update         V       Delete       V       yyyy       mm       dd         Sign/Symptom       Present       Onset Date/Time       Duration       Reported       Details         Abdominal pain/discomfort/cramps       Yes       2020 Apr 11 00:00       ADT       1 d 0 h 0       No                                                                                                    | Reported By:                                                     |                                                                                                    |
| Row Actions: Select All Update Set Onset Clear Onset         Onset Date:         Reason for Deletion :       Present:       Onset Date:         V       Delete       V       Vyyyy       mm       dd         Sign/Symptom       Present       Onset Date/Time       Duration       Reported       Details         Abdominal pain/discomfort/cramps       Yes       2020 Apr 11 00:00       2020 Apr 12 00:00       1 d 0 h 0       No         Arthraloia       No       No       No       No       No                                                                                                    |                                                                  | Add Clear                                                                                                    |
| Reason for Deletion :       Present:       Onset Date:         V       Delete       V       Delete       V       Duration       Reported By       Details Exist         Sign/Symptom       Present       Onset Date/Time       Recovery Date/Time       Duration       Reported By       Details Exist         Abdominal pain/discomfort/cramps       Yes       2020 Apr 11 00:00 ADT       2020 Apr 12 00:00 MDT       1 d 0 h 0 MDT       No         Arthraloia       V       V       V       V       No                                                                                                    | Row Actions: Select                                              | t All Update Set Onset Clear Onset                                                                                                    |
| Sign/Symptom       Present       Onset Date/Time       Recovery Date/Time       Duration       Reported By       Details Exist         Abdominal pain/discomfort/cramps       Yes       2020 Apr 11 00:00 ADT       2020 Apr 12 00:00 MDT       1 d 0 h 0 m       No         Athraloia       Ves       2020 Apr 10 0:00 ADT       No       No       No                                                                                                    | Reason                                                           | n for Deletion : Present: Onset Date:<br>Delete V M dd Apply Update                                                                                                    |
| Abdominal pain/discomfort/cramps       Yes       2020 Apr 11 00:00 ADT       2020 Apr 12 00:00 MDT       1 d 0 h 0 m       No         Arthraloia       Arthraloia       Mo       Mo       Mo                                                                                                    | Sign/Symptom                                                     | Present     Onset Date/Time     Recovery     Duration     Reported     Details       Date/Time     Date/Time     Duration     Reported     Details                                                                                                    |
| Arthraloia No                                                                                                    | Abdominal pain/discomfort/cra                                    | Yes         2020 Apr 11 00:00<br>ADT         2020 Apr 12 00:00<br>MDT         1 d 0 h 0<br>m         No                                                                                                    |
|                                                                                                    | □ Arthraloia                                                     | No                                                                                                    |

- 4. Present defaults to Yes. If you are adding a Fever No, select rom the drop-down list
- 5. Onset Date/Time Enter the date of the call with the client
- 6. Click the **Add** button

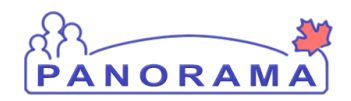

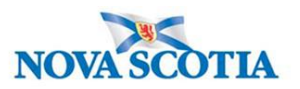

#### Add temperature observation:

On the appropriate Fever S&S:

- if client reported fever record on active Fever Yes (no recovery date)
- if client did not report a fever or did not report a temperature record on the Fever No

| Fever | $\triangleright$ | No  |                          |  | Yes |
|-------|------------------|-----|--------------------------|--|-----|
| Fever |                  | Yes | 2020 Jun 15 00:00<br>ADT |  | Yes |

2. Click on the Yes hyperlink Note: the hyperlink will be No if this is the first temperature observation.

| Observations Details<br>* Acquired field<br>Sign or Symptom: Fever |                  |
|--------------------------------------------------------------------|------------------|
| * Observation Date:                                                | 2020 / 06 / 17 📖 |
| Observation:                                                       |                  |
| Observation Value:                                                 | Unit:            |
| * Observed By:                                                     |                  |
|                                                                    |                  |
|                                                                    | Add Clear        |

- 1. Observation Date Enter date of the observation
- 2. **Observation field** Enter word Temperature If the client as unable to provide temperature, add Unable to provide temperature.
- 3. Observation Value Enter temperature value.
- 4. Unit Enter Celsius
- 5. Observed by select from the drop-down list
- 6. Click the Add Button. The observation will be added to the observation list (see below)

|   | Observation Date | Observation | <u>Value</u> 🔻 | <u>Unit</u> | Observed By |
|---|------------------|-------------|----------------|-------------|-------------|
| 0 | 2020 Apr 14      | Temperature | 37.4           | celsius     | Car, Mazda  |

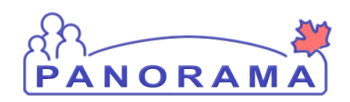

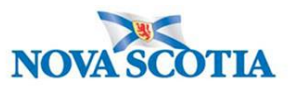

### Client is reporting a S&S that is not updated on the Signs and Symptoms list:

| Row | Ac Select All Update  | e Set Ons        | et Clear Onset       | Ons                          | set Date:           |                |                  |
|-----|-----------------------|------------------|----------------------|------------------------------|---------------------|----------------|------------------|
|     | Reason for Deletion : | <b>~</b>         | Delete Yes           |                              | y mm dd             |                | pply Update      |
|     | Sign/Symptom          | <u>Present</u> ▼ | Onset Date/Time 🔻    | <u>Recovery</u><br>Date/Time | ▼ <u>Duration</u> ▼ | Reported<br>By | Details<br>Exist |
|     | Vomiting              |                  |                      |                              |                     |                | No               |
|     | Rhinorrhea            | Yes              | 2020 Jun 3 00:00 ADT |                              |                     |                | No               |
| ~   | Pharyngitis           |                  |                      |                              |                     |                | No               |

- 1. Click **Checkbox(s)** for S&S. You can multi-select S&S that have the same onset date.
- 2. Present Select Yes from drop-down
- 3. Onset Date Enter the date the client reported the S&S
- 4. Click Apply Update button
- 5. The S&S will now be updated in the table (see below)

|  | Pharyngitis | Yes | 2020 Jun 16 00:00<br>ADT |  |  |  | No |
|--|-------------|-----|--------------------------|--|--|--|----|
|--|-------------|-----|--------------------------|--|--|--|----|

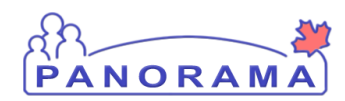

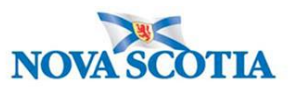

## Client reports a symptom that is <u>not</u> in the displayed Signs and Symptoms list, you will need to document

Signs and Symptoms can be added through the top section of the screen.

| Sign or Symptom                                               |                                                                                                    |
|---------------------------------------------------------------|----------------------------------------------------------------------------------------------------|
| <ul><li>* Required field</li><li>* Sign or Symptom:</li></ul> | ✓                                                                                                    |
| Preset:                                                       | No                                                                                                    |
| Onset:                                                        | No                                                                                                    |
| * Present:                                                    | Yes 🗸                                                                                                    |
| Onset Date/Time:                                              | yyyy mm dd hh mm                                                                                                    |
| Recovery Date/Time:                                           | yyyy mm dd hh mm                                                                                                    |
| Duration:                                                     | 0 Days + 0 Hours + 0 Minutes(Duration = Recovery Date/Time - Onset Date/Time)                                                            |
| Reported By:                                                  |                                                                                                    |
|                                                               | Add Clear                                                                                                    |
| Row Actions: Select                                           | t All Update Set Onset Clear Onset                                                                                                    |
| Reason                                                        | n for Deletion :<br>Present:<br>Delete Present:<br>Present:<br>Present:<br>Present:<br>Present:<br>Present:<br>Apply Update Apply Update |

1. Sign or Symptom – Select the sign or symptom from the drop-down list. If the Sign or Symptom is not in the list select Other and also enter the sign/symptom in the Other Sign or Symptom field

| Sign or Symptom          |                 |
|--------------------------|-----------------|
| * Required field         |                 |
| * Sign or Symptom:       | Other           |
| * Other Sign or Symptom: | loss of smell × |

- 2. Onset Date Enter the date the client reported the S&S. Do not enter a time
- 3. Click Add button
- 4. The S&S will now be updated in the table (see below)

| Other: loss of smell | Yes | 2020 Jun 15 00:00 ADT |  | <u>No</u> |
|----------------------|-----|-----------------------|--|-----------|
|                      |     |                       |  |           |

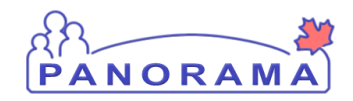

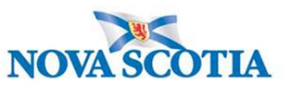

Note: If you see this message it indicates that you are leaving without saving your changes.. Click "→ Stay on this page" and click the Save button.

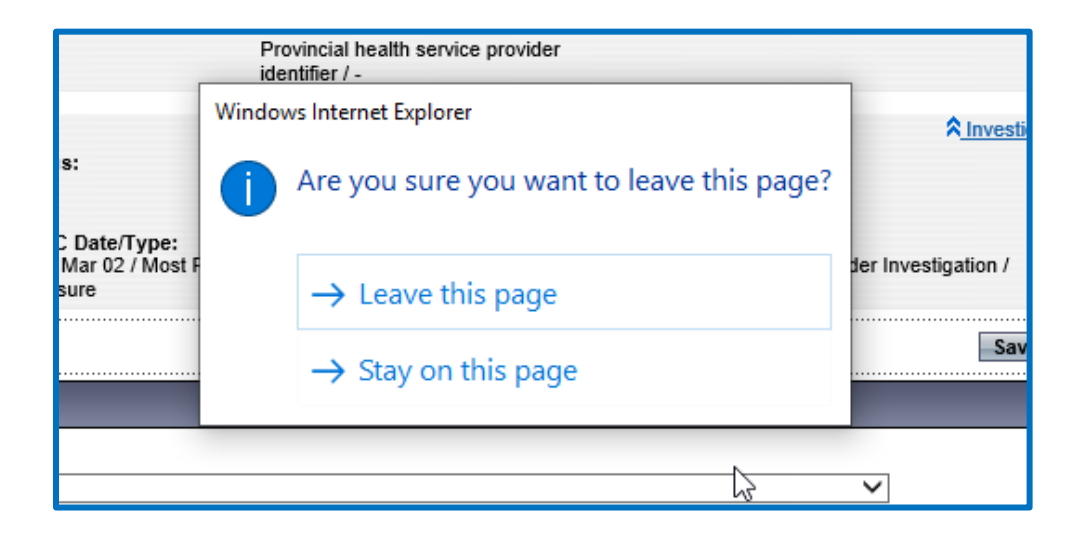

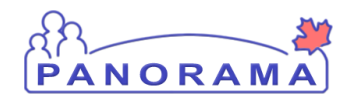

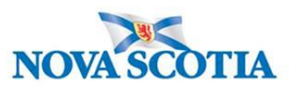

## Adding a Clinical Note

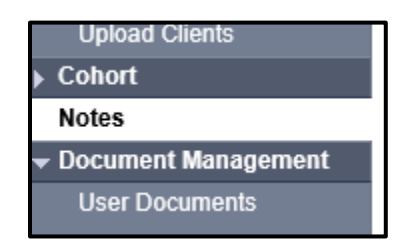

From the left-hand navigation, click on Notes.

| Investigation ID: 2073                  | Status:<br>Open                                          | Disposition:<br>Investigation in<br>progress | Age at time of Investigation:<br>14 years 7 months                                   |
|-----------------------------------------|----------------------------------------------------------|----------------------------------------------|--------------------------------------------------------------------------------------|
| Disease:<br>Unusual/Emerging<br>Disease | PHAC Date/Type:<br>2020 Mar 02 / Most Recent<br>Exposure | Etiologic Agent:                             | Authority/Classification:<br>National / Contact - Person Under Invest<br>2020 Apr 02 |
| Notes                                   |                                                          |                                              |                                                                                      |
| Display Notes For: Clie                 | nt: Car, Honda                                           | Include Relat                                | ted Entities: 🗹                                                                      |

Ensure your investigation is in context. Do not add the note if only the client is in context.

| Investigation ID:<br>2509        | Status:<br>Open                         | Disposition:<br>Investigation in progre   | Age at time of Investigation:<br>ess 20 years                          |     |
|----------------------------------|-----------------------------------------|-------------------------------------------|------------------------------------------------------------------------|-----|
| Disease:<br>Unusual/Emerging Dis | PHAC Date/Type:<br>2020 Jun 01 / Date   | Etiologic Agent:<br>Reported COVID-19     | Authority/Classification:<br>National / Case - Confirmed / 2020 Jun 01 |     |
| Encounter Date:<br>2020 Jun 19   | Encounter Group /<br>Communicable Disea | Гуре:<br>ise investigation / Intervention | <u>Â Encounter</u><br>Encounter Activity:<br>-                         |     |
| Notes                            |                                         |                                           | <b>☆</b> Hide Note                                                     | ies |
| Display Notes Fo                 | Encounter: 2020 Jun 19                  | Include Related                           | Entities:                                                              |     |

If an Encounter is in context, you will need to take it out of context so the note is added at the investigation level.

| Recent Work           | Recent Work:                                    |
|-----------------------|-------------------------------------------------|
| - Search              | Recent WOR.                                     |
| Search Investigations | 1. Client: Contact. Case June (Client ID: 5829) |
| Search Lab            | - Investigation: Unusual/Emerging Disease       |

From the left-hand navigation, click on Recent Work and click on the Investigation hyperlink.

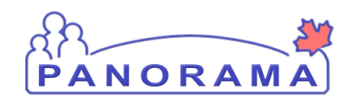

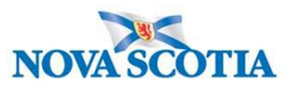

| splay Notes For: C       | lient: smith, jod | y     | ~         | Include Related E            | intities: 🗸 |                          |                   |                      |
|--------------------------|-------------------|-------|-----------|------------------------------|-------------|--------------------------|-------------------|----------------------|
| Subject Line:            |                   |       |           | Status:                      |             |                          | ~                 | ]                    |
| Workgroup for<br>Author: |                   |       | ~         | Workgroup fo<br>Transcriber: | r 🗌         |                          |                   | ~                    |
| Author:                  |                   |       | ~         | Transcriber:                 |             |                          |                   | ~                    |
| Note Type:               |                   |       | ~         | ·                            |             |                          |                   |                      |
| Note Date: Fro           | <b>т:</b><br>уууу | /<br> | / 🔛       | To:                          | уууу        | /<br>mm                  | / 🔛               | ]                    |
|                          |                   |       |           |                              |             |                          |                   | Display Clear        |
|                          |                   |       | To view a | Note below click or          | its Note Da | te <del>The Fot</del> re | flects the record | ds you have access t |

#### 2. Click on Author Note button

- Ensure the note is being added for an investigation
   Subject enter the subject of the note
- 3. Note Date and Time defaults to the current date and time. Ensure that you enter the date and time that you gathered the information for the note.
- 4. Note enter the note details
- 5. Click the Note Complete button

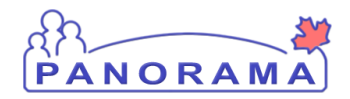

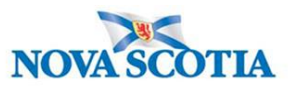

#### Client 3 - Contact Case – Intermittent Monitoring – June 21

# The investigation has recorded S&S with a present of Yes (other than Asymptomatic) and does not have a Recovery Date and <u>the S&S is no longer reported by the client</u>, you need to end date the S&S by entering the Recovery Date

| Sign or Symptom     |                |                |             |              |               |                   |              |               |
|---------------------|----------------|----------------|-------------|--------------|---------------|-------------------|--------------|---------------|
| * Required field    |                |                |             |              |               |                   |              |               |
| Sign or Symptom:    | Rhinorrhea     |                |             |              |               |                   |              |               |
|                     |                |                |             |              |               |                   |              |               |
| Preset:             | Yes            |                |             |              |               |                   |              |               |
| Onset:              | No K           |                |             |              |               |                   |              |               |
| * Present:          | Yes            | $\sim$         |             |              |               |                   |              |               |
| Onset Date/Time:    | 2020 / 06      | / 03 🔛         | 00 : 00     | : ADT        | Estimated:    | 1                 |              |               |
|                     | yyyy mm        | dd             | hh mm       |              |               | 1                 |              |               |
| Recovery Date/Time: |                |                |             | : ADT        | Estimated:    | 7                 |              |               |
| ,                   |                | dd             | hh mm       |              |               |                   |              |               |
| Duration            | ,,,,,          | uu             |             |              |               |                   |              |               |
| Duration:           | 0 Days +       | 0 Hours +      | 0 Min       | utes(Duratio | on = Recovery | Date/Time - Onset | Date/Time)   |               |
| Reported By:        |                | $\sim$         |             |              |               |                   |              |               |
|                     |                |                |             |              |               |                   | ApplyUp      | lata Clear    |
|                     |                |                |             |              |               |                   |              | Jale Clear    |
|                     |                |                |             |              |               |                   |              |               |
| Row Actions: Select | All Update Se  | et Onset Clear | Onset       |              |               |                   |              |               |
| Reason              | for Deletion : | _              | Present:    |              | Onset Da      | ite:              |              |               |
|                     | ~              | ✓ Delete       |             | ~            |               | /j /j<br>mm dd    | App          | ly Update     |
| Sign/Symptom        | Pre            | esent Onset Da | te/Time     | Recovery     | Date/Time     | Duration          | Reported By  | Details Exist |
| Vomiting            |                |                |             |              |               |                   | insported by | No            |
| vomung              |                |                |             |              |               |                   |              | NU            |
| Rhinorrhea          | Yes            | s 2020 Jun     | 3 00:00 ADT |              |               |                   |              | No            |
|                     |                |                |             |              |               |                   |              |               |

- 1. Click on the **Checkbox** for the S&S
- 2. Click the **Update** button
- 3. Recovery Date enter the date the client is no longer reporting the S&S
- 4. Click the Apply Update button
- 5. The S&S is now updated in the Sign & Symptom list

| Rhinorrhea Yes | 2020 Jun 3 00:00 ADT | 2020 Jun 15 00:00<br>ADT | 12d 0h 0<br>m |  | No |
|----------------|----------------------|--------------------------|---------------|--|----|
|----------------|----------------------|--------------------------|---------------|--|----|

#### Add temperature observation

On the appropriate Fever S&S:

- if client reported fever record on active Fever Yes (no recovery date)
- if client did not report a fever or did not report a temperature record on the Fever No

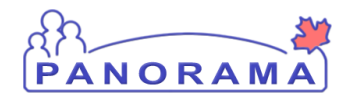

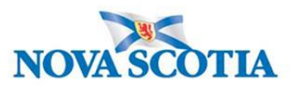

| Fever | ß | No  |                          |  | Yes |
|-------|---|-----|--------------------------|--|-----|
| Fever |   | Yes | 2020 Jun 15 00:00<br>ADT |  | Yes |

1. Click on the  $\underline{Yes}$  hyperlink

| Observations Details<br>* Acquired field<br>Sign or Symptom: Fever |                                  |
|--------------------------------------------------------------------|----------------------------------|
| * Observation Date:                                                | 2020 / 06 / 17 III<br>yyyy mm dd |
| Observation:                                                       |                                  |
| Observation Value:                                                 | Unit:                            |
| * Observed By:                                                     | ✓                                |
|                                                                    | Add Clear                        |

- 1. Observation Date Enter date of the observation
- 2. **Observation field** Enter word Temperature
- 3. **Observation Value** Enter temperature value. If the client as unable to provide temperature, add Unable to provide temperature.
- 4. Unit Enter Celsius
- 5. Observed by select from the drop-down list
- 6. Click the **Add** Button. The observation will be added to the observation list (see below)

|   | Observation Date | Observation | <u>Value</u> 🔻 | <u>Unit</u> | Observed By |
|---|------------------|-------------|----------------|-------------|-------------|
| 0 | 2020 Apr 14      | Temperature | 37.4           | celsius     | Car, Mazda  |

#### Sign and Symptom – <u>reported by client</u> and already present - <u>Yes</u> without a recovery date:

| Cough Yes | 2020 Jun 15 00:00<br>ADT |  |  |  | <u>No</u> |
|-----------|--------------------------|--|--|--|-----------|
|-----------|--------------------------|--|--|--|-----------|

- Do not update
- Click the **Save** button (Top or Bottom right-hand area of screen)

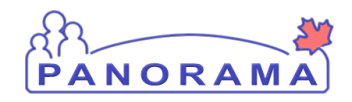

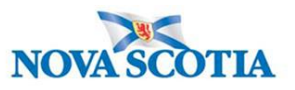

Note: If you see this message it indicates that you are leaving without saving your changes... Click "→ Stay on this page" and click the Save button.

|                                         | Provincial health service provider<br>identifier / - |                     |
|-----------------------------------------|------------------------------------------------------|---------------------|
| _                                       | Windows Internet Explorer                            | <b>∧</b> Investi    |
| s:                                      | Are you sure you want to leave t                     | his page?           |
| C Date/Type:<br>Mar 02 / Most F<br>sure | ightarrow Leave this page                            | der Investigation / |
|                                         | ightarrow Stay on this page                          | Sav                 |
|                                         |                                                      | ~ ~                 |

The following needs to be completed when closing a COVID-19 Contact investigation:

#### 1. Complete the Intervention

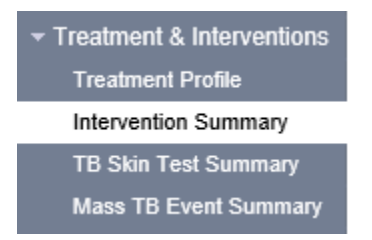

From the left-hand navigation, click on Intervention Summary

| Intervent | tions         |           |               |            |             |            | A Hide Interventions |
|-----------|---------------|-----------|---------------|------------|-------------|------------|----------------------|
| Row Acti  | ons: Add Foll | ow Up     |               |            |             | C          | reate Intervention   |
|           | Туре 🔻        | SubType 🔻 | Disposition 🔹 | Start Date | End Date 🔻  | Provider 🔻 | Location 🔹           |
| ⊂ 1       | Isolation     | Isolation | In progress   | 2020 Jun 1 | 2020 Jun 15 | -          | Halifax PHO          |

1. Click on the isolation intervention of the intervention that has a disposition of "In progress"

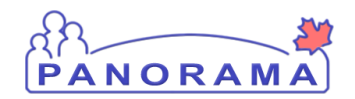

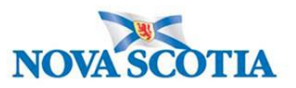

|   | Intervention Details      |                                         |              |                          | A Hide Intervention Details |
|---|---------------------------|-----------------------------------------|--------------|--------------------------|-----------------------------|
|   | * Required field          |                                         |              |                          |                             |
|   | Encounter Group:          | r <u>i i ri</u> se l                    | nvestigation |                          |                             |
| 1 | * Intervention Type:      | Completed<br>Deceased                   | ~            | * Intervention Sub Type: | Isolation V                 |
|   | Intervention Disposition: | In progress                             |              |                          |                             |
|   | * Outcome:                | Lost fo follow-up<br>Pending<br>Refused |              | 2                        |                             |
|   | * Start Date:             |                                         |              | End Date:                |                             |

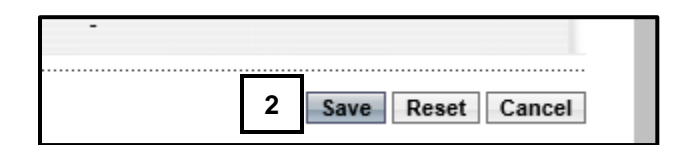

- Intervention Type select from the drop-down list

   Completed if client finished required isolation

  - b. Deceased client died before completing isolation
  - c. Lost to follow up client is lost to follow up
- 2. Click the Save button (right hand portions of screen, top or bottom)

#### 2. Update the investigation disposition and close the investigation

| - Investigation                           |
|-------------------------------------------|
| Subject Summary                           |
| Investigation Summary                     |
| Investigation Quick Entry                 |
| <ul> <li>Investigation Details</li> </ul> |
| Disease Summary                           |
| Investigation Information                 |
| Resp. Org / Investigator                  |

From the left-hand navigation, click on Investigation Information.

| * Required field                         |                                                                                                    |                                                     |
|------------------------------------------|----------------------------------------------------------------------------------------------------|-----------------------------------------------------|
| Investigation                            | Information                                                                                                    |                                                     |
| Priority:<br>1 Disposition:<br>* Status: | Completed, further action not required<br>Entered in error<br>In Province referral<br>Investigation in progress<br>Lost to follow-up<br>Medical Surveillance<br>Out of Province referral<br>Pending | Date: 2020 / 04 / 02<br>yyyy mm dd<br>e: 2020 Apr 2 |

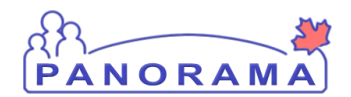

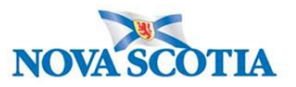

- 1. Disposition Select "Completed, further action not required" from the drop down
- 2. Disposition Date defaults to the date of the previous disposition. Enter the close date.
- 3. Click the **Save** button

| 1 | Close Investigation Re-Open Investigation                                                                                                    | Save Reset                  |
|---|----------------------------------------------------------------------------------------------------|-----------------------------|
|   | * Required field                                                                                                    | Merged Investigation No(s): |
|   | Investigation Information                                                                                                    |                             |
|   |                                                                                                    | Investigation History       |
|   | Priority:       ✓         * Disposition:       Completed, further action not required ✓       Disposition Date:       2020       / 06       / 15 |                             |

#### 1. Click on the Close Investigation button

|                                                                                                    | Close Investigation  | Reset  |
|----------------------------------------------------------------------------------------------------|----------------------|--------|
|                                                                                                    |                      |        |
| * Required field                                                                                                    | Merged Investigation | No(s): |
| Close Investigation                                                                                                    |                      |        |
| * 'Closed' Status Date: 2020 / 06 / 16 III<br>yyyy mm dd<br>Close Investigation Policies:<br>Update: Outcome, Classification, Disposition |                      |        |

- 1. **Closed Status Date** defaults to the current date. If the closed status date is different than the current date, enter the closed status date.
- 2. Click the **Close Investigation** button.

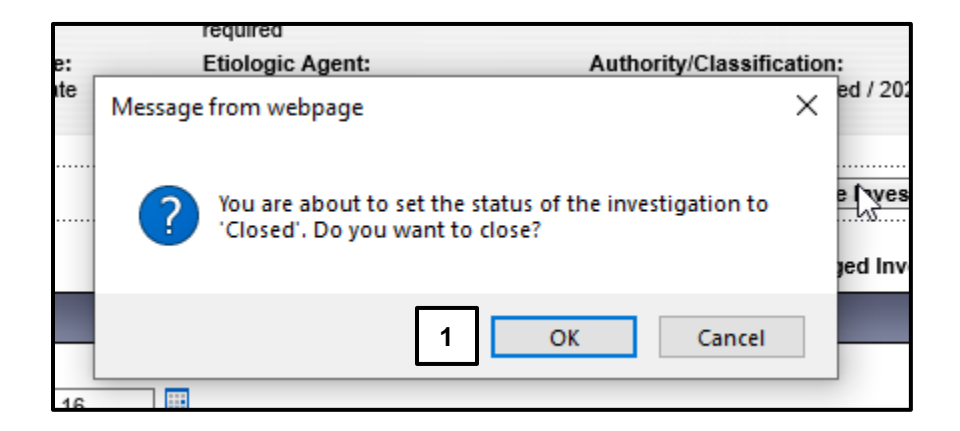

1. Click the **OK** button

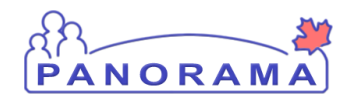

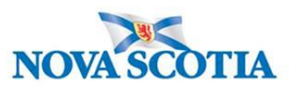

## Adding a Clinical Note

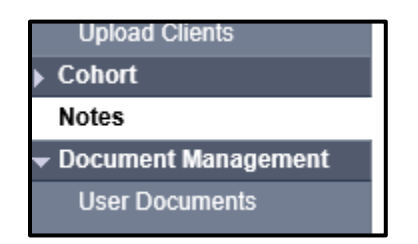

From the left-hand navigation, click on Notes.

| Investigation ID:<br>2073               | Status:<br>Open                                          | Disposition:<br>Investigation in<br>progress | Age at time of Investigation:<br>14 years 7 months                                   |
|-----------------------------------------|----------------------------------------------------------|----------------------------------------------|--------------------------------------------------------------------------------------|
| Disease:<br>Unusual/Emerging<br>Disease | PHAC Date/Type:<br>2020 Mar 02 / Most Recent<br>Exposure | Etiologic Agent:<br>-                        | Authority/Classification:<br>National / Contact - Person Under Invest<br>2020 Apr 02 |
| Notes                                   |                                                          |                                              |                                                                                      |
| Display Notes For: Cli                  | ient: Car, Honda                                         | Include Relat                                | ted Entities: 🗹                                                                      |

Ensure your investigation is in context. Do not add the note if only the client is in context.

| Investigation ID:<br>2509        | Status:<br>Open                         | Disposition:<br>Investigation in progre   | Age at time of Investigation:<br>ess 20 years                          |     |
|----------------------------------|-----------------------------------------|-------------------------------------------|------------------------------------------------------------------------|-----|
| Disease:<br>Unusual/Emerging Dis | PHAC Date/Type:<br>2020 Jun 01 / Date   | Etiologic Agent:<br>Reported COVID-19     | Authority/Classification:<br>National / Case - Confirmed / 2020 Jun 01 |     |
| Encounter Date:<br>2020 Jun 19   | Encounter Group /<br>Communicable Disea | Гуре:<br>ise investigation / Intervention | <u>Â Encounter</u><br>Encounter Activity:<br>-                         |     |
| Notes                            |                                         |                                           | <b>☆</b> Hide Note                                                     | ies |
| Display Notes Fo                 | Encounter: 2020 Jun 19                  | Include Related                           | Entities:                                                              |     |

If an Encounter is in context, you will need to take it out of context so the note is added at the investigation level.

| Recent Work           | Recent Work:                                    |
|-----------------------|-------------------------------------------------|
| Search                | Recent work.                                    |
| Search Investigations | 1. Client: Contact. Case June (Client ID: 5829) |
| Search Lab            | - Investigation: Unusual/Emerging Disease       |

From the left-hand navigation, click on **Recent Work** and click on the **Investigation** hyperlink.

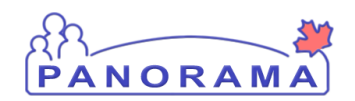

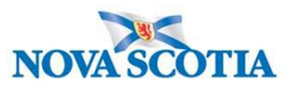

| isplay Notes For:        | Client: | smith, jody |         |          | ~           | nclude Related E              | ntities: 🔽 | ]          |              |               | <u> </u>       |
|--------------------------|---------|-------------|---------|----------|-------------|-------------------------------|------------|------------|--------------|---------------|----------------|
| Subject Line:            |         |             |         |          |             | Status:                       | [          |            |              | ~             |                |
| Workgroup for<br>Author: |         |             |         |          | ~           | Workgroup for<br>Transcriber: | [          |            |              |               | ~              |
| Author:                  |         |             |         |          | ~           | Transcriber:                  |            |            |              |               | ~              |
| Note Type:               |         |             |         |          | ~           |                               |            |            |              |               |                |
| Note Date: Fi            | om:     | уууу        | /<br>   | /dd      |             | To:                           | уууу       | /<br>      | / dd         |               |                |
|                          |         |             |         |          |             |                               |            |            |              | Displ         | ay Clear       |
| results found.           |         |             |         |          | To view a N | ote below, click on           | its Note D | ate. The F | reflects the | records you l | have access to |
| ow Actions: View         | All No  | otes in Ta  | ble Upd | ate Note | View Note C | orrections                    |            | 1          | Author       | Note Tran     | scribe Note    |

#### 2. Click on **Author Note** button

| 1 | Note is being cr               | eated for Investigation ID 2503                               |
|---|--------------------------------|---------------------------------------------------------------|
|   | Note ID: -<br>* Required Field | Status: -                                                     |
|   | Author:                        | Sampson, Judy Role: NS_IMMS_IOM_NURSE                         |
| 2 | Subject:                       |                                                               |
| 3 | Note Date:                     | 2020 / 06 / 16 . Note Time: 16 : 31 : ADT<br>yyyy mm dd hh mm |
| Ч | Note Type:                     | ✓                                                             |
|   | Common Phrases:                | V Add to Note                                                 |
| 4 | Note:                          |                                                               |
|   | T Normal V                     | T Arial ∨  7pt ∨ b i u ≧≧≣ ≒ ≔ ≱≣≰≣                           |
|   |                                |                                                               |
|   |                                |                                                               |
|   |                                |                                                               |
|   |                                |                                                               |
|   |                                |                                                               |
|   |                                |                                                               |
|   |                                |                                                               |
|   |                                |                                                               |
|   |                                | Save as 5 Note Complete Clear Cancel                          |

- 1. Ensure the note is being added for an investigation
- 2. **Subject** enter the subject of the note
- 3. Note Date and Time defaults to the current date and time. Ensure that you enter the date and time that you gathered the information for the note.
- 4. Note enter the note details
- 5. Click the **Note Complete** button

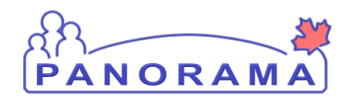

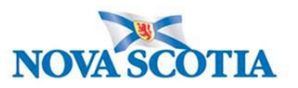

### **Client 1 - Intermittent Monitoring – June 13**

## Investigation <u>has</u> recorded Signs and Symptoms & Daily Monitoring indicates <u>no</u> Signs and Symptoms

The investigation has recorded S&S with a present of Yes (other than Asymptomatic) and does not have a Recovery Date and <u>the S&S is no longer reported by the client</u>, you need to end date the S&S by entering the Recovery Date

| Sign or Symptom                      |                             |                      |                          |                         |                 |            |
|--------------------------------------|-----------------------------|----------------------|--------------------------|-------------------------|-----------------|------------|
| * Required field<br>Sign or Symptom: | Rhinorrhea                  |                      |                          |                         |                 |            |
| Preset:                              | Yes                         |                      |                          |                         |                 |            |
| Onset:                               | No 63                       |                      |                          |                         |                 |            |
| * Present:                           | Yes 🗸                       |                      |                          |                         |                 |            |
| Onset Date/Time:                     | 2020 / 06 / 0<br>yyyy mm dd | i3                   | : ADT Estimated:         | ]                       |                 |            |
| Recovery Date/Time:                  | yyyy mm de                  | d hh mm              | : ADT Estimated:         | ]                       |                 |            |
| Duration:                            | 0 Days + 0                  | Hours + 0 Mir        | utes(Duration = Recovery | Date/Time - Onset       | Date/Time)      |            |
| Reported By:                         | <b>`</b>                    |                      |                          |                         |                 |            |
|                                      |                             |                      |                          |                         | Apply Update    | Clear      |
|                                      |                             |                      |                          |                         |                 |            |
| Row Actions: Select                  | t All Update Set Or         | iset Clear Onset     |                          |                         |                 |            |
| Reason                               | for Deletion :              | Delete Present:      | Onset Da                 | nte:<br>//////<br>mm dd | Apply U         | pdate      |
| Sign/Symptom                         | Presen                      | t Onset Date/Time    | Recovery Date/Time       | Duration                | Reported By Det | ails Exist |
| Vomiting                             |                             |                      |                          |                         | No              |            |
| Rhinorrhea                           | Yes                         | 2020 Jun 3 00:00 ADT |                          |                         | No              |            |

- 6. Click on the **Checkbox** for the S&S
- 7. Click the **Update** button
- 8. Recovery Date enter the date the client is no longer reporting the S&S
- 9. Click the Apply Update button
- 10. The S&S is now updated in the Sign & Symptom list

| ADT m | Rhinorrhea Y | Yes | 2020 Jun 3 00:00 ADT | 2020 Jun 15 00:00<br>ADT | 12.d 0.h 0<br>m |  | <u>No</u> |
|-------|--------------|-----|----------------------|--------------------------|-----------------|--|-----------|
|-------|--------------|-----|----------------------|--------------------------|-----------------|--|-----------|

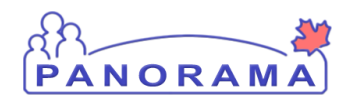

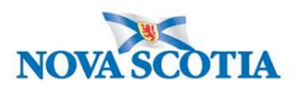

#### Add temperature observation:

On Fever No:

| Fever | 2 | No  |                          |  | <u>Yes</u> |
|-------|---|-----|--------------------------|--|------------|
| Fever |   | Yes | 2020 Jun 15 00:00<br>ADT |  | <u>Yes</u> |

2. Click on the Yes hyperlink

| Observations Details                       |                                  |
|--------------------------------------------|----------------------------------|
| * Aequired field<br>Sign or Symptom: Fever |                                  |
| * Observation Date:                        | 2020 / 06 / 17 III<br>yyyy mm dd |
| Observation:                               |                                  |
| Observation Value:                         | Unit:                            |
| * Observed By:                             |                                  |
|                                            |                                  |
|                                            | Add Clear                        |

- 1. Observation Date Enter date of the observation
- 2. **Observation field** Enter word Temperature If the client as unable to provide temperature, add Unable to provide temperature.
- 3. Observation Value Enter temperature value.
- 4. Unit Enter Celsius
- 5. Observed by select from the drop-down list
- 6. Click the **Add** Button. The observation will be added to the observation list (see below)

|   | Observation Date | Observation | <u>Value</u> 🔻 | <u>Unit</u> | Observed By |
|---|------------------|-------------|----------------|-------------|-------------|
| 0 | 2020 Apr 14      | Temperature | 37.4           | celsius     | Car, Mazda  |

Click the Save button (Top or Bottom right-hand area of screen)

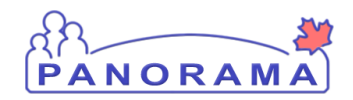

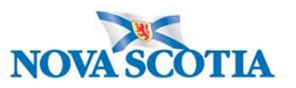

Note: If you see this message it indicates that you are leaving without saving your changes.. Click "→ Stay on this page" and click the Save button.

|                                         | Provincial health service provider<br>identifier / - |                     |
|-----------------------------------------|------------------------------------------------------|---------------------|
| -                                       | Windows Internet Explorer                            | <u> </u>            |
| s:                                      | Are you sure you want to leave this page?            |                     |
| C Date/Type:<br>Mar 02 / Most F<br>sure | $\rightarrow$ Leave this page                        | der Investigation / |
|                                         | $\rightarrow$ Stay on this page                      | Sav                 |
|                                         | 2                                                    | ~                   |

The following needs to be completed when closing a COVID-19 Case investigation:

#### 1. Complete the Intervention

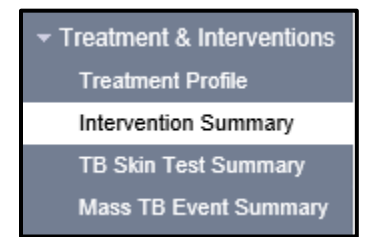

From the left-hand navigation, click on Intervention Summary

| In  | Interventions Aride Interventions |   |           |  |                |  |             |  |            |   |             |  |          |   |                     |
|-----|-----------------------------------|---|-----------|--|----------------|--|-------------|--|------------|---|-------------|--|----------|---|---------------------|
| d P | Row Actions: Add Follow Up        |   |           |  |                |  |             |  |            |   |             |  |          | C | create Intervention |
|     |                                   |   | Туре      |  | <u>SubType</u> |  | Disposition |  | Start Date | • | End Date    |  | Provider | • | Location            |
|     | < ·                               | 1 | Isolation |  | Isolation      |  | In progress |  | 2020 Jun 1 |   | 2020 Jun 15 |  | -        |   | Halifax PHO         |

1. Click on the isolation intervention of the intervention that has a disposition of "In progress"

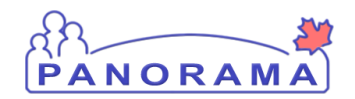

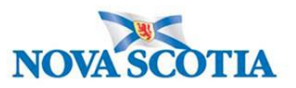

|   | Intervention Details      |                                         |                          | ☆ Hide Intervention Details |
|---|---------------------------|-----------------------------------------|--------------------------|-----------------------------|
|   | * Required field          |                                         |                          |                             |
|   | Encounter Group:          | se Invest                               | igation                  |                             |
| 1 | * Intervention Type:      | Completed<br>Deceased V                 | * Intervention Sub Type: | Isolation 🗸                 |
|   | Intervention Disposition: | In progress                             |                          |                             |
|   | * Outcome:                | Lost fo follow-up<br>Pending<br>Refused | G₂                       |                             |
|   | * Start Date:             |                                         | End Date:                |                             |

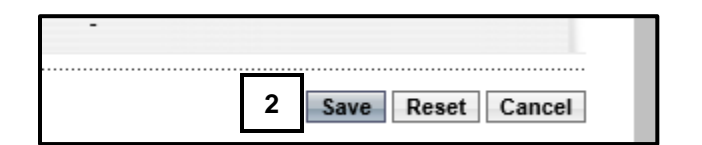

- 2. Intervention Type select from the drop-down list
  - a. Completed if finished required isolation
  - b. Deceased client died before completing isolation
  - c. Lost to follow up -client is lost to follow up
- 3. Click the Save button (right hand portions of screen, top or bottom)

#### 2. Add the final Outcome

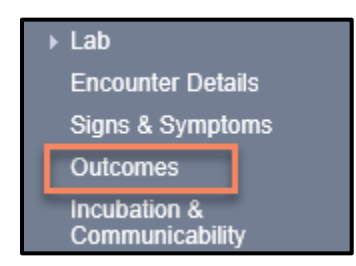

From the left-hand navigation bar, click on Outcome

Note: there can be multiple outcomes.

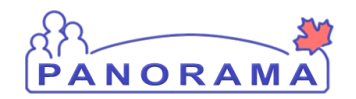

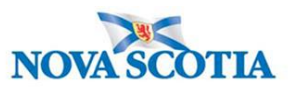

| Outcome History      |                                                                       |
|----------------------|-----------------------------------------------------------------------|
| Outcome:             | 2 Outcome Date: / / / III / IIII<br>yyyy mm dd<br>3 Add Outcome Clear |
| Reason for Deletion: | Delete                                                                |
| Outcome              | Outcome Date                                                          |

- 1. Outcome Select the outcome from the drop-down list
- 2. Outcome Date Enter the outcome date. For daily monitoring entry enter the call date
- 3. Click the Add Outcome button to add the outcome to the outcome table

|      | Outcome   | Outcome Date          |
|------|-----------|-----------------------|
|      |           |                       |
| 0    | Recovered | 2020 Jun 11           |
|      |           |                       |
| Comn | nents     |                       |
|      |           | ~                     |
|      |           |                       |
|      |           | (4000 characters) Add |
|      |           | (1000 citatacicis)    |
| Date | Comments  | Recorded By           |
|      |           |                       |
|      |           |                       |
|      |           | 1 Save Reset          |

1. Click the **Save** button

Note: All Cases require a final outcome. Choose Recovered if client meets recovered criteria.

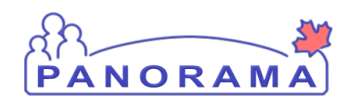

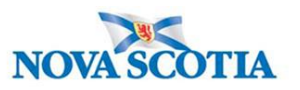

**3. Upload letter – Recovery or Lost to Follow Up** (if the investigation was a case. Not applicable for a contact investigation)

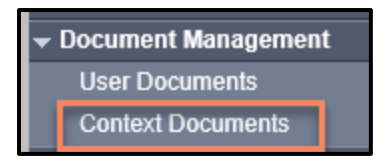

From the left-hand navigation, click on **Context Documents**. Do not use User Documents.

| Search Docur                       | nent Folders - E                                                                                                    | asic            |                 |           |           |                 | ☆ Hide Search        |  |  |  |
|------------------------------------|----------------------------------------------------------------------------------------------------|-----------------|-----------------|-----------|-----------|-----------------|----------------------|--|--|--|
| Enter Keywo<br>Search<br>Documents | Enter Keywords to search. Leave search box empty to view all documents. Search will be performed on selected folder and its subfolders if applicable.<br>Search results will appear in 'Document List' below. |                 |                 |           |           |                 |                      |  |  |  |
| by keyword:                        |                                                                                                    |                 |                 |           |           | Search Retrieve | Clear                |  |  |  |
| Document Lis                       | ŧ                                                                                                    |                 |                 |           |           |                 | A Hide Document List |  |  |  |
| Row Actions:                       | Delete                                                                                                    | <u>Size[KB]</u> | ▼ <u>Түре</u> ▼ | Posted By | Posted On | Description     | 1 Add New<br>Status  |  |  |  |

#### 1. Click the Add New button

| Document Management                                                               | ? = |
|-----------------------------------------------------------------------------------|-----|
| Add New Document                                                                  |     |
| File uploaded:                                                                    |     |
| Selected Document:<br>* Document Title:<br>3                                      |     |
| *Effective 2020 / 06 / 16 Expiration / / III<br>Date: yyyy mm dd Date: yyyy mm dd |     |
| Status: * active V Use CTRL key for multiple selections. Enter Add Selected       |     |
| Keyword: Remove Keywords:                                                         |     |
| 4 Description:                                                                    |     |
| Document Added by : Sampson, Judy on : 2020 Jun 16                                |     |
| 5 Submit Clear Cancel                                                             |     |

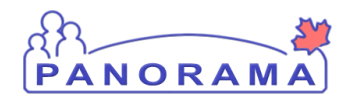

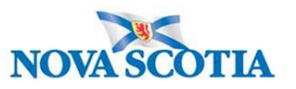

1. Click the **Browse** button to search for the document you are uploading. The document name will appear in the file name field.

| * File name:                         | Browse        | Upload File |
|--------------------------------------|---------------|-------------|
| File uploaded: Recoovery Letter_1111 | 1111_20200410 | 6.docx      |

- 2. Click the Upload File button. You will see that the file is uploaded
- 3. **Document Title** enter the document title
- 4. **Description** enter the document description
- 5. Click the Submit button

| Document List            |                     |        |               |             | <b>☆</b> Hide D | ocument List |
|--------------------------|---------------------|--------|---------------|-------------|-----------------|--------------|
| Row Actions: Delete      |                     |        |               |             | [               | Add New      |
| Document Title           | ▲ <u>Size[KB]</u> ▼ | Туре 🔻 | Posted By     | Posted On 🔻 | Description 🔻   | Status       |
| Recovery Letter 20020416 | <b>1</b><br>5.46    | PDF    | Sampson, Judy | 2020 Apr 24 | Recovery letter | active       |

- 1. You can view the letter by clicking on the hyperlinked name in the Type column
- 4. Update the investigation disposition and close the investigation

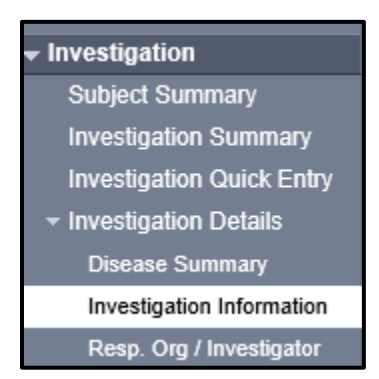

From the left-hand navigation, click on Investigation Information.

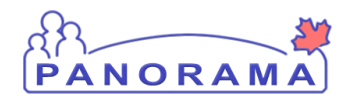

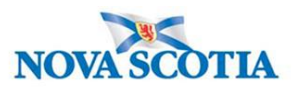

| * Required field                         |                                                                                                    |                   |                                            |
|------------------------------------------|----------------------------------------------------------------------------------------------------|-------------------|--------------------------------------------|
| Investigation                            | Information                                                                                                    |                   |                                            |
| Priority:<br>1 Disposition:<br>* Status: | Completed, further action not required<br>Entered in error<br>In Province referral<br>Investigation in progress<br>Lost to follow-up<br>Medical Surveillance<br>Out of Province referral<br>Pending | Disposition Date: | 2020 / 04 / 02<br>yyyy mm dd<br>2020 Apr 2 |

- 1. **Disposition** Select "Completed, further action not required" from the drop down
- 2. **Disposition Date** defaults to the date of the previous disposition. Enter the close date.
- 3. Click the **Save** button

| 1 | Close Investigation Re-Open Investigation                                                | Save Reset                  |
|---|------------------------------------------------------------------------------------------|-----------------------------|
|   | *Required field                                                                          | Merged Investigation No(s): |
|   | Investigation Information                                                                |                             |
|   |                                                                                          | Investigation History       |
|   | Priority:                                                                                |                             |
|   | * Disposition: Completed, further action not required V Disposition Date: 2020 / 06 / 15 |                             |

1. Click on the Close Investigation button

|   | 2                                                                                           | Close Investigation Reset   |
|---|---------------------------------------------------------------------------------------------|-----------------------------|
|   | * Required field                                                                            | Merged Investigation No(s): |
|   | Close Investigation                                                                         |                             |
| 1 | "Closed' Status Date: 2020 / 06 / 16                                                        |                             |
|   | yyyy mm dd<br>Close Investigation Policies:<br>Update: Outcome, Classification, Disposition |                             |

- 1. **Closed Status Date** defaults to the current date. If the closed status date is different than the current date, enter the closed status date.
- 2. Click the **Close Investigation** button.

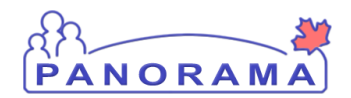

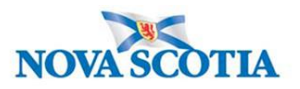

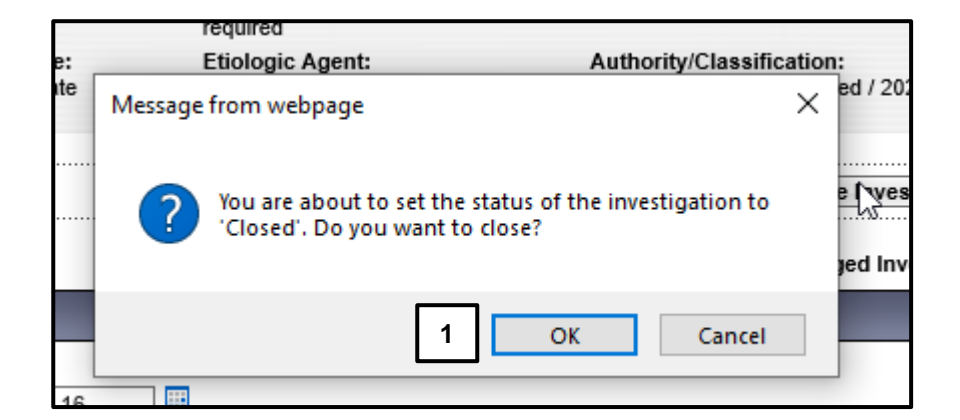

1. Click the **OK** button

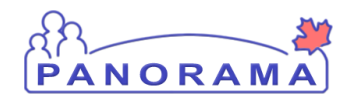

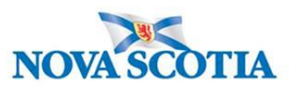

## Adding a Clinical Note

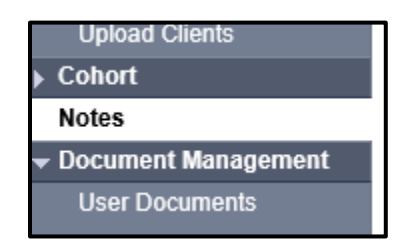

From the left-hand navigation, click on Notes.

| Investigation ID: 2073                  | Status:<br>Open                                          | Disposition:<br>Investigation in<br>progress | Age at time of Investigation:<br>14 years 7 months                                   |
|-----------------------------------------|----------------------------------------------------------|----------------------------------------------|--------------------------------------------------------------------------------------|
| Disease:<br>Unusual/Emerging<br>Disease | PHAC Date/Type:<br>2020 Mar 02 / Most Recent<br>Exposure | Etiologic Agent:                             | Authority/Classification:<br>National / Contact - Person Under Invest<br>2020 Apr 02 |
| Notes                                   |                                                          |                                              |                                                                                      |
| Display Notes For: Clien                | nt: Car, Honda                                           | Include Relat                                | ted Entities: 🗹                                                                      |

Ensure your investigation is in context. Do not add the note if only the client is in context.

| Investigation ID: 2509             | Status:                                                                                                    | Disposition:<br>Investigation in progress | Age at time of Investigation:<br>20 years                              |  |  |
|------------------------------------|----------------------------------------------------------------------------------------------------|-------------------------------------------|------------------------------------------------------------------------|--|--|
| Disease:<br>Unusual/Emerging Disea | PHAC Date/Type:<br>se 2020 Jun 01 / Date Reported                                                                                        | Etiologic Agent:<br>COVID-19              | Authority/Classification:<br>National / Case - Confirmed / 2020 Jun 01 |  |  |
| Encounter Date:<br>2020 Jun 19     | Encounter Date:<br>2020 Jun 19<br>Communicable Disease Investigation / Intervention<br>Communicable Disease Investigation / Intervention |                                           |                                                                        |  |  |
| Notes                              |                                                                                                    |                                           | <b>☆</b> Hide Notes                                                    |  |  |
| Display Notes Fo                   | Encounter: 2020 Jun 19                                                                                                    | Include Related Entit                     | ies:                                                                   |  |  |

If an Encounter is in context, you will need to take it out of context so the note is added at the investigation level.

| Recent Work           | Recent Work:                                    |
|-----------------------|-------------------------------------------------|
| - Search              | Recent WOR.                                     |
| Search Investigations | 1. Client: Contact. Case June (Client ID: 5829) |
| Search Lab            | - Investigation: Unusual/Emerging Disease       |

From the left-hand navigation, click on Recent Work and click on the Investigation hyperlink.

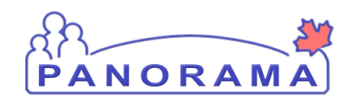

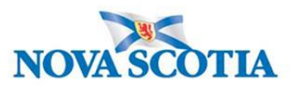

| isplay Notes For         | Client: | smith, jody | r     |      | ~           | nclude Related E              | ntities: 🗹  |            |              |                |              |
|--------------------------|---------|-------------|-------|------|-------------|-------------------------------|-------------|------------|--------------|----------------|--------------|
| Subject Line:            |         |             |       |      |             | Status:                       |             |            |              | ~              |              |
| Workgroup for<br>Author: |         |             |       |      | ~           | Workgroup for<br>Transcriber: |             |            |              |                | ~            |
| Author:                  |         |             |       |      | ~           | Transcriber:                  |             |            |              |                | ~            |
| Note Type:               |         |             |       |      | ~           |                               |             |            |              |                |              |
| Note Date:               | From:   | уууу        | /<br> | / dd |             | To:                           | уууу        | /<br>mm    | / dd         |                |              |
|                          |         |             |       |      |             |                               |             |            |              | Display        | Clear        |
| reculte found            |         |             |       |      | To view a N | ote below, click on           | its Note Da | te The Sei | reflects the | records you ha | ve access to |

#### 1. Click on **Author Note** button

| 1   | Note is being cr               | eated for Investigation ID 2503                                                       |
|-----|--------------------------------|---------------------------------------------------------------------------------------|
|     | Note ID: -<br>* Required Field | Status: -                                                                             |
| ⊢┛  | Author:                        | Sampson, Judy Role: NS_IMMS_IOM_NURSE                                                 |
| 2   | Subject:                       |                                                                                       |
| 3   | Note Date:                     | 2020 / 06 / 16 . Note Time: 16 . ADT<br>yyyy mm dd . hh mm                            |
| Ц   | Note Type:                     | ✓                                                                                     |
| ┍─┘ | Common Phrases:                | Add to Note                                                                           |
| 4   | Note:                          |                                                                                       |
| Т   | T Normal 🗸                     | T Arial $\checkmark$ 7pt $\checkmark$ b <i>i</i> <u>u</u> $≧$ $≧$ $≦$ $≦$ $≦$ $≦$ $≦$ |
|     |                                |                                                                                       |
|     |                                |                                                                                       |
|     |                                |                                                                                       |
|     |                                |                                                                                       |
|     |                                |                                                                                       |
|     |                                |                                                                                       |
|     |                                |                                                                                       |
|     | I                              | 5                                                                                     |
|     |                                | Save as Draft         Note Complete         Clear         Cancel                      |

- 1. Ensure the note is being added for an investigation
- 2. **Subject** enter the subject of the note
- 3. Note Date and Time defaults to the current date and time. Ensure that you enter the date and time that you gathered the information for the note.
- 4. **Note** enter the note details
- 5. Click the **Note Complete** button